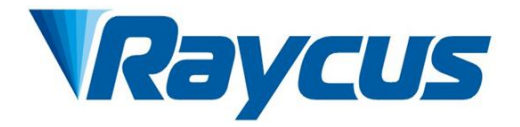

# Raycus XZ Series High Power Continuous Wave Fiber Laser User Guide

| A 1° 11     | RFL-C3000XZ | RFL-C4000XZ  | RFL-C6000XZ  |
|-------------|-------------|--------------|--------------|
| Applicable: | RFL-C8000XZ | RFL-C10000XZ | RFL-C12000XZ |

Wuhan Raycus Fiber Laser Technologies Co., Ltd.

Vol. 2.5

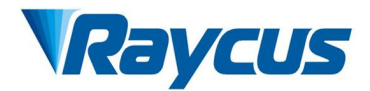

# CONTENT

| 1 S. | SAFETY INFORMATION                                                     |    |
|------|------------------------------------------------------------------------|----|
| 1.1  | SECURITY LABEL                                                         | 2  |
| 1.2  | LASER SAFETY GRADE                                                     | 2  |
| 1.3  | Optical Safety                                                         |    |
| 1.4  | Electrical Safety                                                      |    |
| 1.5  | OTHER SAFETY GUIDELINES                                                |    |
| 2 P  | PRODUCT DESCRIPTION                                                    | 5  |
| 2.1  | Features                                                               | 5  |
| 2.2  | PACKAGE PARTS                                                          | 5  |
| 2.3  | UNPACKING AND INSPECTION                                               |    |
| 2.4  | OPERATION ENVIRONMENT                                                  | 6  |
| 2.5  | ATTENTIONS                                                             |    |
| 2.6  | Specifications                                                         | 7  |
| 3 II | NSTALLATION                                                            | 9  |
| 3.1  | DIMENSIONS                                                             | 9  |
| 3.2  | INSTALLATION REQUIREMENTS                                              |    |
| 3.3  | COOLING REQUIREMENTS                                                   |    |
| 3.   | 8.3.1 Requirements for Cooling Water:                                  |    |
| 3.   | 8.3.2 Requirements for Delivery Cable Cooling System:                  |    |
| 3.   | 2.3.3 Other Requirements:                                              |    |
| 4 U  | JSING THE PRODUCT                                                      | 17 |
| 4.1  | Front Panel                                                            |    |
| 4.   | 1.1.1 REM/OFF/ON (Key Switch)                                          |    |
| 4.   | POWER Indicator (White)                                                |    |
| 4.   | LASER Button/Indicator (Green)                                         |    |
| 4.   | 4.1.4 ALARM Indicator                                                  |    |
| 4.   | 4.1.5 EMERGENCY STOP Button                                            |    |
| 4.   | 1.6 Status Lamp                                                        |    |
| 4.2  | REAR PANEL                                                             |    |
| 4.   | 4.2.1 AC Input                                                         |    |
| 4.   | 1.2.2 INTERFACES                                                       |    |
| 4.   | 4.2.3 WATER Inlet/Outlet for Delivery Cable Connector and Laser Source |    |
| 4.3  | POWER CONNECTION                                                       |    |
| 4.4  | CONTROL INTERFACE DEFINITION                                           |    |
| 4.   | 4.1 Safety XP2 24 Pin Interface                                        | 23 |

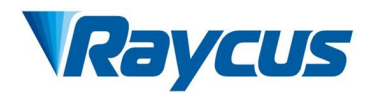

| 1   | ) Mode S   | ignal                                                                      | 24 |
|-----|------------|----------------------------------------------------------------------------|----|
| 2   | ) Passive  | Laser-Emitting Indication and Main Power-On Indication                     | 25 |
| 3   | ) Active I | ight Indicator and Main Power on Indicator                                 |    |
| 4   | ) Power    | On the Remote-Control Board                                                |    |
| 5   | ) Remote   | Main Power Supply                                                          |    |
| 6   | ) The Co   | ntrol Board is Powered on And Output                                       |    |
| 4   | .4.2       | Hardwire XP1                                                               |    |
| 4   | .4.3       | XP3 RS232 Interface                                                        | 29 |
| 4   | .4.4       | XP4 Analog Interface                                                       | 29 |
| 4   | .4.5       | XP5 Ethernet Interface                                                     |    |
| 4.5 | INTER      | LOCKING                                                                    |    |
| 4.6 | SCHE       | MATIC DIAGRAM OF THE LASER ELECTRICAL CIRCUIT                              | 30 |
| 4.7 | OPER       | ATION START-UPS SEQUENCES                                                  | 31 |
| 5 ( | CONTRO     | L MODE SELECTION                                                           |    |
| 5.1 | ON N       | 10DE                                                                       |    |
| 5   | .1.1       | AD Mode Enable                                                             |    |
| 5   | .1.2       | Emission External Control Enable                                           |    |
| 5   | .1.3       | Guide laser (Red Guide Beam) Control                                       |    |
| 5   | .1.4       | Programming Mode                                                           |    |
| 5   | .1.5       | AD Mode                                                                    |    |
| 5.2 | REM        | Mode                                                                       |    |
| 5   | .2.1       | AD Mode                                                                    |    |
| 5   | .2.2       | External Control                                                           |    |
| 5   | .2.3       | Guide laser Control                                                        |    |
| 5   | .2.4       | Programming Mode                                                           |    |
| 6 I | LASER V    | VIRING MODE AND OPERATION STEPS                                            |    |
| 6.1 | INTER      | NAL CONTROL IN ON MODE                                                     |    |
| 6.2 | LASE       | R OPERATING IN EXTERNAL CONTROL MODE                                       |    |
| 6.3 | In Ol      | N MODE, THE LASER EMISSION POWER IS EXTERNALLY CONTROLLED BY ANALOG SIGNAL |    |
| 6.4 | LASE       | R OPERATING IN PROGRAMMING MODE                                            |    |
| 6.5 | Set 1      | HE POWER ANALOG QUANTITY IN REM MODE TO CONTROL THE LASER EMISSION         | 40 |
| 6.6 | POWE       | R COMMUNICATION SETTING IN REM MODE                                        | 41 |
| 6.7 | Proc       | RAMMING MODE IN REM MODE                                                   |    |
| 7 F | RS232 AN   | D INTERNET COMMUNICATION COMMANDS                                          | 44 |
| 7.1 | Port       | CONFIGURATION                                                              | 44 |
| 7.2 | LASE       | r Communication Protocol (Ethernet Port & Serial Port)                     |    |
| 8 F | RAYCUS     | LASER CONTROL SYSTEM INSTRUCTIONS                                          |    |

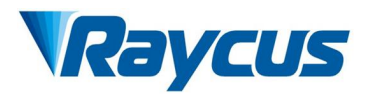

| 8.1  | M    | AIN INTERFACE OF THE SOFTWARE                               |    |
|------|------|-------------------------------------------------------------|----|
| 8.2  | Mu   | ulti-laser Control                                          |    |
| 8    | 2.1  | Add/Delete Laser                                            |    |
| 8.   | 2.2  | Delete Laser                                                |    |
| 8.   | 2.3  | Modify Laser IP                                             |    |
| 8.3  | M    | AIN WORKING STATUS DISPLAY                                  |    |
| 8.   | 3.1  | Laser's Cumulative Operating Time Display Area              |    |
| 8    | 3.2  | Laser Working Status Display Area                           |    |
| 8.   | 3.3  | Laser Power-up, Mode Selection, Laser Emission Control Area |    |
| 8.   | 3.4  | Programming Mode Test Area                                  |    |
| 8.   | 3.5  | Power Slow Rise & Down Parameter Setting Area               |    |
| 8    | 3.6  | Laser Emission Parameters Read the Settings Area            |    |
| 8.4  | LA   | SER PARAMETER DISPLAY AREA                                  |    |
| 8.5  | AL   | ARM TYPE DISPLAY AREA                                       |    |
| 8.6  | RA   | YCUS LASER CONTROL SOFTWARE OPERATING MODE SELECTION        |    |
| 8.7  | LA   | NGUAGE                                                      |    |
| 8.8  | Au   | THORIZATION (TIME-LIMITED LOCKING)                          | 61 |
| 8.   | 8.1  | Authorization in User Mode                                  |    |
| 8.   | 8.2  | Authorization in Authorization Mode                         |    |
| 8.9  | Af   | 30UT                                                        |    |
| 8.10 | XF   | P1 INTERFACE STATUS INDICATION (IN DIAGNOSTIC MODE)         |    |
| 8.11 | Lo   | OG (IN DIAGNOSTIC MODE)                                     |    |
| 8.   | 11.1 | Download Log                                                |    |
| 8.   | 11.2 | Download Record of Historical Fault                         |    |
| 8.   | 11.3 | Downloaded File Address                                     |    |
| 8.12 | Mo   | DDULE PARAMETERS (IN DIAGNOSTIC MODE)                       |    |
| 8.13 | Pr   | OGRAMMING SETTINGS (WAVEFORM EDITING)                       |    |
| 8.   | 13.1 | View the Number of Wave Bars Inside the Current Laser       |    |
| 8.   | 13.2 | Check Waveform Content                                      |    |
| 8.   | 13.3 | Empty All Waveforms                                         |    |
| 8.   | 13.4 | Edit Waveform                                               |    |
| 8.   | 13.5 | Command Explanations                                        |    |
| 9 W  | ARR  | ANTY, REPAIR AND RETURN                                     | 72 |
| 9.1  | GE   | ENERAL WARRANTY                                             |    |
| 9.2  | Ln   | MITATIONS OF WARRANTY                                       |    |
| 9.3  | SE   | RVICE AND REPAIR                                            |    |

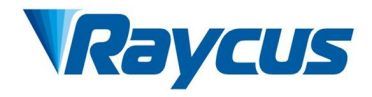

# **Figure List**

| Figure 1 Dimensions of RFL-C3000XZ/C4000XZ                                                  |    |
|---------------------------------------------------------------------------------------------|----|
| Figure 2 Dimensions of RFL-C6000XZ/8000XZ.                                                  |    |
| Figure 3 Dimensions of RFL-C10000XZ/12000XZ.                                                |    |
| Figure 4 External dimensions of the RFL-HQBH fiber delivery cable connector                 |    |
| Figure 5 External dimensions of the RFL-QD fiber delivery cable connector                   |    |
| Figure 6 Product top lifting rings and bottom level adjustment casters                      | 14 |
| Figure 7 Front panel                                                                        |    |
| Figure 8 View of RFL-C3000XZ - C12000XZ.                                                    |    |
| Figure 9 Power cords of different models                                                    | 21 |
| Figure 10 Power cord plug and socket                                                        | 21 |
| Figure 11 Control signal connectors                                                         |    |
| Figure 12 Mod signal schematic diagram                                                      |    |
| Figure 13 Internal schematic diagram                                                        | 25 |
| Figure 14 Recommended wiring diagram                                                        |    |
| Figure 15 Internal circuit diagram                                                          |    |
| Figure 16 Recommend wiring diagram                                                          |    |
| Figure 17 Recommended wiring diagram                                                        |    |
| Figure 18 XP2 Remote main power supply wiring diagram                                       |    |
| Figure 19 Schematic diagram of the laser electrical circuit                                 |    |
| Figure 20 Key switch at "ON" position software mode wiring diagram                          |    |
| Figure 21 Wiring diagram of power internal and external control of laser emission by MODE   |    |
| Figure 22 In ON mode, the power and laser emission controlled by analog wiring diagram      |    |
| Figure 23 Wiring diagram of external control laser emission in programming mode, in ON mode |    |
| Figure 24 REM mode power and laser emission are externally controlled wiring diagram        |    |
| Figure 25 Timing diagram                                                                    | 41 |
| Figure 26 Wiring diagram of power internal control and laser emission external              | 41 |
| Figure 27 Wiring diagram of programming mode in REM Mode                                    |    |
| Figure 28 Timing diagram                                                                    | 43 |
| Figure 29 Raycus Laser Control Software displays main interface                             |    |
| Figure 30 Multi-laser control interface                                                     |    |
| Figure 31 Communication status interface between rlcs and the laser                         |    |
| Figure 32 Adding the fiber laser                                                            |    |
| Figure 33 Procedure for Adding the IP Address to Laser                                      | 51 |
| Figure 34 Delete laser                                                                      |    |
| Figure 35 Change the IP address of laser                                                    | 51 |
| Figure 36 Modify the IP address of laser                                                    |    |
| Figure 37 A diagram of the laser's main display area                                        |    |
| Figure 38 Laser cumulative operating time display interface                                 |    |

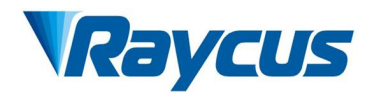

| Figure 39 A diagram of the laser's working status display area                                  |    |
|-------------------------------------------------------------------------------------------------|----|
| Figure 40 Laser power-on, mode selection, laser emission control display area                   |    |
| Figure 41 Laser programming mode test area display interface                                    |    |
| Figure 42 Slow rise and fall parameter area                                                     |    |
| Figure 43 Slow rise and fall setting                                                            | 56 |
| Figure 44 The power ramping time rise                                                           |    |
| Figure 45 The power ramping time fall.                                                          |    |
| Figure 46 Laser emission parameter setting area display interface                               | 57 |
| Figure 47 The output waveform of the laser when the internal pulse duty cycle is 100%           |    |
| Figure 48 The output waveform of the laser when the internal pulse duty cycle is less than 100% | 58 |
| Figure 49 Laser parameter display area display interface                                        |    |
| Figure 50 Laser alarm type display area interface                                               | 59 |
| Figure 51 Laser operating mode selecting                                                        |    |
| Figure 52 The display area interface of the user mode selecting                                 |    |
| Figure 53 Language selection interface                                                          |    |
| Figure 54 The authorization settings operating interface in user mode                           |    |
| Figure 55 Authorization settings operating interface in authorization mode                      |    |
| Figure 56 Generate authorization code                                                           |    |
| Figure 57 Lock set successfully                                                                 |    |
| Figure 58 Laser relevant information query interface                                            | 64 |
| Figure 59 The XP1 interface view                                                                |    |
| Figure 60 Laser's working log interface                                                         |    |
| Figure 61 Log download interface                                                                |    |
| Figure 62 Historical fault record download interface                                            |    |
| Figure 63 The file address query interface for all downloaded information                       | 66 |
| Figure 64 Module parameters query interface in diagnostic mode                                  | 67 |
| Figure 65 The programming interface in waveform editing mode                                    | 67 |
| Figure 66 Operating interfaces of wave bar stored inside the current laser                      |    |
| Figure 67 Waveform content interface in the current laser waveform mode                         |    |
| Figure 68 Interface of empty all waveform stored in the current laser waveform mode             |    |
| Figure 69 Step 1: Left click the pre-edited waveform number                                     |    |
| Figure 70 Step 2: Select the command under the command type, click "Add"                        | 69 |
| Figure 71 Step 3: Enter the parameters and click "Save"                                         |    |
| Figure 72 Step 4: After editing all commands, click "Write Laser"                               |    |
| Figure 73 Step 5: New waveform number will turn green when users re-click the "Refresher List"  |    |

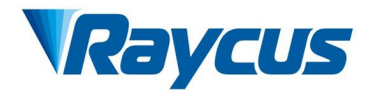

# Table List

| Table 1 Operation conditions for the laser                                               | 6 |
|------------------------------------------------------------------------------------------|---|
| Table 2 Product specifications                                                           | 7 |
| Table 3 Water cooling requirements                                                       |   |
| Table 4 Definition and parameter requirements of AC interface                            |   |
| Table 5 Safety XP2 24 pin interface definition                                           |   |
| Table 6 XP1 Hardwire interface definition                                                |   |
| Table 7 XP3 serial interface definitions                                                 |   |
| Table 8 XP4 analog interface definitions                                                 |   |
| Table 9 XP5 communication interface definition                                           |   |
| Table 10 Control modes and their subsequent operating methods                            |   |
| Table 11 Laser protocol contents and command examples                                    |   |
| Table 12 The laser main display content and meanings                                     |   |
| Table 13 The laser main display area clarification                                       |   |
| Table 14 Laser power-on, mode selection, laser emission control display area explanation |   |
| Table 15 Laser operating mode and explanation                                            |   |
| Table 16 Command explanations in laser working status                                    |   |

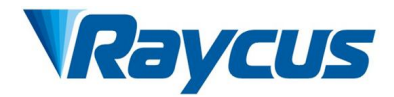

# **1** Safety Information

Thank you for choosing Raycus Fiber Laser Products, hereinafter refers as the Product/Products or Lasers/Laser. This users' manual provides you with important safety, operation, maintenance, and other relevant information. Please read the manual carefully before using the product. To ensure safe operation and optimum product operation, please observe the following cautions and warnings as well as other information within this manual.

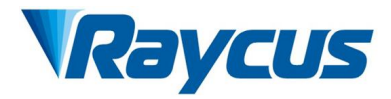

# **1.1 SECURITY LABEL**

|                                                                                                    | <b>WARNING</b> : May cause serious injury to the person or even endanger the safety of life.                                                                                                    |                                                                                                    |  |  |  |
|----------------------------------------------------------------------------------------------------|----------------------------------------------------------------------------------------------------|----------------------------------------------------------------------------------------------------|--|--|--|
| C pr                                                                                                    | <b>AUTION</b> : May cause general injury oducts or equipment.                                                                                                    | y to the person or damage to                                                                                                    |  |  |  |
| AVOID EXPOSURE<br>VISIBLE AND/OR INVISIBLE LASER RADIATION<br>IS EMITTED FROM THIS APERTURE<br>Per GB 7247.1-2012/IEC 60825-1:2007<br>h label<br><u>激光窗口</u><br>星度 翌从本窗口射出的<br>激光輻射的照射<br>GB 7247.1-2012/IEC 60825-1:2007 | nglis<br>nglis<br>example)<br>the constant of the set of the se | MAX AVERAGE OUTPUT POWER.1mW<br>WWVELENGTH RANGE:800.700mm<br>VISIBLE LASER RADIATION<br>DO NOT STARE INTO BEAM<br>OND STARE INTO BEAM<br>OND STARE INTO BEAM<br>OND STARE INTO BEAM<br>OND STARE INTO BEAM<br>DECOMPOSED OF TELESCOPIC OPTICS<br>CARACTERS OF TELESCOPIC OPTICS<br>DECOMPOSED OF TELESCOPIC<br>PRIECE 00825-1:2017<br>DECOMPOSED OF TELESCOPIC<br>DECOMPOSED OF TELESCOPIC<br>DEC |  |  |  |
| 1. Laser Emission Apert                                                                                                    | ure 2. Class 4 Laser Product                                                                                                    | 3. Class 2M laser Product<br>– 1 mW Guide laser                                                                                                    |  |  |  |
| CEZ                                                                                                    | MODEL NAME:<br>Ben of the but RE BY BUR OF<br>Ben of the but RE BY BUR OF<br>Ben of the bur of the second second    |                                                                                                    |  |  |  |

| 4. CE Certification  | 5. Product Nameplate (12000W as an example) | 6. Laser Radiation Hazard |
|----------------------|---------------------------------------------|---------------------------|
|                      |                                             |                           |
| 7. Electrical Hazard |                                             |                           |

5. Product Nameplate

B1 C C C2-C6 C6 A6 B-FAJA

# 1.2 Laser Safety Grade

According to European Standard EN 60825-1, Clause 9, this series of laser products are Class 4 laser products. This product emits laser radiation at a wavelength of 1080 nm or around 1080 nm, and the average laser power of the products listing in this User Guide radiated from the fiber delivery cable is

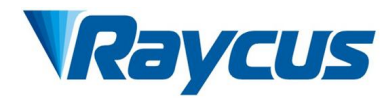

ranged from 3000W to 12000W (depending on the product model). Either directly or indirectly being exposed to high power laser radiation will bring permanent damage to the eye or skin. Even though the radiant laser is not visible at the wavelength of about 1080nm, the beam will cause irreparable damage to the retina or cornea, so appropriate and certified laser safety glasses must be worn throughout the laser emitting.

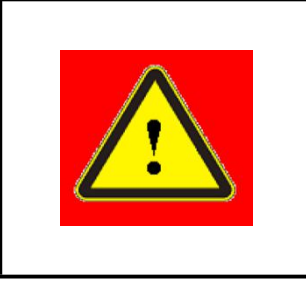

**WARNING:** Users must wear appropriate laser goggles when operating this device. The laser goggles should be selected according to the range of wavelength emitted from this product. Users must ensure that the protect range of laser goggles over the entire range of laser wavelengths. It is forbidden to watch the laser fiber delivery connector during laser emission.

# 1.3 Optical Safety

The dust on the end of the fiber delivery connector may bring damage to the lens or the entire laser device.

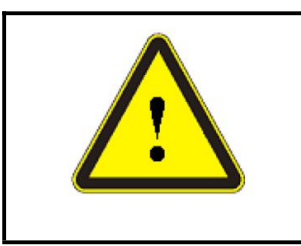

**CAUTION: DO NOT** emit the laser when the black plastic protective cap is not removed, otherwise the lens or the crystal will be damaged.

# 1.4 Electrical Safety

1) Ensure that the product is effectively grounded, and the installation environment is safe and reliable.

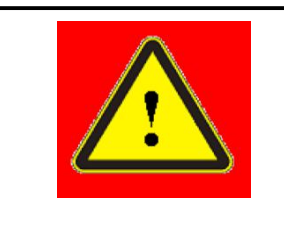

**WARNING:** The disconnection of the product grounding will cause the product shell to become electrified, which may result in personal injury to the operator.

2) Ensure that the AC voltage is supplied normally.

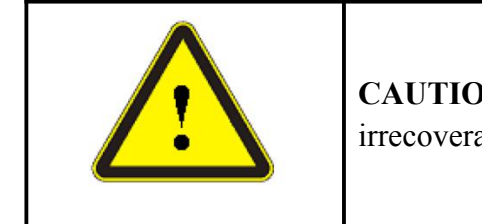

**CAUTION:** Wrong wiring mode or power supply voltage will cause an irrecoverable damage to the laser device.

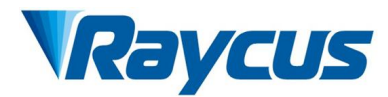

# **1.5 Other Safety Guidelines**

- 1) **DO NOT** watch the fiber delivery connector of the product directly by anytime when the product is powered on.
- 2) **DO NOT** use the product in a dark or dim place.
- 3) If the product is used in a manner not specified in this document, the resulted impairment to the laser will not be covered by the warranty.
- 4) There are no user serviceable parts, equipment, or assemblies inside the product. All service and maintenance shall be performed and conducted by the Raycus engineer or authorized personnel. In order to prevent electric shock, **DO NOT** break the seal or remove the shell. Failure to comply with this instruction and the resulted impairment to the laser will not be covered by the warranty.

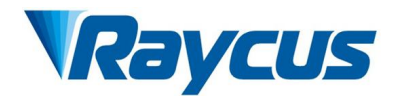

# 2 **Product Description**

## 2.1 Features

Fiber lasers are compact and ready to use in comparison with conventional laser products, featuring higher electrical to optical conversion efficiencies, lower power consumption and better beam quality. Furthermore, thanks to its flexible laser emission design by using a shielded optical fiber, it can be easily and safely integrated into a varies of laser application systems.

## Main features:

- High beam quality;
- High reliability;
- Maintenance-free operation;
- High electrical-optical efficiency;
- Convenient control interface;
- Fast modulation.

## **Typical Applications:**

- Industrial metal cutting and welding;
- Scientific research.

## 2.2 Package Parts

Please refer to the enclosed Package Parts List to cross check what accessories should be contained in the packing box.

# 2.3 Unpacking and Inspection

Through the specially designed packaging materials and cabinets, Raycus ensures that the lasers are fully protected during the transportation. Nevertheless, in order to prevent any unpredictable situation during transportation, the users still need to carefully check whether the package is correctly handled before unpacking, and whether there is any damage or suspicious appearance such as collision, crack or water stain on the outside of the box. Once users find that there is an abnormality in the external cabinet, please inform Raycus at once.

Please double check if each listed content is inside the package; and contact Raycus as soon as possible if there is any unusual issue.

Take extra care when removing the product from the package and try to make the fiber delivery cable with its connector staying away from collision and vibration. Please **DO NOT** distort, bend, or pull the

delivery cable when unpacking the device; and avoid any collision to the quartz or protective cap of

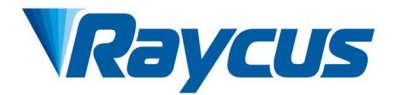

laser emission.

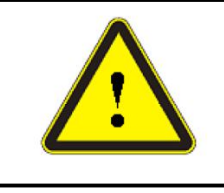

**CAUTION:** The fiber delivery cable and its connector are precise optic instrument, any vibration or impact to the fiber delivery cable or connector, twist or excessive bend will damage the product.

# 2.4 Operation Environment

The required operation conditions are listed as in the Table 1:

| Model                                                  | C3000Z                                                    | C4000XZ    | C6000XZ    | C8000XZ    | C10000XZ   | C12000XZ   |
|--------------------------------------------------------|-----------------------------------------------------------|------------|------------|------------|------------|------------|
| Supply Voltage                                         | Three-phase four-wire, AC 323V~AC 437V, 50/60Hz (with PE) |            |            |            |            | PE)        |
| Power Supply Capacity                                  | >15 kVA                                                   | > 18 kVA   | > 25 kVA   | > 35 kVA   | > 45 kVA   | > 50 kVA   |
| Water Cooling Flow                                     | >35 L/min                                                 | > 35 L/min | > 52 L/min | > 64 L/min | > 79 L/min | > 94 L/min |
| Installation Environment Flat, no vibration nor impact |                                                           |            |            | t          |            |            |
| Ambient Temperature                                    | 10°C ~ 40 °C                                              |            |            |            |            |            |
| Relative Humidity < 70%                                |                                                           |            |            |            |            |            |

- 1) Make sure the product is properly grounded before use.
- 2) The fiber delivery cable connector is well connected with the fiber optic cable (delivery cable). Please inspect the fiber delivery cable connector carefully for dust or other contaminations. Use appropriate lens cleaning paper to remove the dust before laser emission.
- 3) Failure to follow the instructions when using the laser may cause malfunction or damage.
- 4) **DO NOT** install the fiber delivery cable connector during laser emission.
- 5) **DO NOT** watch the fiber delivery cable connector lens directly if the laser is powered on. **MUST** wear the appropriate protective goggles all the time when operating the laser.

#### TIPS:

Install the laser in an air-conditioned environment will offer the product to benefit a longer life and better performance.

## 2.5 Attentions

1) Make sure that the mail power supply of AC 380V correctly connected. Wrong connection will damage the product.

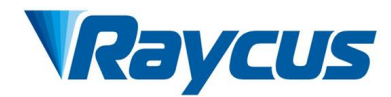

- 2) It is important to keep the fiber delivery cable connector clean, otherwise it will damage the product.
- 3) Please cap the fiber delivery cable connector when it is not in use. **DO NOT** touch the top lens of the connector at any time. Use appropriate lens cleaning paper to clean it when any dust or dirt is noticed.
- 4) Keep the cap safety in the storage box when using the product. To avoid dust inside the cap that may pollute the lens of the connector, make sure the opening direction of the cap is put down.
- 5) Failure to follow those above instructions may cause laser power loss, such loss will not be covered by warranty.

| Optical Characteristics        |                                          |                 |               |                        |                                                                              |                           |                           |
|--------------------------------|------------------------------------------|-----------------|---------------|------------------------|------------------------------------------------------------------------------|---------------------------|---------------------------|
| Product                        | C3000XZ                                  | Remark          |               |                        |                                                                              |                           |                           |
| Emission Power                 | 3 kW                                     | 4 kW            | 6 kW          | 8 kW                   | 10 kW                                                                        | 12 kW                     | /                         |
| Operation Mode                 |                                          |                 | Continuous    | s Wave / Modu          | ılated                                                                       |                           | /                         |
| Polarization                   |                                          |                 |               | Random                 |                                                                              |                           | /                         |
| Emission Power<br>Range        |                                          |                 | 10            | % ~ 100 %              |                                                                              |                           | /                         |
| Emission<br>Wavelength         |                                          |                 | 10            | $080 \pm 5 \text{ nm}$ |                                                                              |                           | Nominal<br>Emission Power |
| Emission Power<br>Instability  | ≤±1.5 %                                  |                 |               |                        | Nominal<br>Emission<br>Power;<br>Duration: >5hrs;<br>Ambient Temp.:<br>24±1℃ |                           |                           |
| Modulation<br>Frequency        | 50~5k Hz 50~2k Hz                        |                 |               |                        |                                                                              | Nominal<br>Emission Power |                           |
| Red Guide Laser<br>Power       |                                          | 0.5~1 mW        |               |                        |                                                                              |                           | /                         |
| Fiber delivery cable connector |                                          | RFL-HQBH RFL-QD |               |                        |                                                                              |                           | /                         |
| Beam Quality<br>(BPP)          | $\leq 4 \mathrm{mm} \cdot \mathrm{mrad}$ |                 |               |                        |                                                                              | Nominal<br>Emission Power |                           |
| Fiber Core<br>Diameter         | 100 μm                                   |                 |               |                        | Customizable                                                                 |                           |                           |
| Fiber Delivery<br>Cable Length | 20 meters                                |                 |               |                        |                                                                              | Customizable              |                           |
| Electrical Characteristics     |                                          |                 |               |                        |                                                                              |                           |                           |
| Operating Voltage              | Thre                                     | ee-phase four-  | wire system A | C 340V ~ 420           | V, 50/60Hz (wi                                                               | th PE)                    | /                         |

# 2.6 Specifications

Table 2 Product specifications

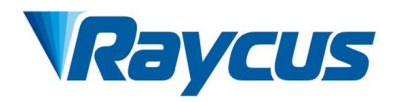

| Max. Power<br>Consumption           | 9 kW                                    | 11.5 kW                   | 17.5 kW  | 23 kW        | 28.5 kW  | 34.5 kW                                                     | /                         |  |
|-------------------------------------|-----------------------------------------|---------------------------|----------|--------------|----------|-------------------------------------------------------------|---------------------------|--|
| Way to Control                      |                                         | Serial Communication / AD |          |              |          |                                                             |                           |  |
|                                     | Other Characteristics                   |                           |          |              |          |                                                             |                           |  |
| Dimension<br>W×H×D (mm)             | 670×990×1160 900×960×1160 1200×960×1160 |                           |          |              |          | Includes casters<br>and rings,<br>without warning<br>lights |                           |  |
| Weight                              | < 250 kg                                | < 280 kg                  | < 360 kg | < 400 kg     | < 450 kg | < 500 kg                                                    | Air conditioning included |  |
| Operating<br>Ambient<br>Temperature |                                         | 10 ~ 40 °C                |          |              |          |                                                             | /                         |  |
| Humidity                            | <~70~%                                  |                           |          |              |          | /                                                           |                           |  |
| Storage<br>Temperature              | -10 ~ 60 °C                             |                           |          |              |          |                                                             | /                         |  |
| Cooling Method                      |                                         |                           | W        | ater Cooling |          |                                                             | /                         |  |

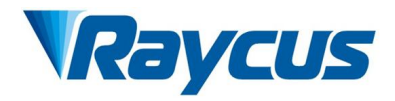

# **3** Installation

# 3.1 Dimensions

The mechanical dimensions of RFL-C3000XZ/C4000XZ/C6000XZ/C8000XZ/C10000XZ/ C12000XZ are shown as follow:

1) The dimensions of the RFL-C3000XZ/C4000XZ are shown in Figure 1 (taking RFL-C4000XZ as an example).

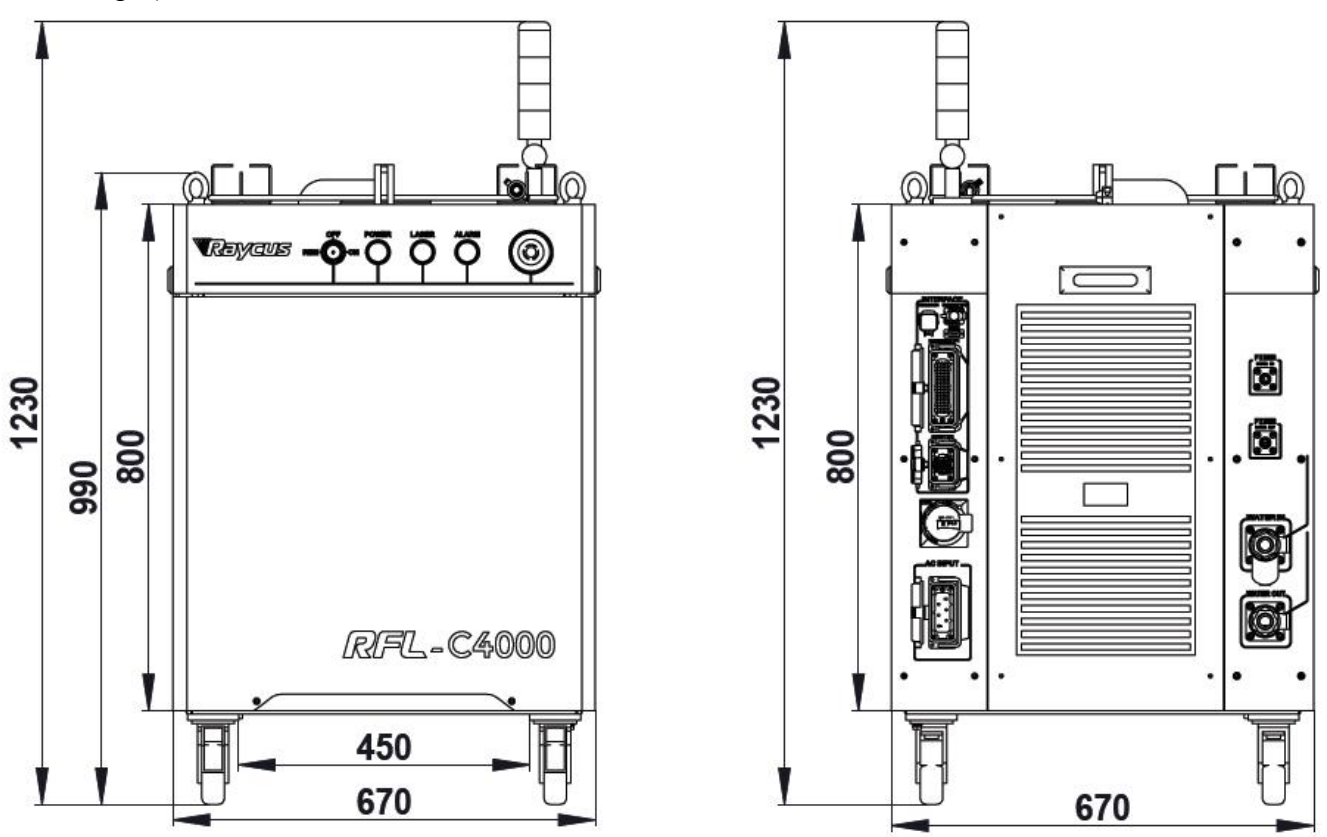

Figure 1.a - Front and rear view

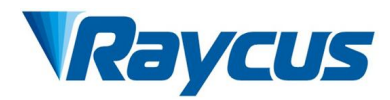

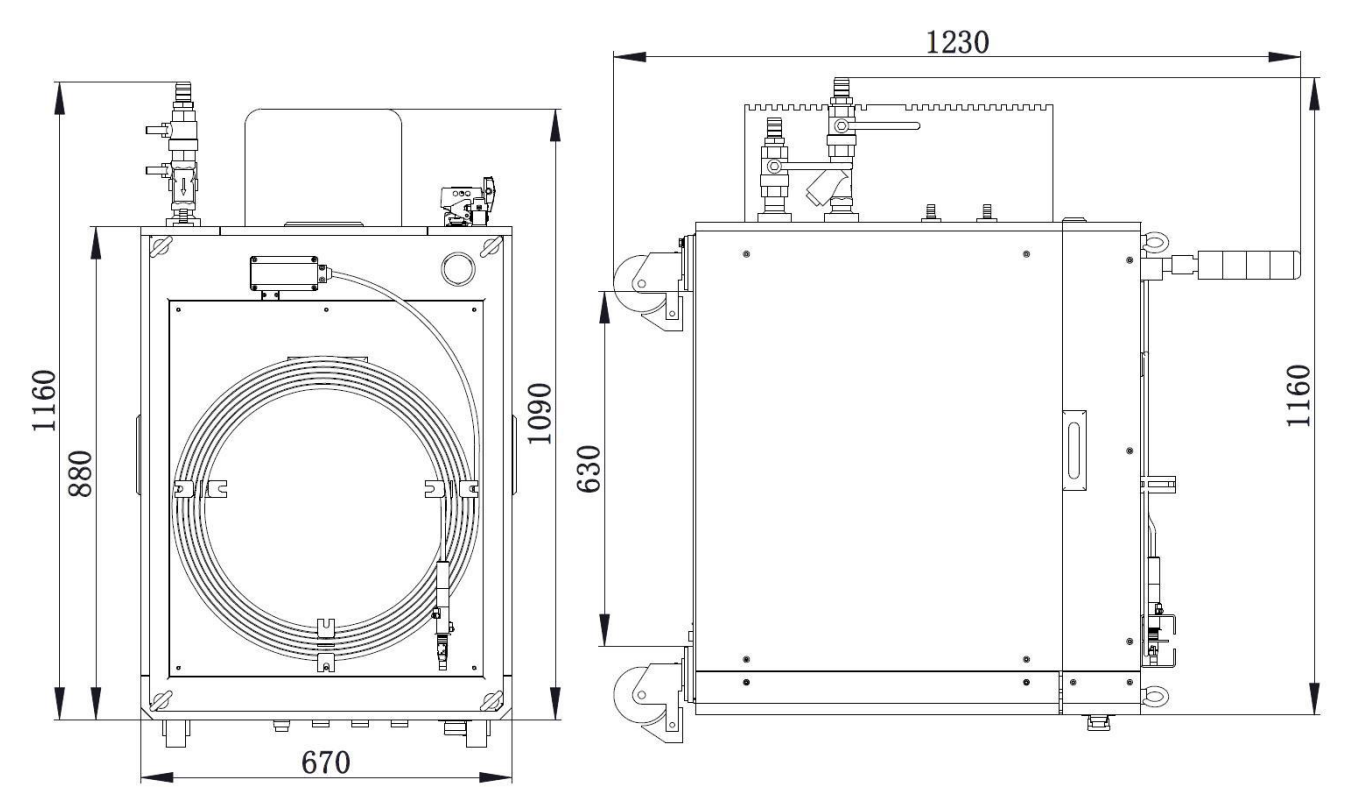

Figure 1.b - Top and left side view of the product Figure 1 Dimensions of RFL-C3000XZ/C4000XZ

Those two models of RFL-C3000XZ and C4000XZ share a same cabinet, henceforth the same dimensions of  $670 \times 990 \times 1160$ mm (width × depth × height, including casters and rings, excluding the stats lamps), and the weight is about 250 kg for RFL-C3000XZ, and about 280 kg for RFL-C4000XZ.

2) The dimensions of the RFL-C6000XZ and C8000XZ are shown in Figure 2 (taking RFL-C8000XZ as an example)

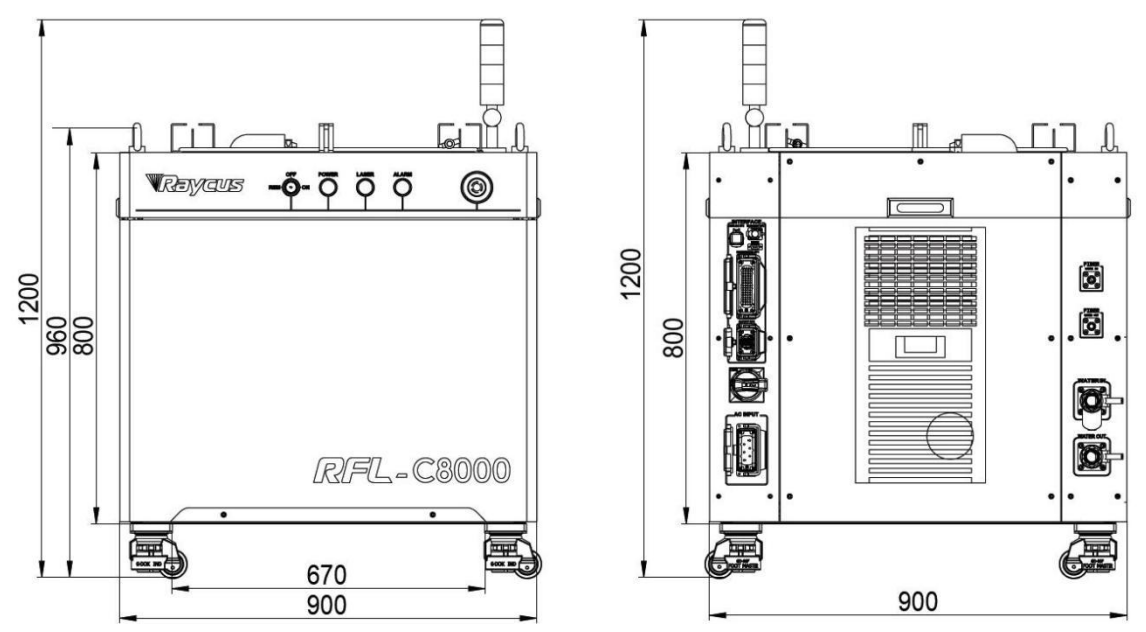

Figure 2.a - Front and rear view

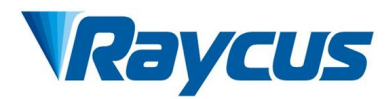

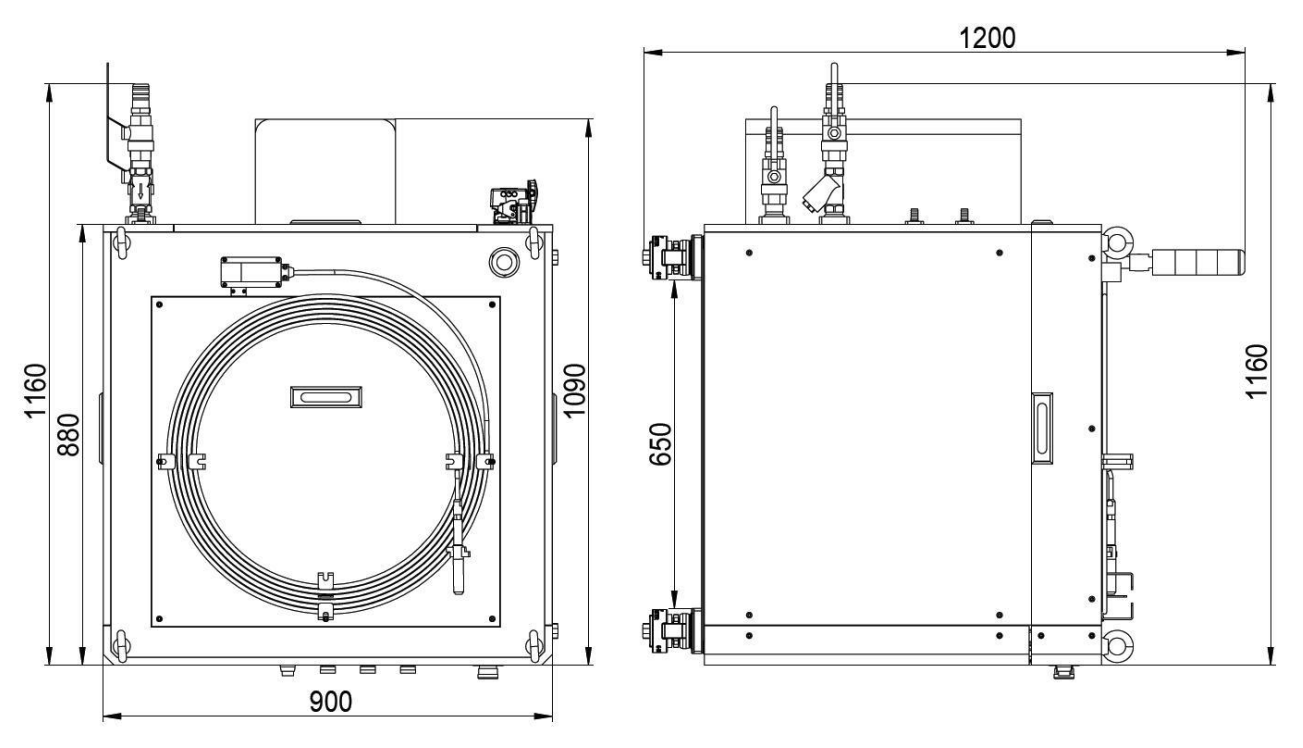

Figure 2.b -Top and left side view Figure 2 Dimensions of RFL-C6000XZ/8000XZ

RFL-C6000XZ and C8000XZ share a same cabinet, and henceforth the same dimensions of  $900 \times 960 \times 1160$  mm (width × depth × height, casters and rings, excluding alarm lights), and the weight is about 360 kg for RFL-C6000XZ and 400 kg for RFL-C8000XZ.

3) dimensions of the RFL-C10000XZ/C12000XZ are shown in Figure 3 (taking RFL-C12000XZ as an example)

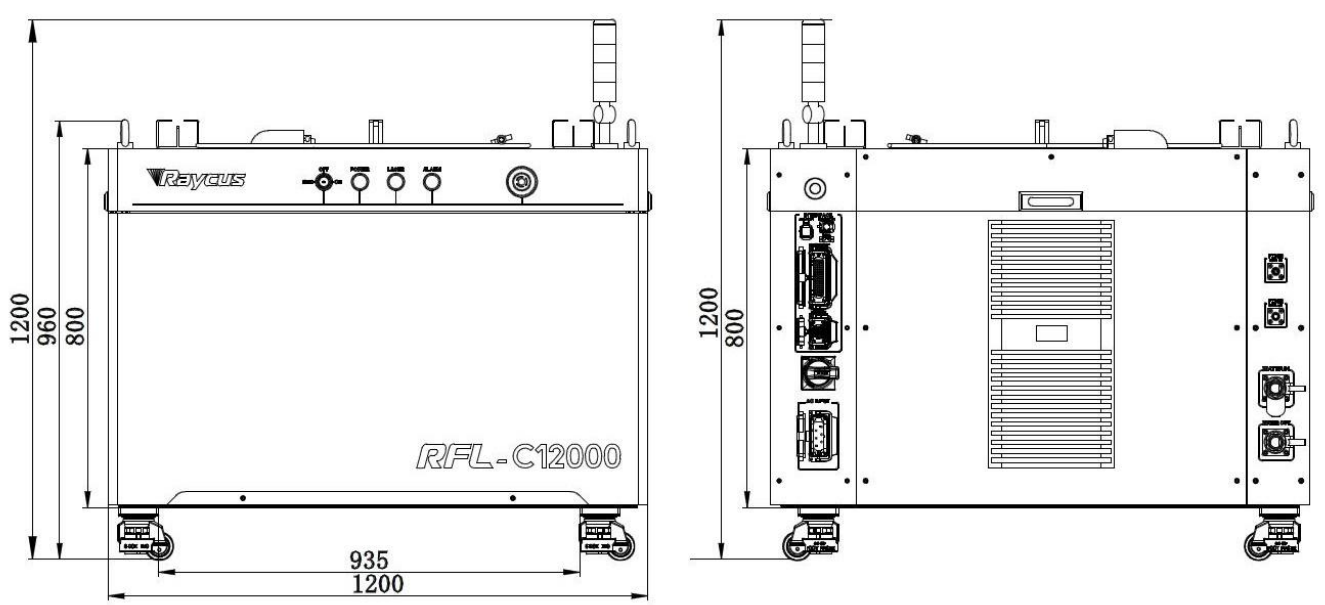

Figure 3.a - Front and rear view

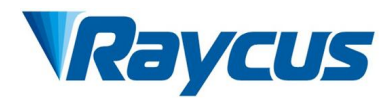

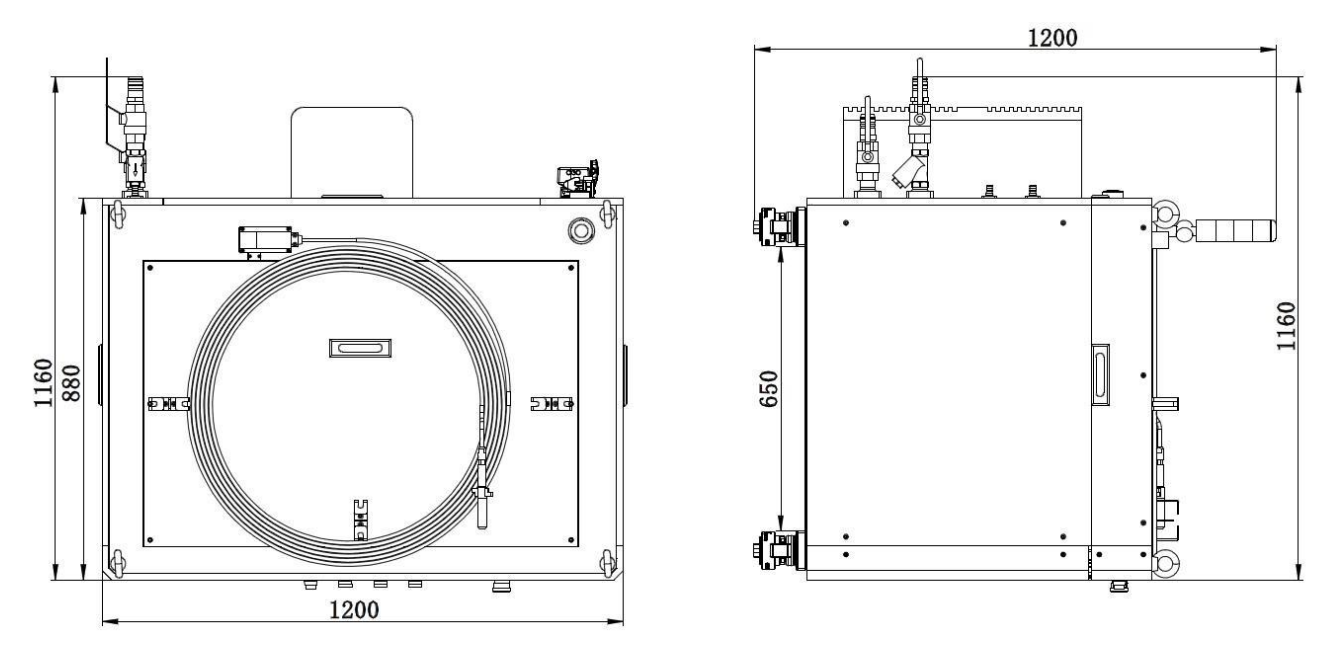

Figure 3.b - Top and left side view Figure 3 Dimensions of RFL-C10000XZ/12000XZ

Those two models of RFL-C10000XZ and C12000XZ share a same set of cabinet, and henceforth the same dimensions of  $1200 \times 960 \times 1160$  mm (width × depth × height, including casters and rings, excluding alarm lights); The weight is about 450 kg for RFL-C10000XZ and 500 kg for RFL-C12000XZ.

The type and dimensions of RFL-C3000XZ/C4000XZ/C6000XZ/C8000XZ/C10000XZ/C12000XZ's fiber delivery cable and cable connector are as follows:

1) RFL-C3000XZ/C4000XZ/C6000XZ uses the RFL-HQBH model cable connector, and the external dimensions of the cable connector are shown in Figure 4:

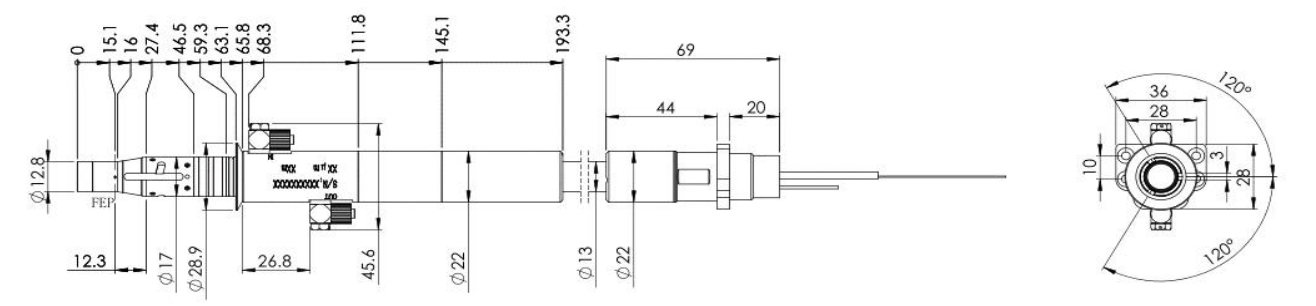

Figure 4 External dimensions of the RFL-HQBH fiber delivery cable connector

2) RFL-C8000XZ/C10000XZ/C12000XZ uses the RFL-QD model cable connector, and the external dimensions of the output optical cable connector are shown in Figure 5:

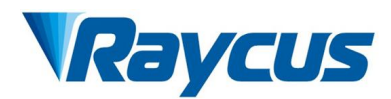

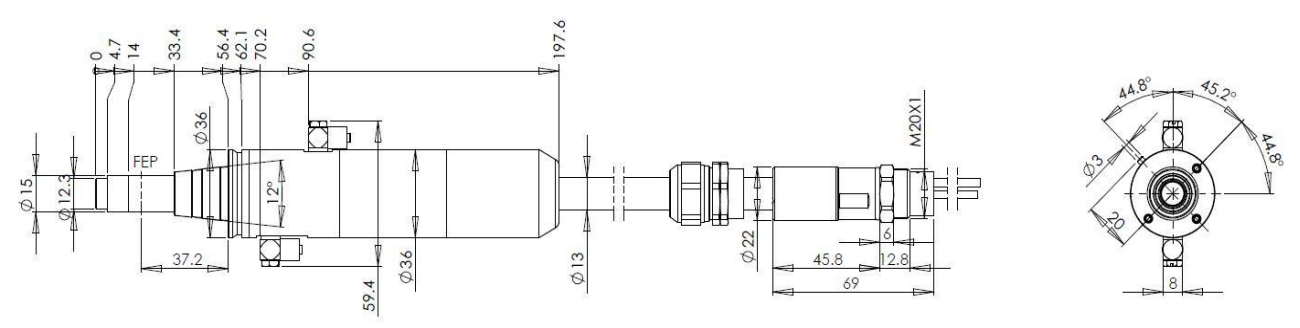

Figure 5 External dimensions of the RFL-QD fiber delivery cable connector

## NOTE:

- 1) The dimensions in the above figures are in the unit of mini-meter (mm).
- 2) Before the laser is powered on, make sure that the two copper contacts (interlock pins) on the fiber connector are shorted well, otherwise the laser will not work properly.
- 3) Before installing the fiber delivery cable connector into the laser processing head, the lens of the fiber delivery cable must be inspected carefully.
- 4) If the fiber delivery cable lens is dirty, the lens must be cleaned well. It is forbidden to disassemble the protective lens by anyone other than staff of Raycus or Raycus authorized personnel, otherwise the warranty will be invalidated.

## 3.2 Installation Requirements

- 1) Place the laser horizontally in a suitable position and fix it as necessary;
- Before the laser is powered on, check if the power supply has the correct voltage (AC 323V ~ 437V, 50/60Hz, see Table 2 Product Technical Data Sheet for details), and the grounding line (PE) shall be well grounded all time during powering on;
- 3) Connect the power cable and control cable to the product when power supply is OFF;
- 4) Connect the cooling system to the laser and output optical cable connector according to the water inlet and outlet signs;
- 5) Please check the laser fiber delivery connector and make sure to clean it before installing it in the equipment;
- 6) **DO NOT** step on, squeeze, or excessively bend the protective tube during the installation of the output optical cable to avoid damage to the optical fiber;
- 7) In the process of installing the fiber delivery connector, ensure the cleanliness of the surrounding environment (**DO NOT** use electric fans to dissipate heat when it is hot in summer to avoid large dust in the air);
- 8) The minimum bending diameter of the laser transmission cable in non-working conditions such as transportation and storage shall not be less than 20 cm. When the laser is emitting, the minimum bending diameter shall not be less than 30 cm;

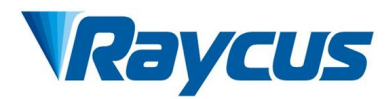

9) Users can use the four rings on the top of the product to carry the product or the four casters at bottom to move it. As Figure 6, and **MUST** check that the rings are firmly installed and that the casters are fully active before lifting the laser.

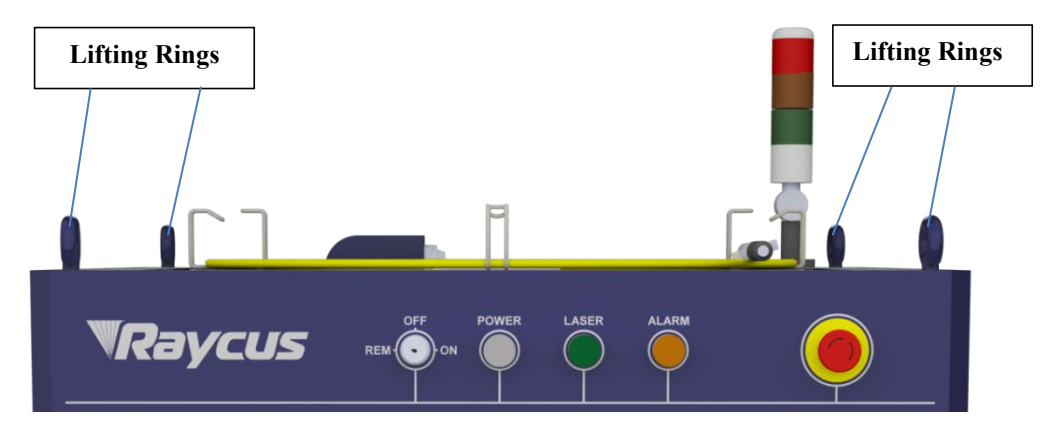

Figure 6.a - Lifting Rings (RFL-C6000XZ/C8000XZ as an example)

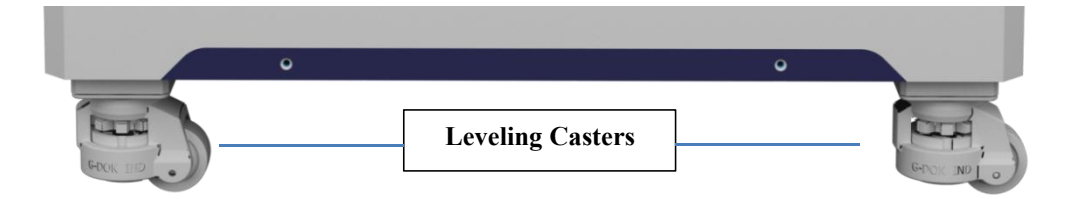

Figure 6.b - Leveling casters (RFL-C6000XZ/C8000XZ as an example)

Figure 6 Product top lifting rings and bottom level adjustment casters

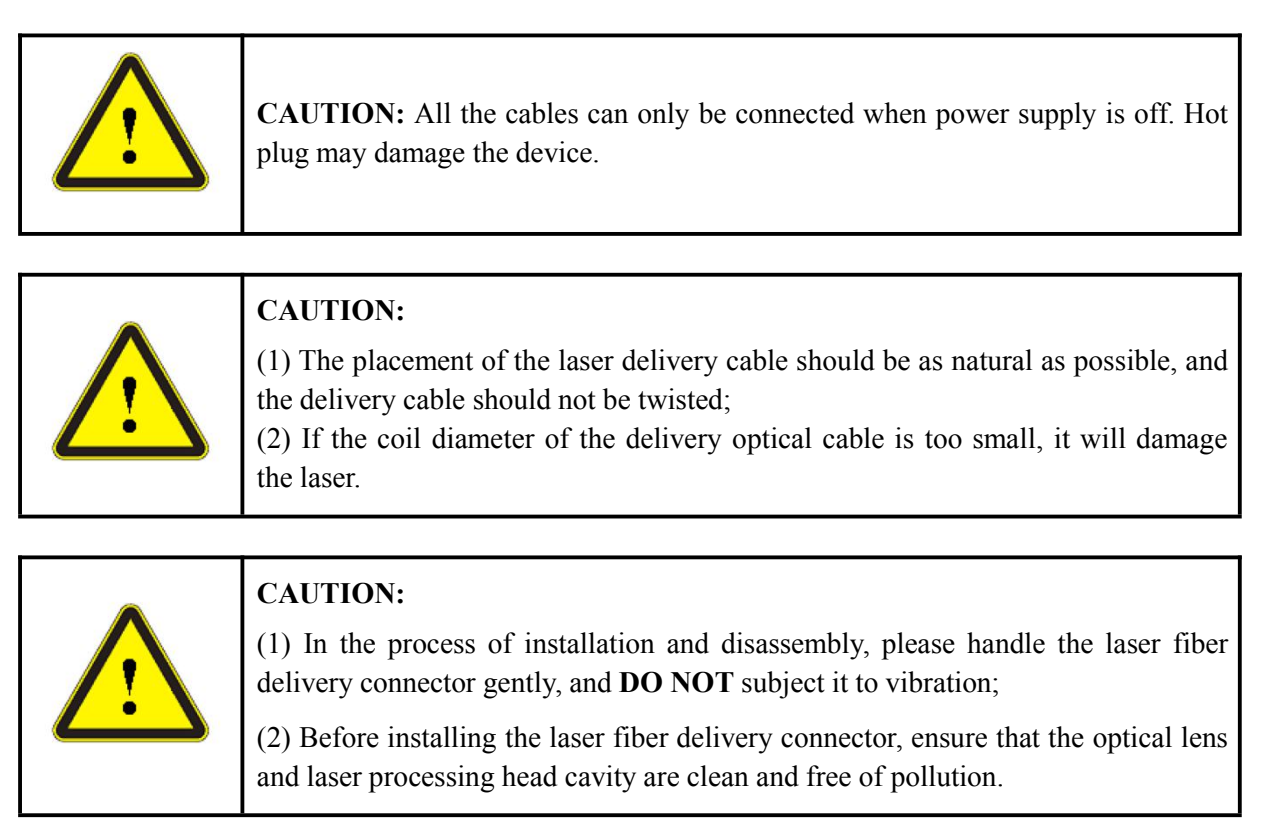

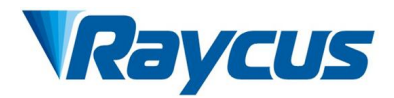

# **3.3** Cooling Requirements

| Model               | C3000XZ             | C4000XZ             | C6000XZ              | C8000XZ              | C10000XZ             | C12000XZ     |
|---------------------|---------------------|---------------------|----------------------|----------------------|----------------------|--------------|
| Cooling Capacity    | $\geq 6 \text{ kW}$ | $\geq 8 \text{ kW}$ | $\geq 12 \text{ kW}$ | $\geq 16 \text{ kW}$ | $\geq 20 \text{ kW}$ | $\geq$ 24 kW |
| Min. Flow Rate      | >35 L/min           | >52 L/min           | >64 L/min            | >79 L/min            | >94 L/min            | >112 L/min   |
| Max. Input Pressure |                     |                     | 4~6                  | 5 Bar                |                      |              |
| Hose Inner Diameter | Φ25 mm Φ32 mm       |                     |                      |                      |                      |              |

Table 3 Water cooling requirements

Cooling system water temperature setting:  $24 \pm 1^{\circ}$ C.

## 3.3.1 Requirements for Cooling Water:

- 1) The cooling water uses the pure water, may use the drinking pure water.
- 2) In order to prevent the growth of mold that may lead to water blockage of the product, adding alcohol solution to about 10% portion of the total volume is recommended.
- 3) If ambient temperature is between  $-10^{\circ}$ C and  $0^{\circ}$ C, it is recommended to use the 30% portion volume alcohol, and replace it by every 2 months entirely.
- 4) If the ambient temperature is below -10°C, the cooling system (chiller) with both heating and cooling functions must be activated, and shall keep it in full-time operation by 24 hours to avoid the fiber delivery cable connector and modules inside the product that containing the always waterways from freezing.

## 3.3.2 Requirements for Delivery Cable Cooling System:

- 1) Water flow requirements:
  - a) RFL-HQBH model fiber delivery cable: 1.5L~2.0 L/min
  - b) RFL-QD model fiber delivery cable: 2.5~3.0 L/min.
- 2) Pressure of liquid flow: < 0.6 MPa at the inflow.
- 3) Type of liquid exchange junction: Two-Touch Fitting M5 to \u00f66 mm.
- 4) Type of tube: outer diameter  $\phi 6$  mm; inner diameter  $\phi 4$  mm.
- 5) Direction of cooling liquid: unidirectional; connect the tube with the water-pipe strictly according to direction shown on the layer of the tube.
- 6) Type of liquid: de-ionized water, condensed water, purified water; it is recommended to replace the coolant once a month, not exceeding two months at most.
- 7) PH value of liquid:  $5.5 \sim 9$ .
- 8) Filter element/cartridge is needed for the cooling system, and the size of the solid residual particles should be  $\leq 100 \ \mu m$ ; replace the filter element/cartridge once a month.

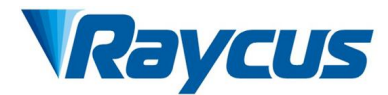

- 9) Maximum temperature of liquid: 45 °C.
- 10) Minimum temperature of liquid: 5 °C above the saturated dew-point.
- 11) Additive to the liquid: satisfies the requirements of PH value and size of solid residual particles as above.
- 12) Radius of the bending of the armored pipe: off-work state (i.e., transportation and reservation): minimum radius of bending  $\geq$  15 cm; in-work state: minimum radius of bending  $\geq$  20 cm.
- 13) Long-term vibration < 2 G; Impact < 10 G.

#### 3.3.3 Other Requirements:

- 1) When initiating the cooling system before using the product each time, check the entire water system and joints to prevent the water leakage. The external water pipe must be installed and connected according to the water inlet (IN) and water outlet (OUT) identified on the rear panel of the product. Otherwise, the product may not work properly.
- 2) If the product is not used for a long time, the cooling water inside the cooling system and the product should be drained totally, and then both the inlet and outlet must be covered with proper caps. Otherwise, the product may be damaged due to the frozen.
- 3) Please use compressed gas below 0.5 MPa when draining the water from the product. Failure to do so may cause permanent and irrecoverable damage to the cooling system.

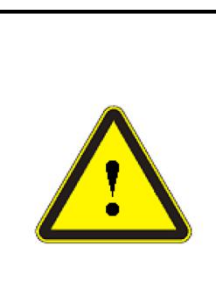

#### **CAUTION:**

(1) Set the water temperature of the cooling system correctly according to the ambient temperature. If the water temperature was set too high, it will result in the product de-functioning. If the water temperature was set too low, it will cause condensation inside the product or the laser fiber delivery cable, which will cause damage to the product as well;

(2) Before turning on the product, the cooling system must be working properly and the water temperature should be suitable for the temperature.

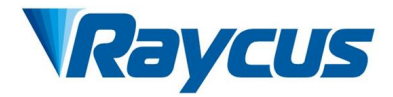

# **4** Using the Product

Please visit Raycus official website to download the latest Raycus Laser Control Software and its user manual as well. Website: <u>http://www.raycuslaser.com</u>

## 4.1 Front Panel

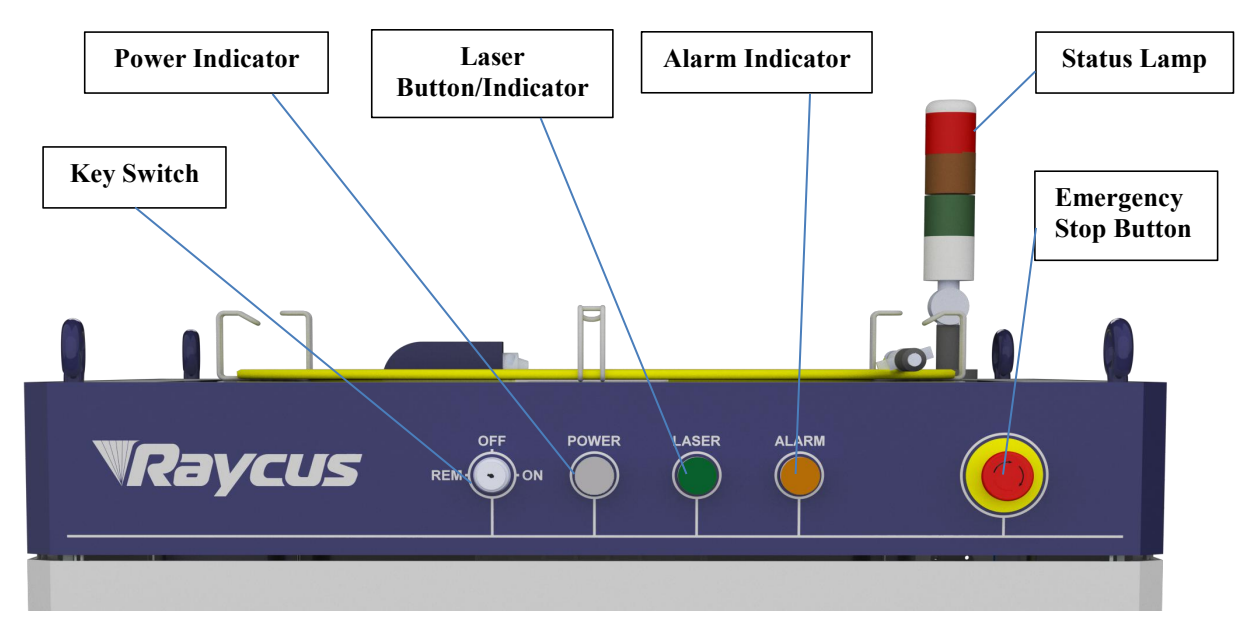

Figure 7 Front panel

## 4.1.1 REM/OFF/ON (Key Switch)

The main power switch of the product, to be operated with a key (enclosed as a standard accessory).

- a) Insert the key and turn clockwise to the "ON" position, the main control part of laser source is powered on and the Power Indicator (White) lights on.
- b) Or turn counterclockwise to "REM" position, and short-connect the Pin 8 and Pin 9 of XP1 Port to work in "REMOTE" mode. And Hardwire control mode is also accessed with key at "REM" position.

## 4.1.2 POWER Indicator (White)

When main control system is powered on, this indicator will illuminate white.

#### 4.1.3 LASER Button/Indicator (Green)

When main control system is powered on (Power Indicator illuminates white) and all Interlock ports are connected properly, press this button to power on the main power module of laser source and this

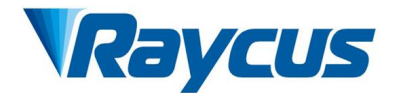

indicator will illuminate green.

#### 4.1.4 ALARM Indicator

INTERLOCK alarm indicator. This indictor will illuminate Yellow during the control board powering-on and self-check processes. When the self-check is done and all INTERLOCK ports are working properly this indicator will turn off. When the laser source is in work, any INTERLOCK malfunction will bring this indicator to illuminate again.

#### 4.1.5 EMERGENCY STOP Button

Press down to turn the laser off immediately in emergent situations. Turn it clockwise to release the button (recover to the normal position). Then use the key to turn the laser back on after the emergency is lifted.

#### 4.1.6 Status Lamp

When the laser key switch hits "ON" or "REM", the green light is on. The red indicator is on when the laser is emitting. When the fault occurs, the yellow indicator light is on, accompanied by a siren sound. (Note: some certain client-customized version of XZ series product may have different definitions for each colored indicator of the status lamp).

#### 4.2 Rear Panel

#### 4.2.1 AC Input

The socket for mains in. Please use only the enclosed power cord provided by Raycus. The socket features a protective cover and a lock. Please use the protective cover and lock when not using the product.

#### 4.2.2 INTERFACES

Control interface panel, including HARDWIRING XP1, SAFETY XP2, RS232, ANALOG XP4, ETHERNET XP5 interfaces. This control panel provides all control input signals and feedback output signals, including: RS232 communication, network port communication, laser on/off control, laser remote control mode selection, analog control, modulation signal, Interlock interface, laser emission power feedback signal, etc., Refer to Table 5, Table 6, Table 7, Table 8 and Table 9 for control line definitions. This socket comes with a protective cover and the lock. When users are not using the product, users shall cover the power input socket with the protective cover and lock it with the lock.

#### 4.2.3 WATER Inlet/Outlet for Delivery Cable Connector and Laser Source

Pagoda type water tube connector. The inlet and outlet are used for inflow and outflow of cooling water. The rear views of other higher power models are shown below for reference. Except for the differences in dimensions of the cabinet, the layout of sockets and water connections are the same as 4000W model.

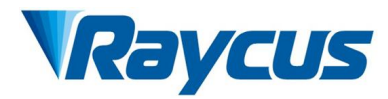

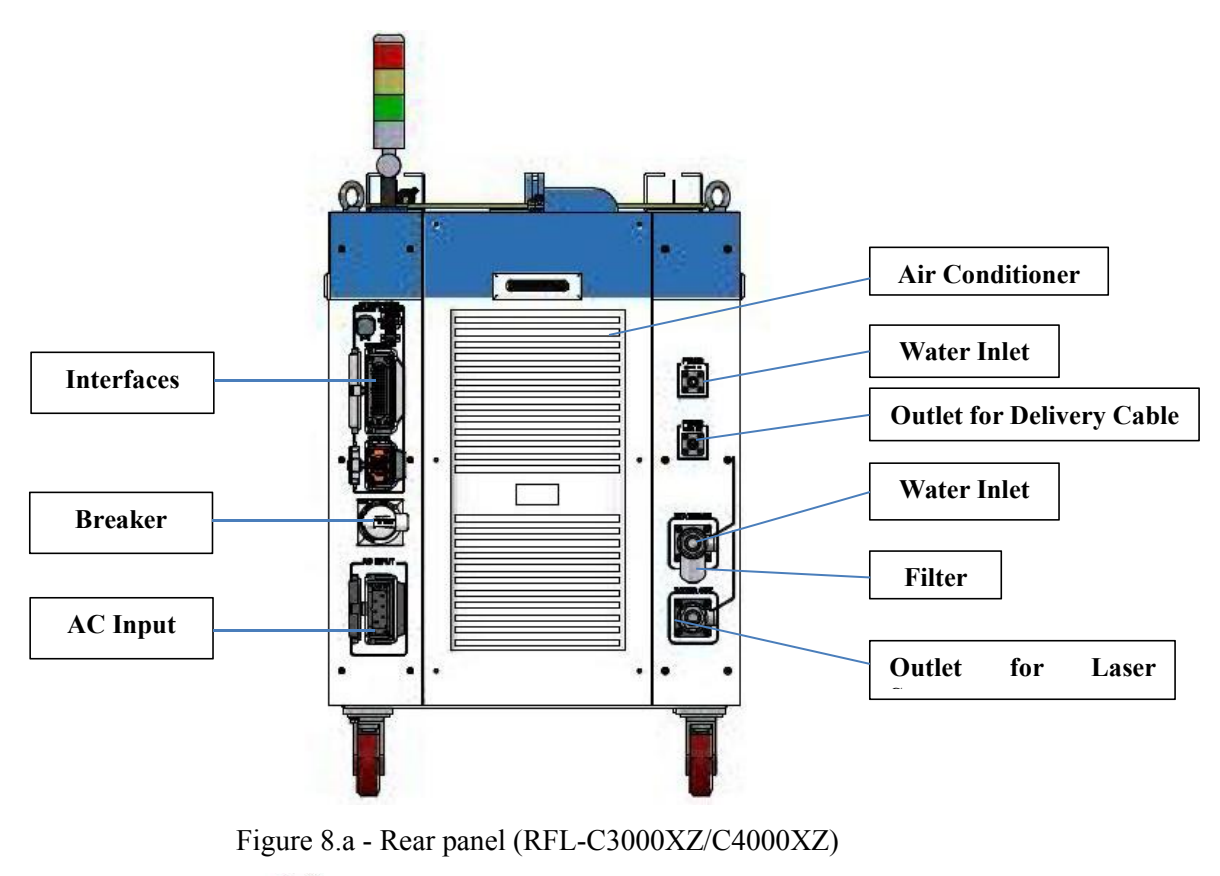

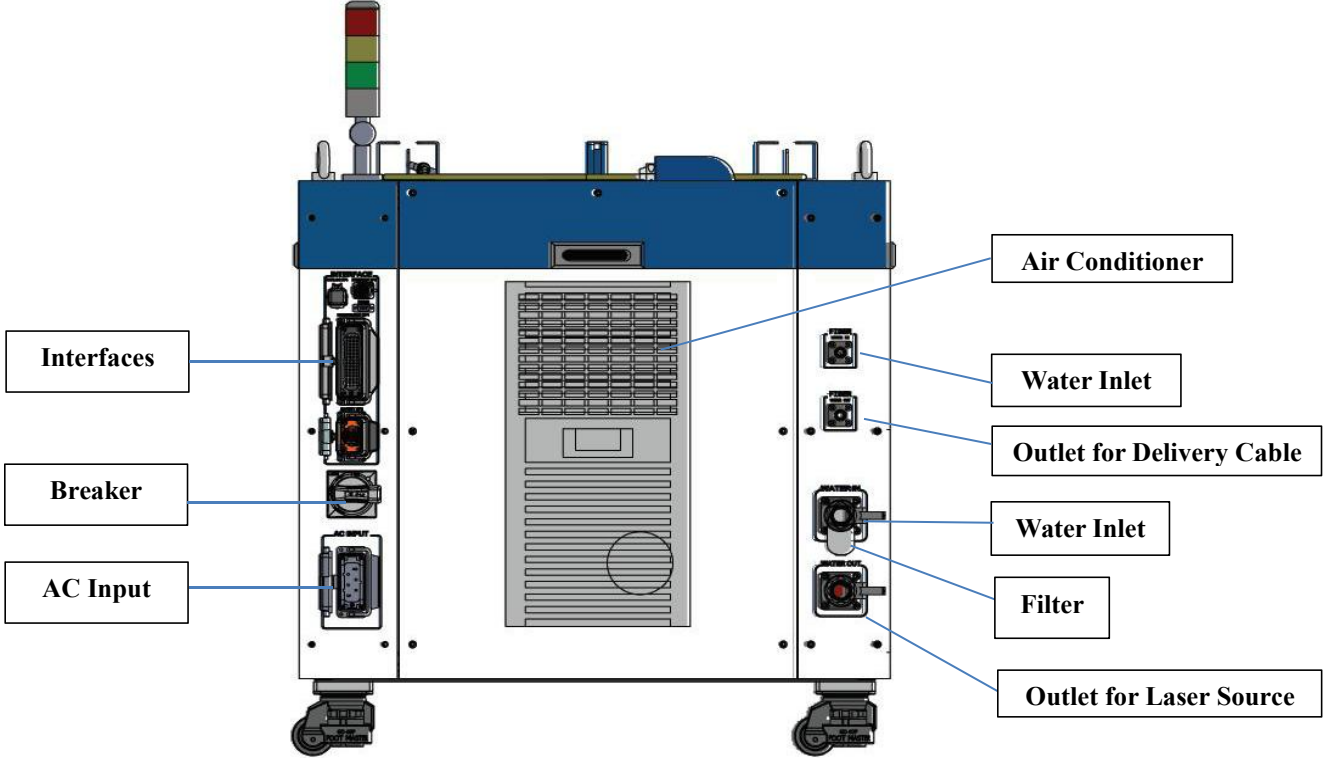

Picture 8.b - Rear view of RFL-C6000XZ/C8000XZ

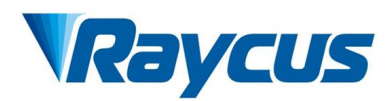

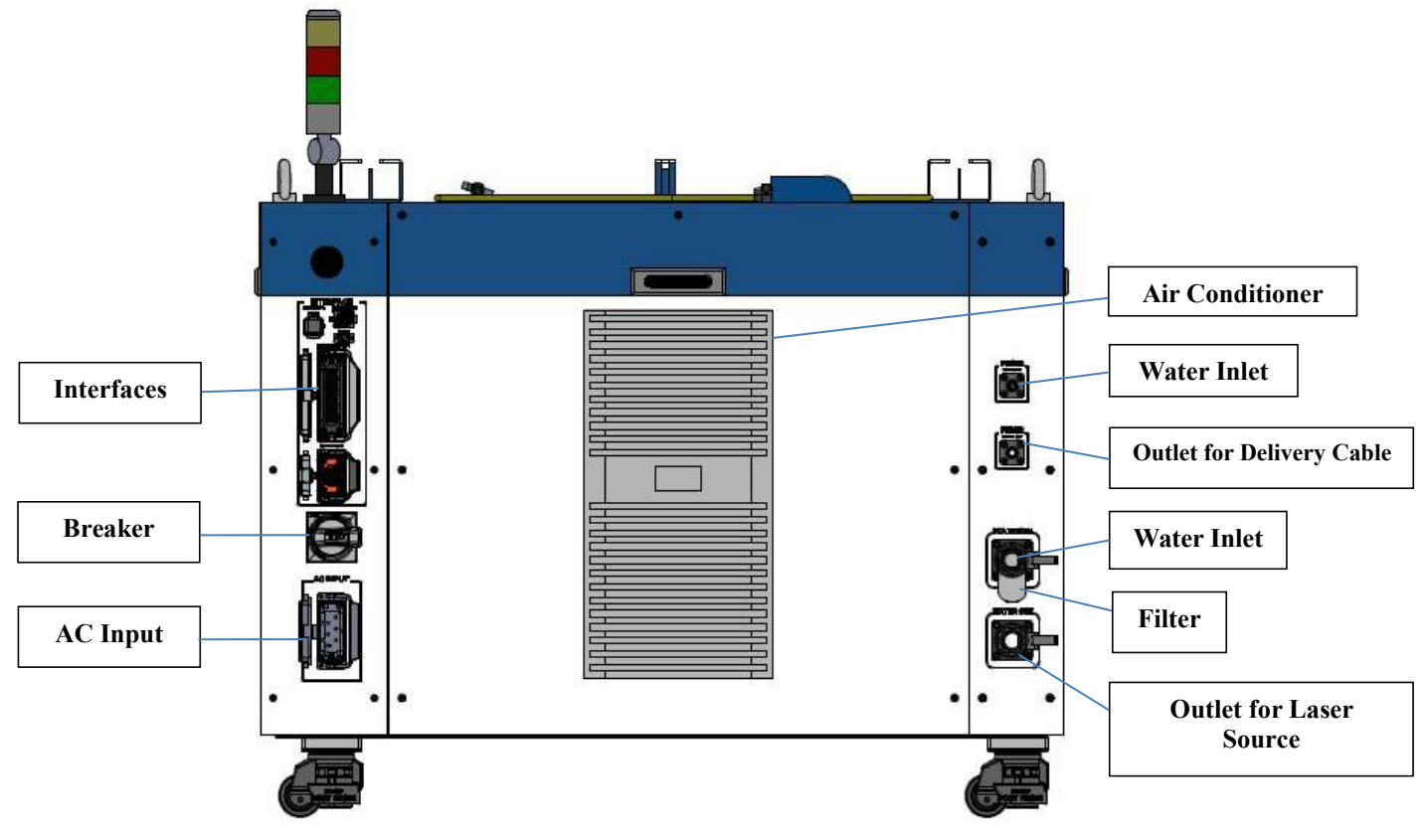

Figure 8.c - Rear view of RFL-C10000XZ/C12000XZ Figure 8 View of RFL-C3000XZ - C12000XZ

# 4.3 Power Connection

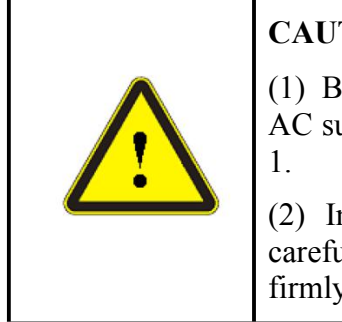

# CAUTION:

(1) Before connecting the product to AC power, users must check that the AC supply is applied in accordance with the specifications provided in Table 1

(2) Incorrect connection of the power cable will damage the product. Please carefully check both the power cable and the control cable are correctly and firmly connected before usage.

8A power cord is enclosed in the accessory package, as Figure 9

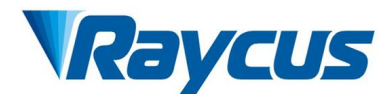

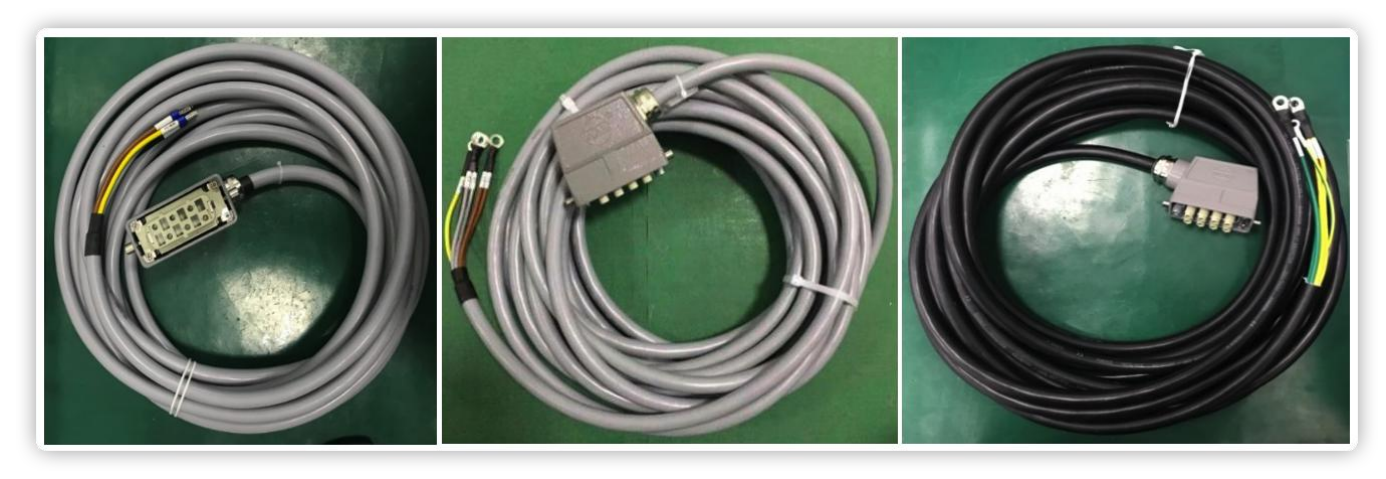

a) C3000XZ/4000XZ

b) C6000XZ power cord Figure 9 Power cords of different models

c) C8000XZ/C10000XZ/C12000XZ

Insert the plug at the end of the power cord into the "AC INPUT" socket on the rear panel. Notice that the plug is wrong-side proofing. After insertion, lock it with the latch. As Figure 10.

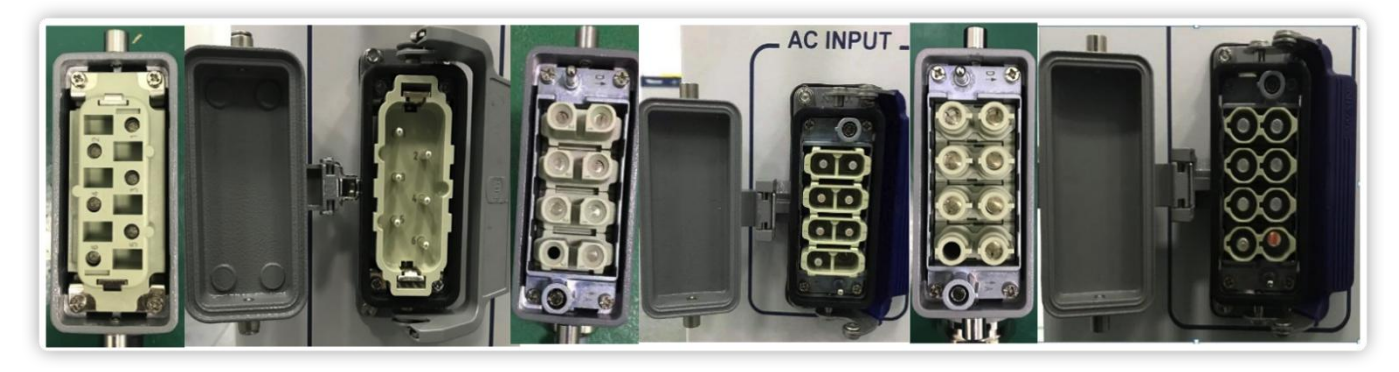

a) C3000XZ/4000XZ

b) C6000XZ

c) C8000XZ/C10000XZ/C12000XZ

Figure 10 Power cord plug and socket

RFL-C3000XZ/C4000XZ models use four-core power cable. RFL-C6000XZ/C8000XZ/C10000XZ/ C12000XZ models use seven-core power cable. AC interface definition and requirements are shown in Table 4.

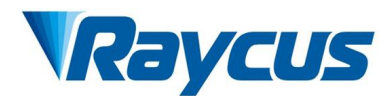

| RFL-C3000XZ/C4000XZ Power Connector Pin Definitions and Parameters |                   |                 |                                    |              |  |
|--------------------------------------------------------------------|-------------------|-----------------|------------------------------------|--------------|--|
| Pin Number                                                         | Definition        | ID              | Diameter                           | Color        |  |
| 1                                                                  | AC380V-L1         | L1              | 6mm <sup>2</sup>                   | Brown        |  |
| 3                                                                  | AC380V-L2         | L2              | 6mm <sup>2</sup>                   | Black        |  |
| 5                                                                  | AC380V-L3         | L3              | 6mm <sup>2</sup>                   | Grey         |  |
| 6                                                                  | Protective Earth  | PE              | 6mm <sup>2</sup>                   | Yellow/Green |  |
| 2, 4, 6, 8                                                         | /                 | None            | /                                  | /            |  |
|                                                                    | RFL-C6000XZ Power | r Connector Pin | Definitions and Parameters         |              |  |
| 1, 2                                                               | AC380V-L1         | L1              | 4mm <sup>2</sup> /4mm <sup>2</sup> | Brown        |  |
| 3, 4                                                               | AC380V-L2         | L2              | 4mm <sup>2</sup> /4mm <sup>2</sup> | Black        |  |
| 5, 6                                                               | AC380V-L3         | L3              | 4mm <sup>2</sup> /4mm <sup>2</sup> | Grey         |  |
| 7                                                                  | Protective Earth  | PE              | 4mm <sup>2</sup>                   | Yellow/Green |  |
| 8                                                                  | /                 | /               | /                                  | /            |  |
| <b>RFL-C800</b>                                                    | 0XZ/C10000XZ/C120 | 00XZ Power Co   | nnector Pin Definitions and Pa     | rameters     |  |
| 1, 2                                                               | AC380V-L1         | L1              | 6mm <sup>2</sup> /6mm <sup>2</sup> | Yellow       |  |
| 3, 4                                                               | AC380V-L2         | L2              | 6mm <sup>2</sup> /6mm <sup>2</sup> | Green        |  |
| 5, 6                                                               | AC380V-L3         | L3              | 6mm <sup>2</sup> /6mm <sup>2</sup> | Red          |  |
| 7                                                                  | Protective Earth  | PE              | 6mm <sup>2</sup>                   | Yellow/Green |  |
| 8                                                                  | /                 | None            | /                                  | /            |  |

| Table 1 Definition and | noromator requirements | of AC interface |
|------------------------|------------------------|-----------------|
| Table 4 Definition and | parameter requirements | OFAC Interface  |

Standard Power cord length is 8 m for RFL-C3000XZ/C4000XZ models, and 15 m for RFL-C6000XZ/C8000XZ/C10000XZ/C12000XZ models.

#### NOTE:

The appearance of the AC input connector used in RFL-C6000XZ is the same as that used in RFL-C8000XZ/C10000XZ/C12000XZ models, only the pin (male pin, female core) and core module are changed, the pin is replaced with rated current of 40A, and the core module is replaced accordingly.

# 4.4 Control Interface Definition

The laser source comes with control signal connectors, but without control signal cables. The connectors are shown in Figure 11.

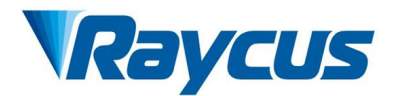

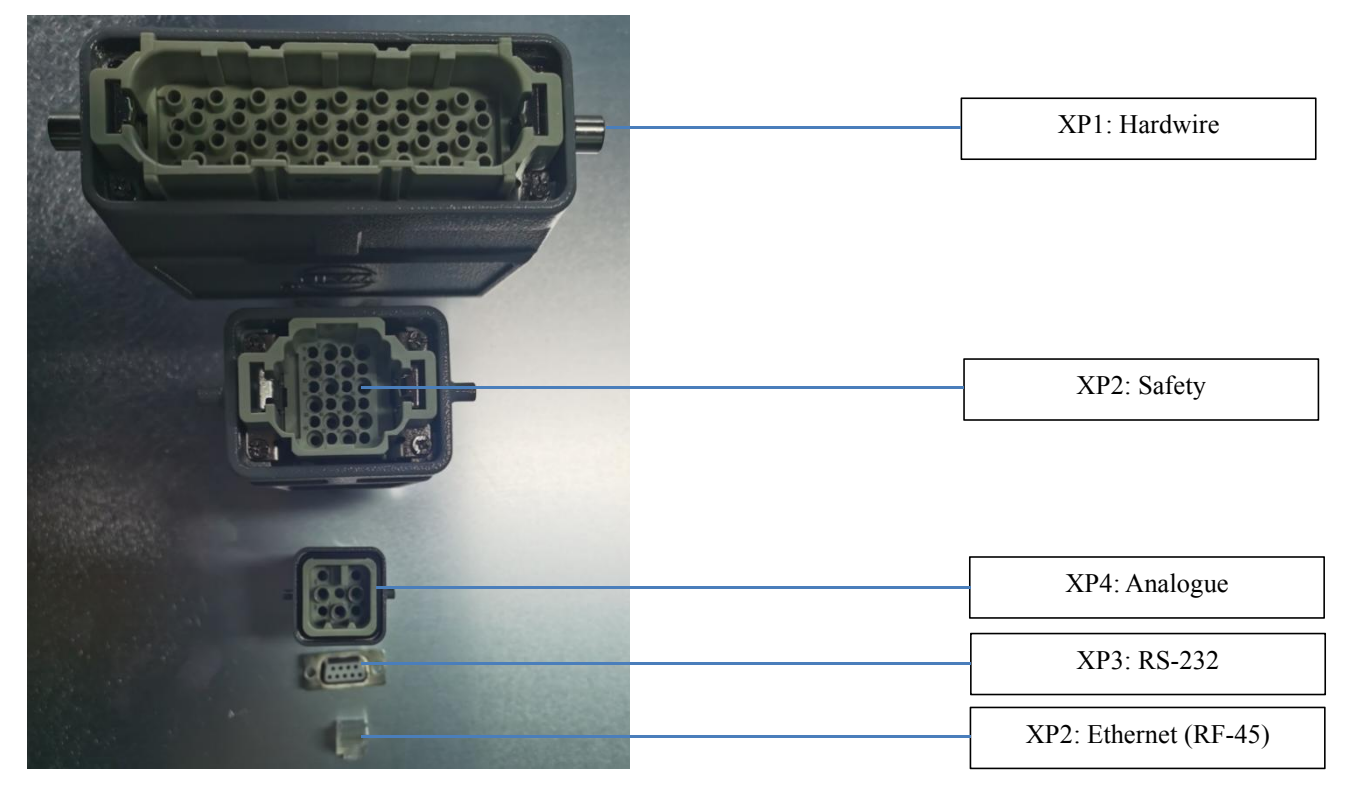

Figure 11 Control signal connectors

## 4.4.1 Safety XP2 24 Pin Interface

The 24-pin hard wire interface, with remote control system power-on, remote main power power-on, and active and passive output of some lasers. Detailed interface definitions are shown below:

| No. | Туре             | Description                                                                            |
|-----|------------------|----------------------------------------------------------------------------------------|
| 1   | MOD+             | Laser emission control, voltage input;                                                 |
|     |                  | Fiber Laser ON: $4 \sim 30$ V;                                                         |
| 2   | MOD-             | Fiber Laser OFF: $-3 \sim 2$ V;                                                        |
|     |                  | Maximum modulation frequency: 5 kHz.                                                   |
| 3   | OUT (FET S pole) | Laser emission indicator, MOSFET D pole, S pole output;                                |
| 1   | OUT (FET D pole) | electric current $<1A$ , Vds $<30V$                                                    |
| 4   |                  | Passive Signal                                                                         |
| 5   | OUT              | Laser emission warning light negative, electric current < 100mA                        |
| (   | OUT              | The main power supply is energized to the negative of the warning lamp,                |
| 0   | 001              | electric current <100 mA                                                               |
| 7   | OUT(24V)         | The laser emission and the main power supply are energized to the positive pole of the |
| /   | 001 (24 V)       | warning light, electric current < 400mA                                                |
| 8   | IN               | During REM mode, the remote main control board is powered on, 24V active contact       |
| 9   | IN               | input, and external voltage or grounding is not allowed; When pin 8 and 9 are closed,  |
|     | 111              | the main control board will be powered on.                                             |
| 10  | 24V OUT          | The laser emission and the main power supply are energized to the positive pole of the |
| 10  | 211 001          | warning light, electric current<400mA.                                                 |
| 11  | OUT              | Front panel emergency stop output 1, relay contact output, passive contact,            |
| 14  | OUT              | electric current <100mA, voltage <30V;                                                 |

Table 5 Safety XP2 24 pin interface definition

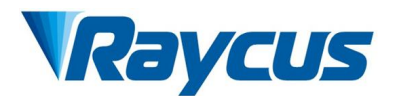

|        |                  | After pressing the current panel emergency stop, 11, 14 open circuit, otherwise for short circuit.                                                                                                    |
|--------|------------------|----------------------------------------------------------------------------------------------------|
| 12     | OUT              | Front panel emergency stop output 2, relay contact output, passive contact,                                                                                                    |
| 13     | OUT              | electric current<100mA, voltage<30V;<br>After pressing the current panel emergency stop, 12, 13 open circuit, otherwise for short circuit.                                                                           |
| 15     | OUT (FET S pole) | The main power supply has been switched on for output indication, MOSFET D and S                                                                                                    |
| 16     | OUT (FET D pole) | poles output;<br>electric current < 0.5A, voltage < 60V.                                                                                                    |
| 17     | IN               | Interlock1 input, active contact, normal short connection 17, 20, no external voltage or                                                                                                    |
| 20     | IN               | grounding.                                                                                                    |
| 18     | IN               | Interlock2 input, active contact, normally short connection 18, 19, no external voltage                                                                                                    |
| 19     | IN               | or grounding.                                                                                                    |
| 21     | IN               | When the remote main power is powered on, it is same with the function of the Power                                                                                                    |
| 22     | IN               | button on the front panel. When Pins 21 and 22 are closed, the main power supply is started. The active outlet points can't not be externally voltage or grounded.                                                   |
| 23     | OUT              | The laser has been energized and output;                                                                                                    |
| 24 OUT |                  | OFF - the laser key switch is in the OFF position;<br>Closed - the laser key switch is in the ON or REM position;<br>Passive contact, external voltage signal, voltage less than 30V, electric current less than 1A. |

## 1) Mode Signal

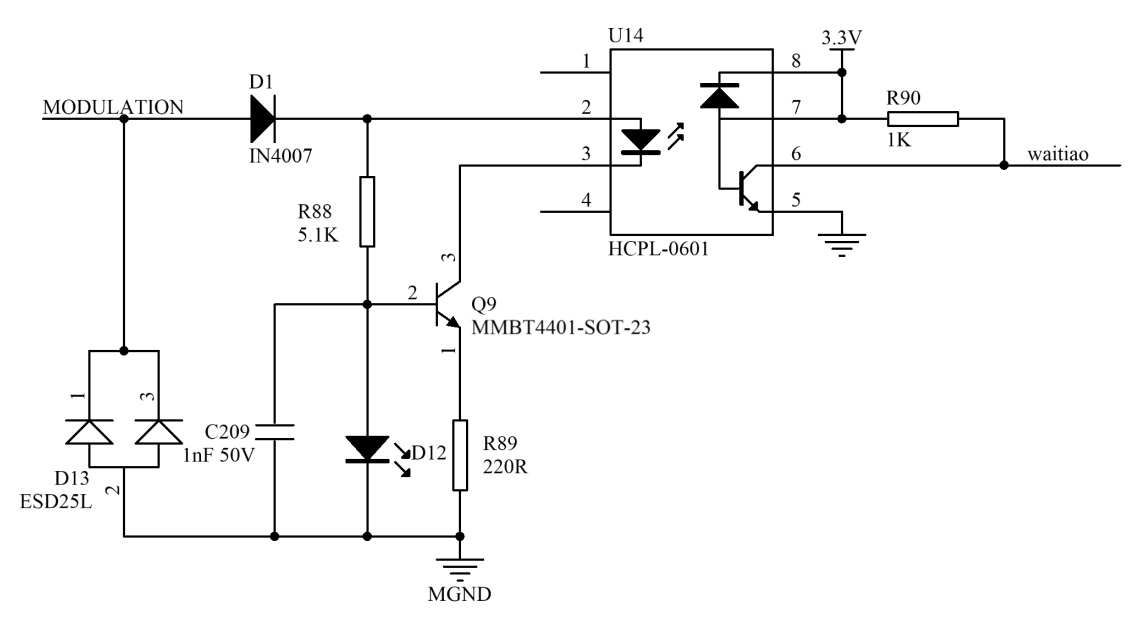

Figure 12 Mod signal schematic diagram

This signal is 5/24V compatible, and reverse connection is not allowed.

When the key switch is turned to "ON" and the laser works in the external laser control mode, the MOD is used to control the laser emission and turn off;

When the key switch is turned to "REM" and the laser is working in the external laser control mode, MOD and XP1-A2 (at this time the A2 position light enable signal) are united to control the emission and turn off of the laser (in REM mode, the laser can only be controlled by A2, need to be customized).

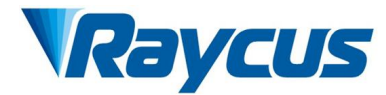

#### 2) Passive Laser-Emitting Indication and Main Power-On Indication

XP2's 3/4 laser emission indication, 15/16 is the main power supply output indication, the internal circuit diagram is shown in Figure 13.

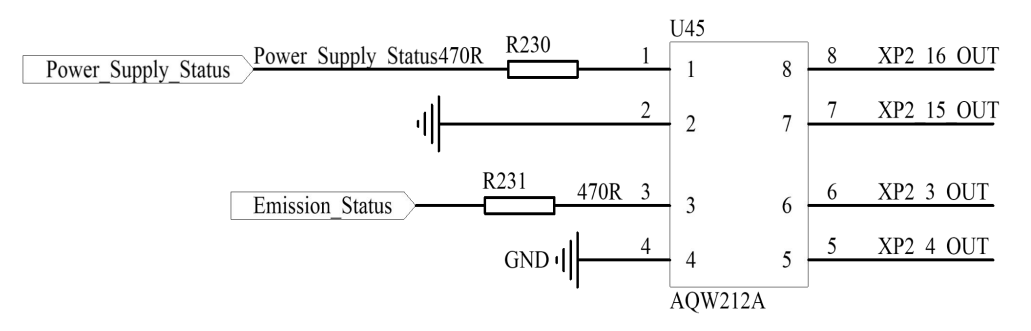

Figure 13 Internal schematic diagram

Recommended wiring diagram (12V has been taken as an example)

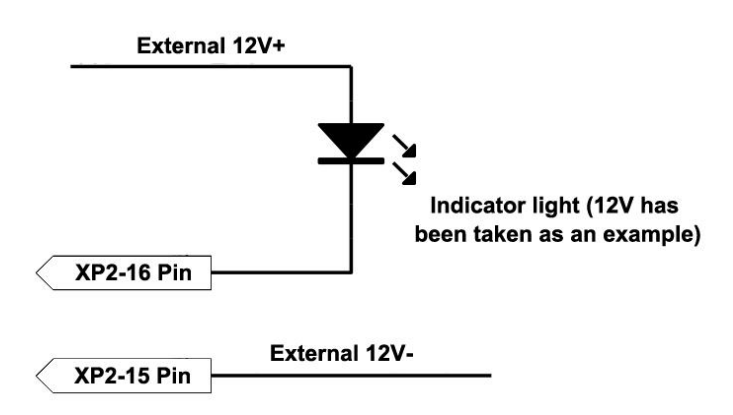

Figure 14 Recommended wiring diagram

#### 3) Active Light Indicator and Main Power on Indicator

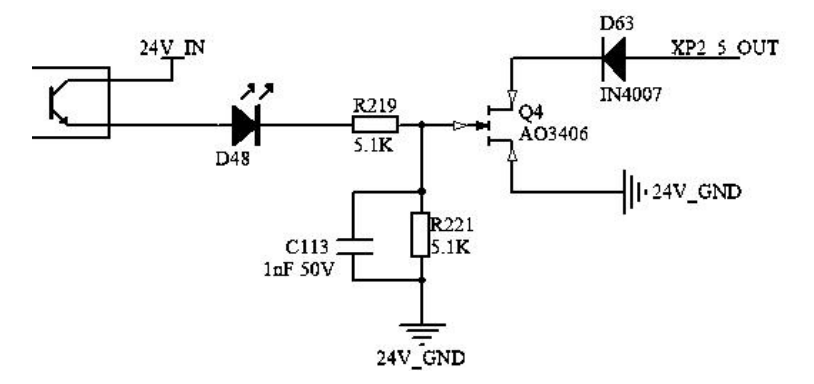

Figure 15 Internal circuit diagram

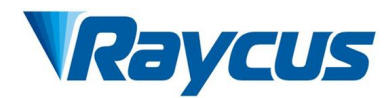

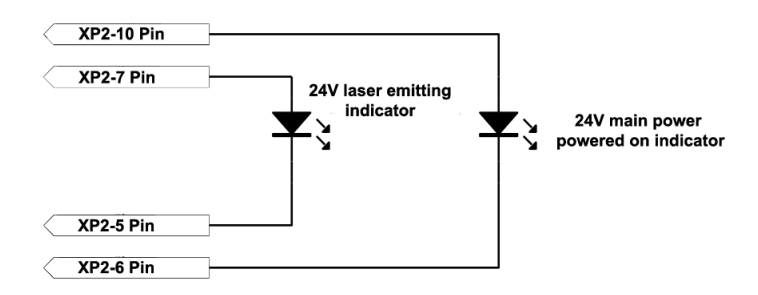

Figure 16 Recommend wiring diagram

## 4) Power On the Remote-Control Board

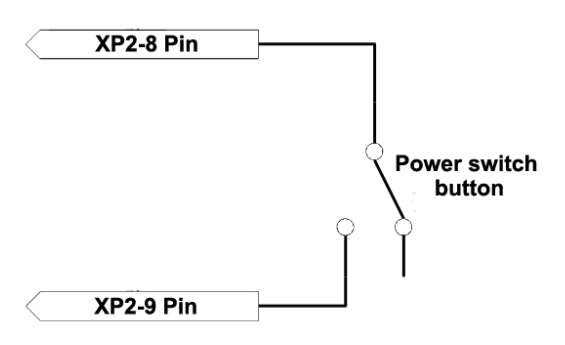

Figure 17 Recommended wiring diagram

When the laser key switch on "REM", it must be short-connected to the 8/9 pin main control board to power on.

## 5) Remote Main Power Supply

This signal is used to power on the main power supply through the XP2 interface.

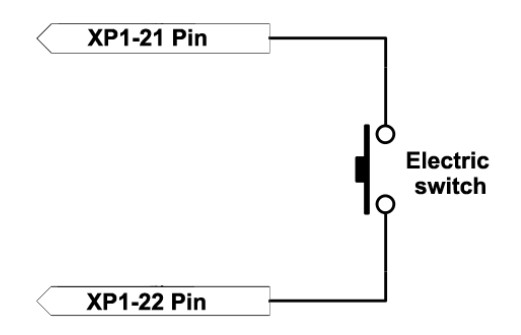

Figure 18 XP2 Remote main power supply wiring diagram

## 6) The Control Board is Powered on And Output

This signal is a relay output, and the relay is closed after the main control board is powered on.

## 4.4.2 Hardwire XP1

64 pin hard wire interface, featuring the control signal input and output for the laser working in remote mode. Detailed interface definitions are shown in Table 6 below:

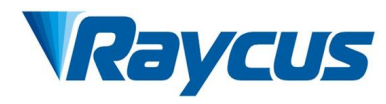

|         | Pin                                                                         | Type                          | Descriptions                                                                                                    |
|---------|-----------------------------------------------------------------------------|-------------------------------|----------------------------------------------------------------------------------------------------|
| Pin No. | Pin Name                                                                    | Туре                          | Descriptions                                                                                                    |
| A1      | Laser request                                                               | Input                         | Input signal and request laser, laser will receive other commands<br>only after this bit is valid                                                                                                    |
| A2      | Programming<br>mode execution                                               | Input                         | <ul> <li>Rising edge will initiate the laser source to emit laser power according to the pre-downloaded programming commands. Program number is determined by Pin A8~A14.</li> <li>1) if the program number is 0000000 and Pin A6 is high, the laser power is set by AD analog value;</li> <li>2) if the program number is 0000000 and Pin A6 is low, the laser power is set by Raycus Laser Control System (Raycus House-made Software);</li> <li>3) if the program number is 0000000 and Pin A6 is low and A3 is high, the laser emission is controlled by Raycus Laser Control System (Raycus House-made Software)</li> </ul> |
| A3      | Internal model                                                              | Input                         | High level enables the Raycus Laser Control System                                                                                                    |
| A4      | Reset                                                                       | Input                         | Effective high level and clear the laser alarm bit, the effective high-level time will last at least 1 ms                                                                                                    |
| A5      | Guide laser                                                                 | Input                         | Valid until guide laser on.                                                                                                    |
| A6      | Analog control                                                              | Input                         | Input signal, it is valid after be able to simulate the input signal (Program num = 0000000)                                                                                                    |
| A7      | Stop editing                                                                | Input                         | Stop editing immediately once in high level.                                                                                                    |
| A8      | Program number selects address                                              | Input                         | Input signal, low level                                                                                                    |
| A9~A14  | Program number selects address1-6                                           | Input                         | Input signal, high bits 1 ~ 6s, select program number                                                                                                    |
| A15     | Synchronization                                                             | Input                         | Backup                                                                                                    |
| A16     | СОМ                                                                         | The reference for all signals | /                                                                                                    |
| C1      | The laser drive power on                                                    | Input                         | Input signal, rising edge to turn on the main power, falling edge to turn off the main power.                                                                                                    |
| C2      | Null                                                                        | /                             | /                                                                                                    |
| C3~C6   | Optical gate selection                                                      | Input                         | Input signal:C3is low level, C6 is high level;<br>0000 - Optical Gate closed<br>0001 - Optical Gate 1 is open<br>0010 - Optical Gate 2 is open<br>0011- Optical Gate 3 is open<br>(Only working for laser source featuring Optical Gate function,<br>and as standby for normal models.)                                                                                                    |
| C7      | Currently<br>reserved<br>(intended as an<br>enabling signal in<br>QCW mode) | Input                         | Input signal, enabling QCW mode<br>(Only working for laser source featuring QCW mode)                                                                                                    |
| C8~C16  | /                                                                           | /                             | Backup                                                                                                    |

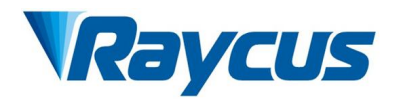

| B1      | Laser ready                             | Output | Indicate that the laser is ready for emission.                                                                                                    |
|---------|-----------------------------------------|--------|----------------------------------------------------------------------------------------------------|
| B2      | Laser emitting                          | Output | Indicate that the laser is emitting.                                                                                                    |
| В3      | Internal mode<br>Indicator              | Output | Indicate that the laser is working in Internal mode.                                                                                                    |
| B4      | Abnormal                                | Output | Indicate that the laser is in abnormal condition.                                                                                                    |
| B5      | Guide laser<br>indicator                | Output | Indicate that the laser guide laser is on.                                                                                                    |
| B6      | AD mode                                 | Output | Indicate that the laser is working in AD mode.                                                                                                    |
| B7      | Laser receiving<br>request signal       | Output | Indicate that the laser receives Request Signal (Pin A1).                                                                                                    |
| B8      | Main power on                           | Output | Indicate the main power is on.                                                                                                    |
| B9      | Waveform mode<br>Indicator              | Output | Indicate that the laser is working in Waveform mode.                                                                                                    |
| B10     | Waveform mode<br>execution<br>finished  | Output | Indicate that the Waveform mode is successfully done. Invalid pin A2 will reset this pin.                                                                                                    |
| B11     | Waveform mode<br>abnormally<br>finished | Output | Indicate that the Waveform mode is abnormally finished. Reset (Pin A4) will reset this pin.                                                                                                    |
| B12     | Synchronization signal output           | Output | High level valid, low level invalid                                                                                                    |
| B13     | Alarm                                   | Output | Indicate that the laser is having alarms.                                                                                                    |
| B14     | Backup                                  | /      | /                                                                                                    |
| B15     | External power<br>source +              | /      | External power source of 24V. All output pins are effective when Pin                                                                                                    |
| B16     | External power<br>source -              | /      | B15 and B16 are connected with 24V external power source.                                                                                                    |
| D1~D4   | Working optical gate indicator          | Output | Indicating the current working Optical Gate:<br>0000- Optical Gate disabled<br>0001-Optical Gate 1 is working<br>0010-Optical Gate 2 is working<br>0011-Optical Gate 3 is working<br>D1 low level, D4 high level<br>(Only working for laser source featuring Optical Gate, <b>and as</b><br><b>standby for normal models</b> ) |
| D5      | Cooler warning                          | Output | Warning for the current cooling water temperature.                                                                                                    |
| D6      | Cooler alarm                            | Output | Alarm for the current cooling water temperature.                                                                                                    |
| D7      | QCW mode                                | Output | Indicate the laser source is working in QCW mode<br>(Only for model featuring QCW function)                                                                                                    |
| D8~D11  | Hardware address                        | Output | Coding-Cable function<br>0000- Laser source number 0<br>0001- Laser source number 1<br>D8 low level, D11 high level                                                                                                    |
| D12~D16 | Backup                                  | /      | /                                                                                                    |

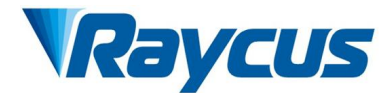

## 4.4.3 XP3 RS232 Interface

The 9-pin serial interface is used for the communication between the laser and the Raycus Laser Control System. The definitions are shown in Table 7 as follows:

| Pin no. | Туре | Description                                    |
|---------|------|------------------------------------------------|
| 2       | IN   | RXD, Serial port receiving pin of the laser    |
| 3       | OUT  | TXD, Serial port transmitting pin of the laser |
| 5       | COM  | GND, Serial port common end                    |

Table 7 XP3 serial interface definitions

#### 4.4.4 XP4 Analog Interface

The 8-Core Harting port analog interface, is used to control the emission power of the laser by analog in AD mode, and can also monitor the output laser and power feedback signals of the laser. The interface definition is shown in Table 8 below:

| Pin No. | Туре      | Description                                                                                                |
|---------|-----------|----------------------------------------------------------------------------------------------------|
| 1       | IN        | 0~10 V analog signal, laser power control signal in AD mode ,0-10 V corresponding to 0-100% emission power |
| 2       | AGND      | Analog Signal location                                                                                     |
| 3       | OUT       | Power amplifier voltage output;<br>0 V: 0% laser power output, 8 V: 100% laser power output                |
| 4       | Reference | Reference for power amplifier voltage                                                                      |
| 5       | OUT       | High reflection amplification voltage (reserve for standby, not have yet)                                  |
| 6       | Reference | Reference for High reflection Voltage                                                                      |

Table 8 XP4 analog interface definitions

#### 4.4.5 XP5 Ethernet Interface

The interface definition is shown in Table 9 below:

| Table 9 XP5 communication interface definit | ion |
|---------------------------------------------|-----|
| able 9 XPS communication interface definit  | lon |

| Pin No. | Function | Description        |
|---------|----------|--------------------|
| 1       | TX+      | Data transmission+ |
| 2       | TX-      | Data transmission- |
| 3       | RX+      | Data acceptance+   |
| 4       | N/C      | No connection      |
| 5       | N/C      | No connection      |
| 6       | RX-      | Data acceptance-   |
| 7       | N/C      | No connection      |
| 8       | N/C      | No connection      |
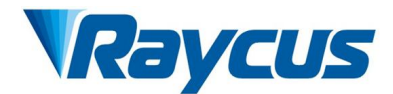

# 4.5 Interlocking

Raycus XZ series models are designed with an interlocking function, which is a two-channel mechanism with output monitoring and manual/automatic reset.

When the safety interlocking circuit is open, the safety circuit will disconnect the power of the optical module and then stop the laser emission. To restart the main power supply, users must close both interlocking channels (24-Pin interface: Pin 17 and Pin 18 short-connected, Pin 19 and Pin 20 pins short-connected). Otherwise, the main power will be turned off and the laser cannot be turned on.

If the interlock is shorted/closed (the "Emergency Stop" button is also released) and there is no error alarm, press the "Start" (LASER) button to restart the main power supply, and the "main power has been started" pin of the external interface will have a high level.

When the safety interlocking circuit is open or the error is detected, the main power supply of the optical module will be turned off, and the "main power supply has been started" signal of the interface will become low level. The detected "error state" is latched and the on-board relay opens the manual reset loop with monitoring until the error is cleared, thus preventing the laser from being restarted.

If errors such as short circuit between interlocking channels or short circuit of start (LASER) button are detected, the safety interlocking loop cannot be reset before the error is cleared.

# 4.6 Schematic Diagram of the Laser Electrical Circuit

The schematic diagram of the laser is as Figure 19:

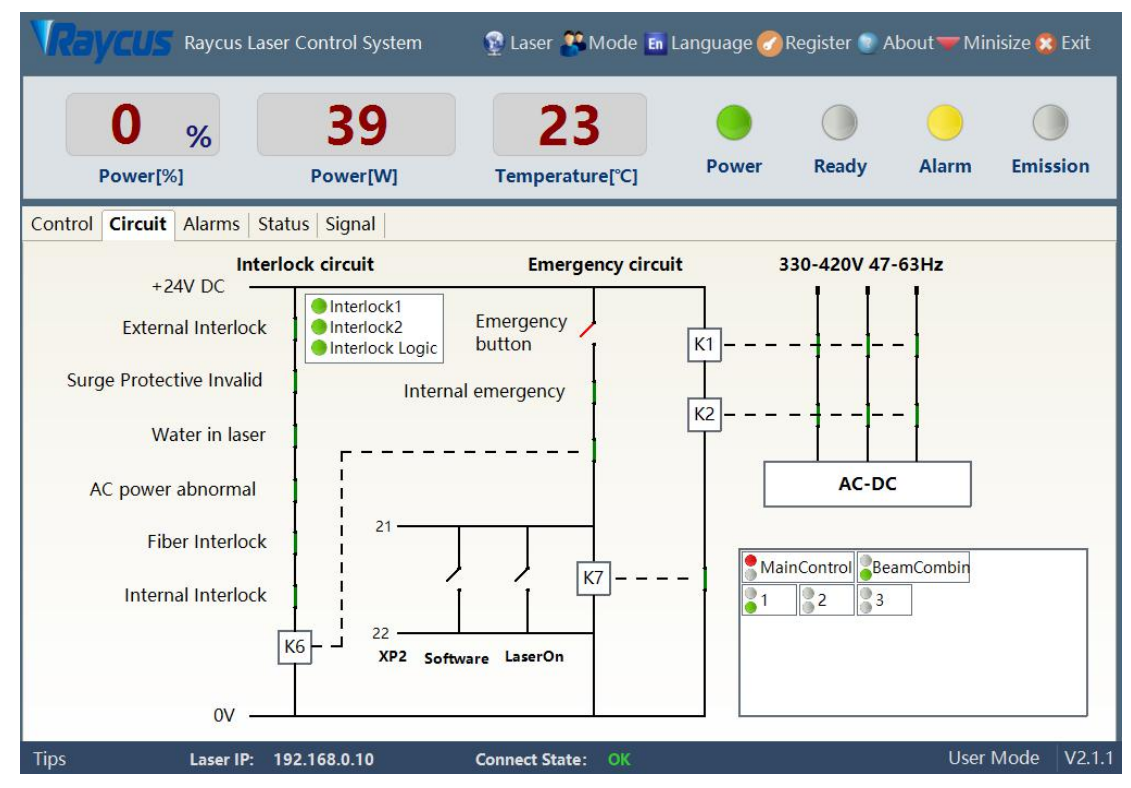

Figure 19 Schematic diagram of the laser electrical circuit

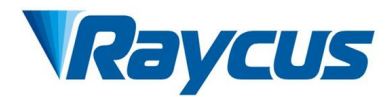

# 4.7 Operation Start-ups Sequences

- 1) Turn on the water cooler, check whether the water pipe is leaking. Turn off the water cooler and connect electrically.
- 2) Make sure the circuit breaker is in "OFF" position and the "Emergence Stop" button of the front panel is pressed down. All electrical connections must be completed before the laser is powered on;
- 3) Confirm that the three-phase electrical connection is correct and the power supply meets the specifications, turn on the water cooler.
- 4) Close the rear panel circuit breaker, release the laser front panel emergency stop switch; ensure that all laser doors are closed, optical cable fiber delivery connector has been inserted into the laser processing head (or corresponding equipment), all interlock interfaces have been closed;
- 5) Select the required control mode according to 1.4 "control mode", turn on the key switch, start the main power supply waiting for the laser to be "Ready" state. When the laser is ready, the tricolor status lamp on the top the laser lights green, representing that the laser is ready for emitting the laser beam.

### NOTE:

- 1) Raycus high power continuous wave lasers are equipped with relative individual backpack air conditioner, turn on the switch, the air conditioning will then begin to work.
- 2) When the working environment temperature and relative humidity of the laser are in the dew point area (Blue), please let the air conditioner work for 30 minutes before operating the laser.

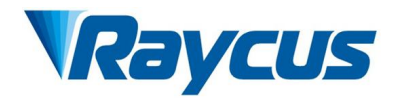

# 5 Control Mode Selection

Raycus high power continuous lasers provide two control modes, ON Mode and REM Mode, respectively. Users can choose their needed mode by turning the key on the front panel to the corresponding position. The specific operation is as Table 10.

|             | AD mode    | Output<br>remote<br>control | Programming<br>mode | Power                      | Laser emission and shutdown                                                                    | Red guide beam     |
|-------------|------------|-----------------------------|---------------------|----------------------------|------------------------------------------------------------------------------------------------|--------------------|
| ON          | Close ①    | Close 2                     | -                   | Communication (13)         | Communication (1)                                                                              | Communication (12) |
| Mode        | Enable ③   | Close 2                     | -                   | XP4-1/2 Foot voltage       | Communication (11)                                                                             | Communication (12) |
|             | Close ①    | Enable ④                    | -                   | Communication (13)         | XP2-1/2Foot level status                                                                       | Communication (12) |
|             | Enable ③   | Enable ④                    | -                   | XP4-1/2Foot voltage        | XP2-1/2Foot level status                                                                       | Communication (12) |
|             | Close (5)  | Close 6                     | Close 7             | Communication (13)         | Communication (1)                                                                              | Communication (12) |
|             | Enable (8) | Close 6                     | Close (7)           | XP4-1/2Foot voltage        | Communication (1)                                                                              | XP1-A1/A5 high     |
|             | Close (5)  | Enable<br>9                 | Close (7)           | Communication (13)         | XP1-A1 Laser request<br>high<br>XP1-A2 Laser<br>emission energy<br>XP2-1/2 input MOD<br>signal | XP1-A1/A5 high     |
| REM<br>Mode | Enable(8)  | Enable<br>9                 | Close (7)           | XP4-1/2Foot voltage        | XP1-A1 Laser request<br>high<br>XP1-A2 Laser<br>emission energy<br>XP2-1、2 input MOD<br>signal | XP1-A1/A5 high     |
|             | Close (5)  | Enable<br>9                 | Enable 🔟            | By programming instruction | XP1-A1 Laser request<br>high<br>XP1-A2 Upward<br>initiation of<br>implementation<br>procedures | XP1-A1/A5 high     |

Table 10 Control modes and their subsequent operating methods

Note:  $1 \sim 13$  operating methods:

Send "DEC"; (2) Send "DLE"; (3) Send "EEC"; (4) Send "ELE"; (5) XP1-A1 high, XP1-A6 low or suspended; (6) XP1-A1 high, XP1-A3 high; (7) XP1-A1 high, XP1-A8~A14 low or suspended; (8) XP1-A1 high, XP1-A6 high; (9) XP1-A1 high, XP1-A3 low or suspended; (10) XP1-A1 high, XP1-A8~A14 low; (11) Communication sends "EMON" to emit laser beam, send "EMOFF" turn off laser; The communication sends "ABN" output guide laser, send "ABF" turn off guide laser; (13) The communication sends "SDC XX" sets the power percentage, XX represents the power percentage.

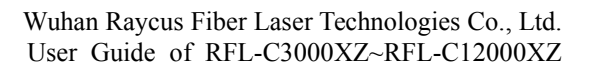

button on the host computer

software; External Control OFF The communication sends "DLE", or the host computer software clicks the button ; (2)Analog Control ON ③ The communication sends "EEC", or the host computer software clicks the button; External Control ON (4) The communication sends "ELE", or the host computer software clicks the button; (5) XP1-A1 is high level, XP1-A6 is low level or floating; (6) XP1-A1 is high level, XP1-A3 is high level; (7) XP1-A1 is high level, XP1-A8~A14 are low level or floating; (8) XP1-A1 is high level, XP1-A6 is high level (9) XP1-A1 is high level, XP1-A3 is low level or floating (1) XP1-A1 is high level, not all XP1-A8~A14 are low level; "EMON" (1) Communication send the software click the host or computer Emission "ON" button to emitting the laser; 12 The communication "EMOFF" software clicks sends the host computer the or Emission ON "OFF" button to turn off the laser; Guide laser ON ① The communication sends "ABN" or the host computer software clicks the button to output guide laser ; Guide lase OFF ( Communication send "ABF" or the host computer software click the button to turn off the guide laser; (5) Communication sends "SDC XX" to set the power percentage, XX represents the power percentage, Emission Parameter Power 50 % Duty cycle 100 % Get Frequency 100 Hz Pulse width 10 ms Set button;

or the host computer software clicks the

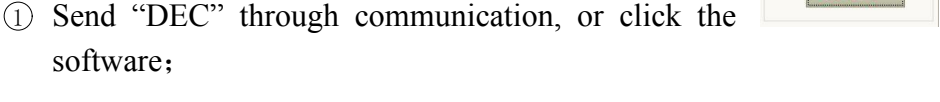

Analog Control

OFF

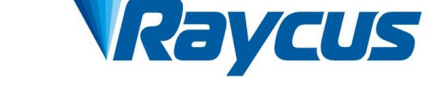

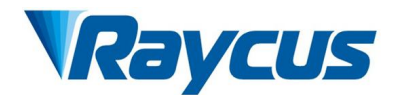

# 5.1 ON Mode

In "ON" mode, users can set different operating modes by using the Raycus Laser Control System (RLCS) or using a direct communication command method, which can be memorized by the laser source even after powering off.

### 5.1.1 AD Mode Enable

When the AD mode is enabled, the power of the laser is determined by the analog voltage of 1 or 2 feet of the XP4; if the AD mode is not enabled, the power of the laser can be set by the Raycus Laser Control System or by sending the "SDC 80" command.

### 5.1.2 Emission External Control Enable

When the emission external control is enabled, the laser emission is determined by the level difference between the pins of MOD+, MOD- in the XP2 port; if the emission external control is not enabled, the laser emission and shutdown are determined by the output button in the Raycus Laser Control System, or send "EMON" command to turn laser emission on, and send "EMOFF" command to turn laser emission off.

### 5.1.3 Guide laser (Red Guide Beam) Control

In "ON" mode guide laser can only be turned on/off by using Raycus Laser Control System, or by sending command of "ABN" (on) / "ABF" (off).

When the guide laser is turned on, the laser will turn off the "Ready" signal, and the green indicator of "Status Lamp" will turn off. When the guide laser is turned off, the laser "Ready" signal will resume immediately, and the green indicator of "Status Lamp" will be lit on.

### 5.1.4 Programming Mode

In "ON" mode, when the current program number of the laser is not 0, the laser runs in the "Programming" mode.

Please use the Raycus Host Computer Software to edit the waveform and select the pre-run program number.

Emission

When the laser is in the internal control mode, press the

or send the "EMON" command, the laser will start to run the program, send "EMOFF" or press

the

Emission

"OFF" button can terminate the laser emission at any time;

When the laser is in "External Control" mode, the rising edge of MOD starts the program to start execution, and the falling edge of MOD can terminate the program at any time.

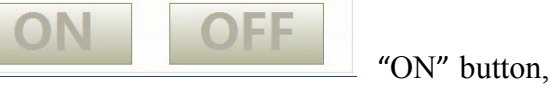

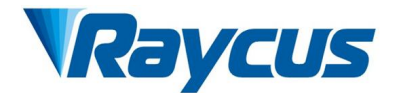

### 5.1.5 AD Mode

When A1 and A6 of XP1 are set high at the same time, the laser runs into the AD mode, and the current laser emission power is determined by the relative analog voltage of Pin 1 and Pin 2 of XP4; when A6 of XP1 is set low or floating, when the emission power of the laser passes through the Host Computer Software or communication send "SDC 80" command to set.

### 5.2 REM Mode

### 5.2.1 AD Mode

When the Pin A1 and Pin A6 of the XP1 port are both set high, the laser runs into the "AD" mode, and the current laser emission power is determined by the analog voltage of Pin 1 and Pin 2 of the XP4 port.

When the Pin A6 of the XP1 port is set low or suspended, the laser emission power is set by the Raycus Laser Control System or by sending command ("SDC80") directly.

### 5.2.2 External Control

When XP1's A1 and A3 are both set high, the laser is in the Internal Control mode, the laser is controlled by the Host Computer Software on button or the communication sends "EMON" to control the laser emission, "EMOFF" controls the laser emission off; when XP1's A1 is high, A3 is suspended or set low, the laser is in external control mode, and the laser emission is determined by the high and low levels of XP1's A2 and XP2-1, 2 pin MOD signal together.

### 5.2.3 Guide laser Control

When both A1 and A3 of XP1 are set high, the laser is in the guide laser internal control mode, and the guide laser is controlled by the guide laser button of the Host Computer Software or the communication sending "ABN" and "ABF"; when A1 of XP1 is set high, A3 is suspended or set low, the laser is in external control mode, and the guide laser is controlled by A5 of XP1.

The guide laser component of the product works by means of communication, so there is a time delay of at least 10 ms when the guide laser is turned on and off;

When the guide laser is turned on, the laser cannot be set to "Ready". Only when the guide laser is turned off, the laser beam with a wavelength about 1080nm is then allowed to set to the "Ready" condition (if this limit needs to be changed, please contact Raycus regarding the users' specific need).

### 5.2.4 Programming Mode

When XP1's A1 is set high and A8-A14 is not 0, the laser is in "Programming" mode. At this time, the laser emission is controlled by XP1's A2, and the laser emission waveform is determined by the edited waveform.

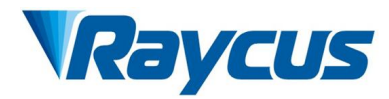

# 6 Laser Wiring Mode and Operation Steps

# 6.1 Internal Control in ON Mode

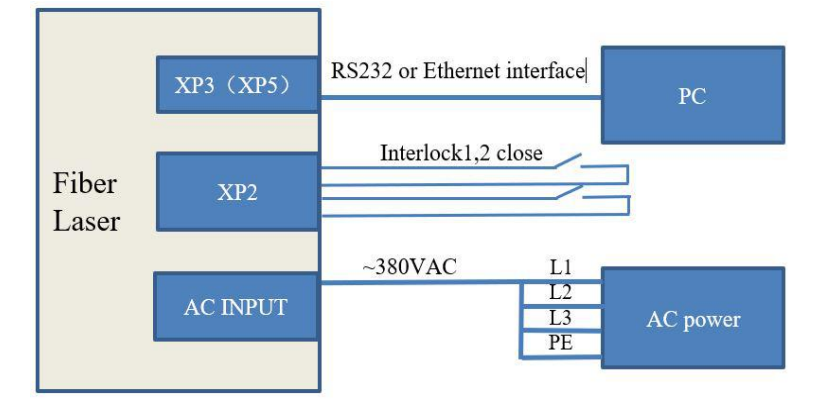

Figure 20 Key switch at "ON" position software mode wiring diagram

- 1) Turn the knob switch on the rear panel to "ON";
- 2) Turn the key switch to "ON";
- 3) Open the Raycus Laser Control System;
- 4) Click the guide laser "ON" button to view the guide laser;
- 5) Turn off "AD" mode and turn off external control mode; (this mode can be memorized when power off)
- 6) Click the main power "ON";
- 7) Waiting for "Ready";
- 8) Set laser emission parameters;
- 9) Click the laser "ON".

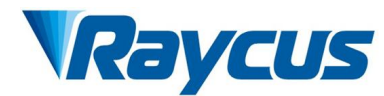

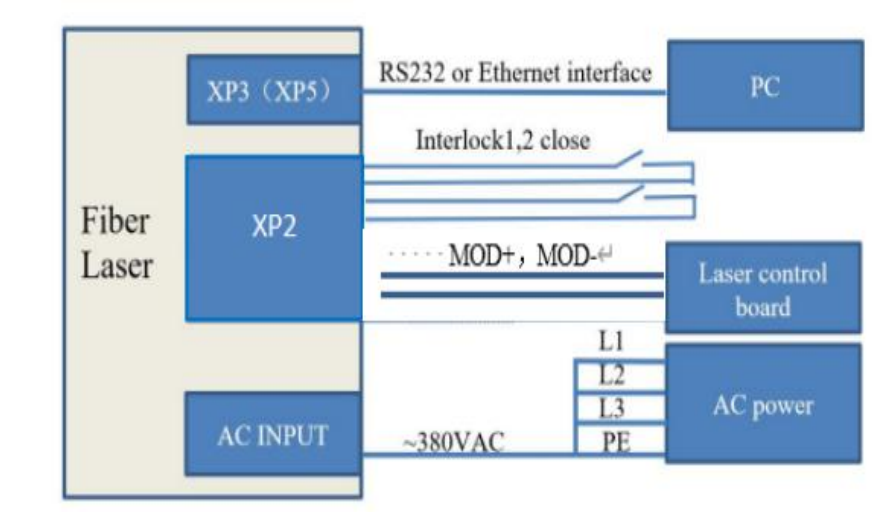

# 6.2 Laser Operating in External Control Mode

Figure 21 Wiring diagram of power internal and external control of laser emission by MODE

- 1) Turn the knob switch on the rear panel to "ON";
- 2) Turn the key switch to "ON";
- 3) Open the Raycus Laser Control System;
- 4) Click the guide laser "ON" button to view the guide laser;
- 5) Turn off "AD" mode and turn on "External Control" mode; (this mode can be memorized after power off)
- 6) Click the main power "ON";
- 7) Waiting for "Ready";
- 8) Set the percentage of laser emission power;
- 9) MOD signal output high level to turn on the laser.

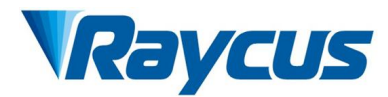

# 6.3 In ON Mode, the Laser Emission Power is Externally Controlled by Analog Signal

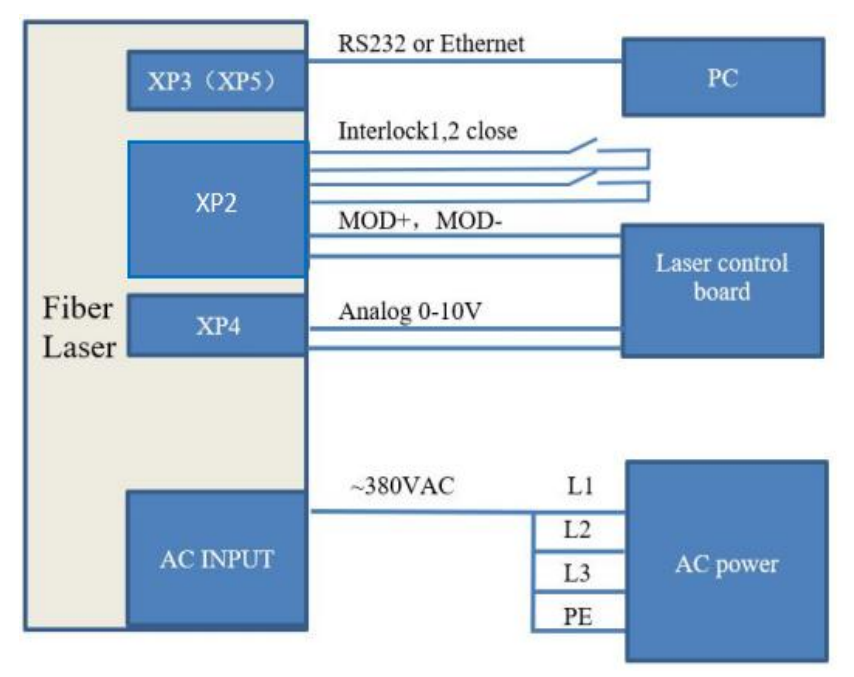

Figure 22 In ON mode, the power and laser emission controlled by analog wiring diagram

- 1) Turn the knob switch on the rear panel to "ON";
- 2) Turn the key switch to "ON";
- 3) Open the Raycus Laser Control System;
- 4) Click the guide laser "ON" button to view the guide laser;
- 5) Turn on the "AD" mode and turn on the external control mode; (this mode can be memorized after power off)
- 6) Click the main power "ON";
- 7) Waiting for "Ready";
- 8) The control board card outputs analog quantity and light signal.

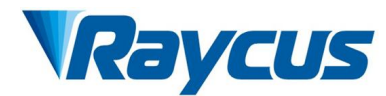

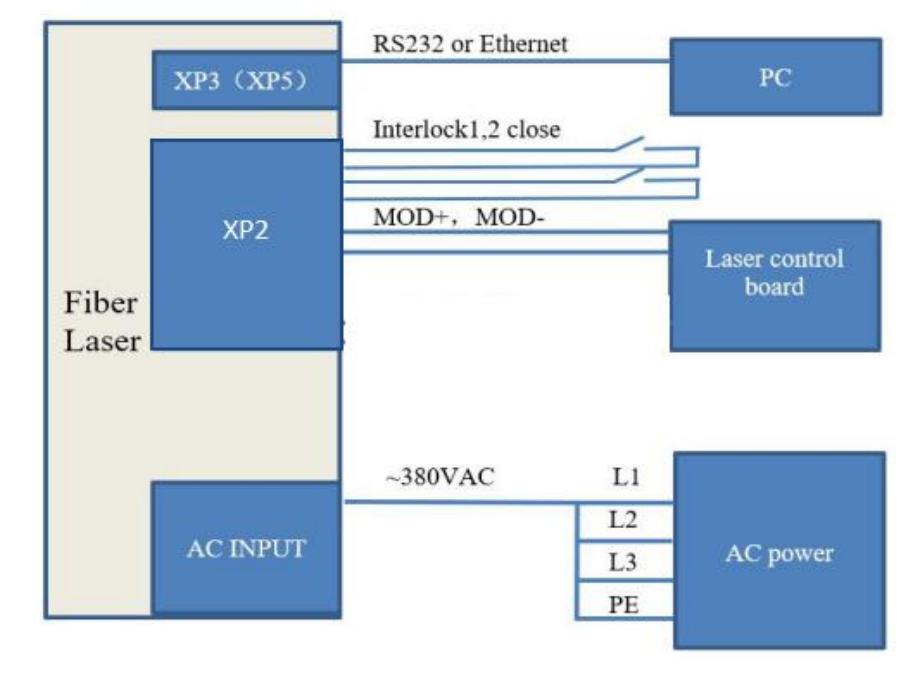

# 6.4 Laser Operating in Programming Mode

Figure 23 Wiring diagram of external control laser emission in programming mode, in ON mode

### **Operation method:**

- 1) Turn the knob switch on the rear panel to "ON";
- 2) Turn the key switch to "ON";
- 3) Open the Raycus Laser Control System;
- 4) Click the guide laser "ON" button to view the guide laser;
- 5) Click the main power "ON";
- 6) Waiting for "Ready";
- 7) Set the pre-executed waveform number (the program number is greater than 0);
- 8) Start waveform at the rising edge of MOD signal.

### NOTE:

The high-level time of MOD must be greater than the program running time. If MOD gives a falling edge in advance, the Raycus Laser Control System will display that the laser program is abnormally terminated.

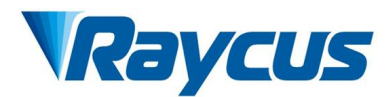

# 6.5 Set the Power Analog Quantity in REM Mode to Control the Laser Emission

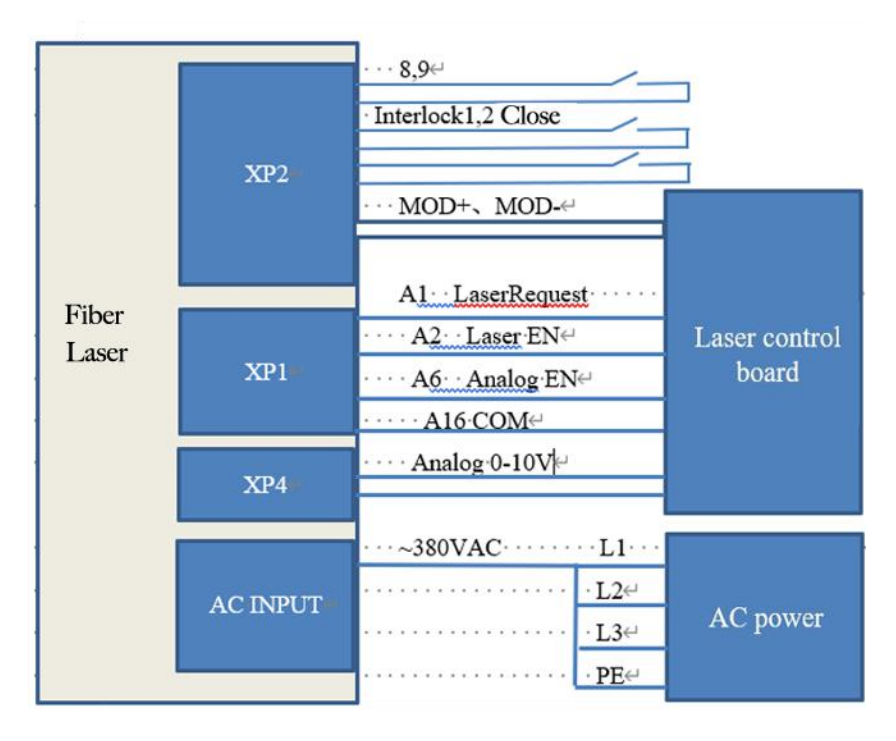

Figure 24 REM mode power and laser emission are externally controlled wiring diagram

- 1) Turn the knob switch on the rear panel to "ON";
- 2) Turn the key switch to "REM";
- 3) Short-circuit pin 8/9 on XP2;
- 4) XP1-A1 connects to 24V, XP1-A6 connects to 24V;
- 5) Connect XP1-A5 to 24V and turn on the guide laser; after checking the optics, connect XP1-A5 to 0V and turn off the guide laser;
- 6) XP1-C1 is connected to 24V, and the main power is turned on (users can also directly press the LASER button, or the host computer software clicks the main power "ON");
- 7) Waiting for "Ready";
- 8) XP1-A2 connects to 24V, and the control board outputs analog and MOD signals.

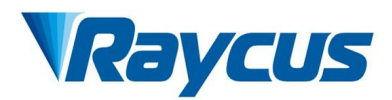

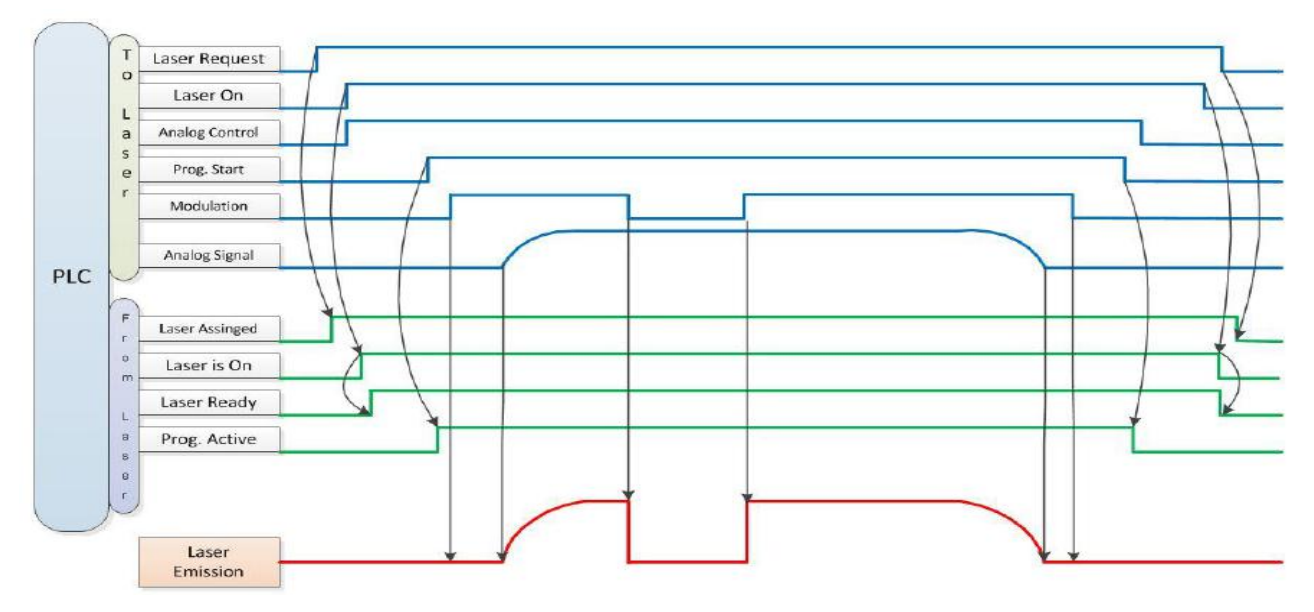

Figure 25 Timing diagram

# 6.6 Power Communication Setting in REM Mode

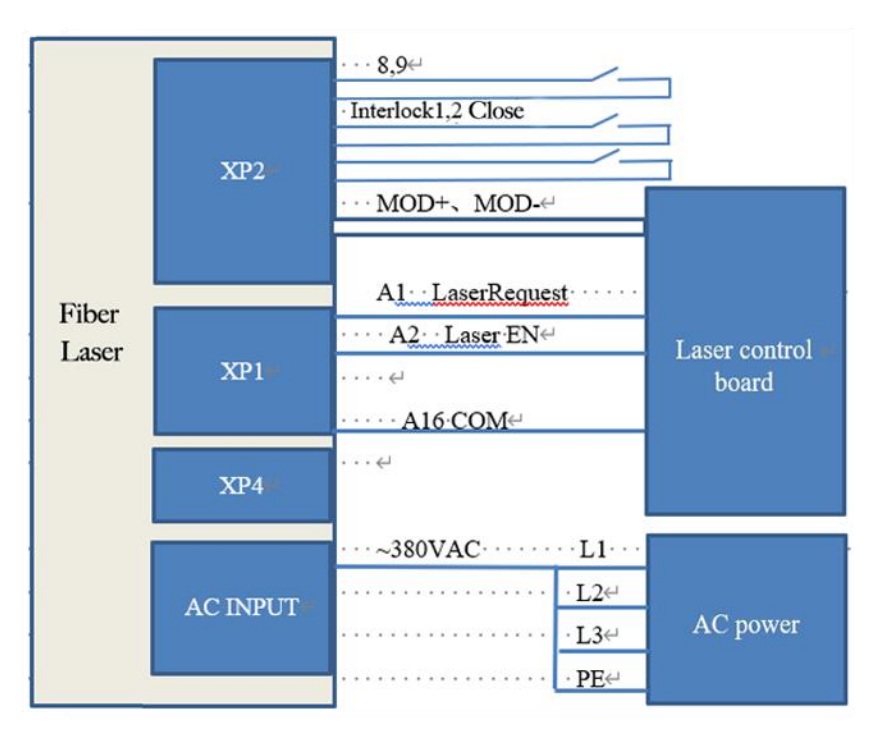

Figure 26 Wiring diagram of power internal control and laser emission external

- 1) Turn the knob switch on the rear panel to "ON";
  - 2) Turn the key switch to "REM";

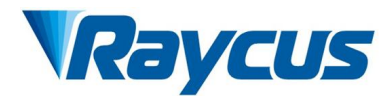

- 3) Short-circuit pin 8/9 on XP2;
- 4) XP1-A1 connects to 24V;
- 5) Connect XP1-A5 to 24V and turn on the guide laser; after checking the optics, connect XP1-A5 to 0V and turn off the guide laser;
- 6) XP1-C1 is connected to 24V, and the main power is turned on (users can also directly press the "LASER" button, or the Host Computer Software clicks the main power "ON");
- 7) Waiting for "Ready";
- 8) The Raycus Laser Control System sets the power, XP1-A2 is connected to 24V, and the MOD signal of the control board card.

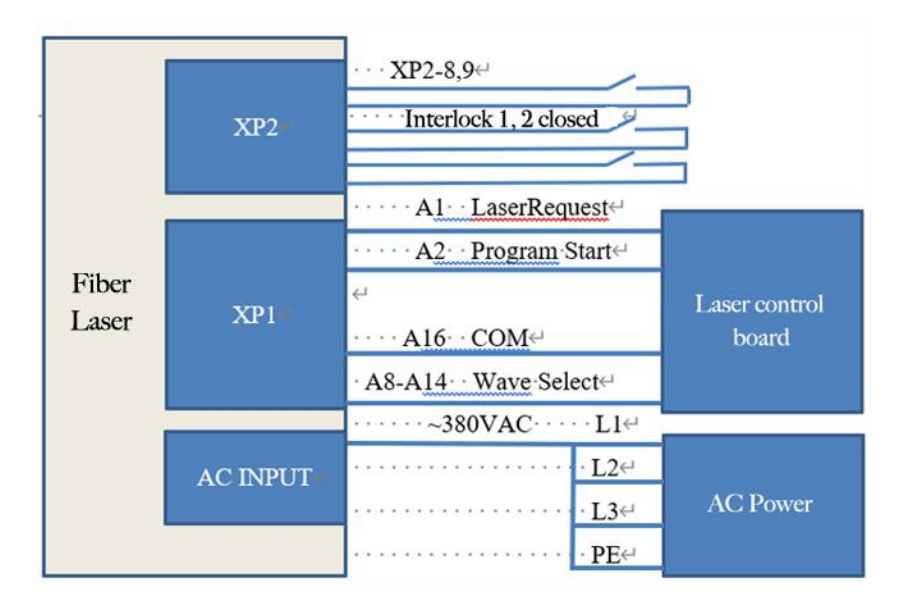

# 6.7 Programming Mode in REM Mode

Figure 27 Wiring diagram of programming mode in REM Mode

- 1) Turn the knob switch on the rear panel to "ON";
- 2) Turn the key switch to "REM";
- 3) Short-circuit pin 8/9 on XP2;
- 4) XP1-A1 connects to 24V;
- 5) Connect XP1-A5 to 24V and turn on the guide laser; after checking the optics, connect XP1-A5 to 0V and turn off the guide laser;
- 6) XP1-C1 is connected to 24V, and the main power is turned on (users can also directly press the "LASER" button, or the host computer software clicks the main power "ON");

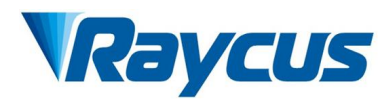

- 7) Waiting for "Ready";
- 8) XP1-(A8-14) select the number of the pre-executed program, set XP1-A2 high to start executing the program.

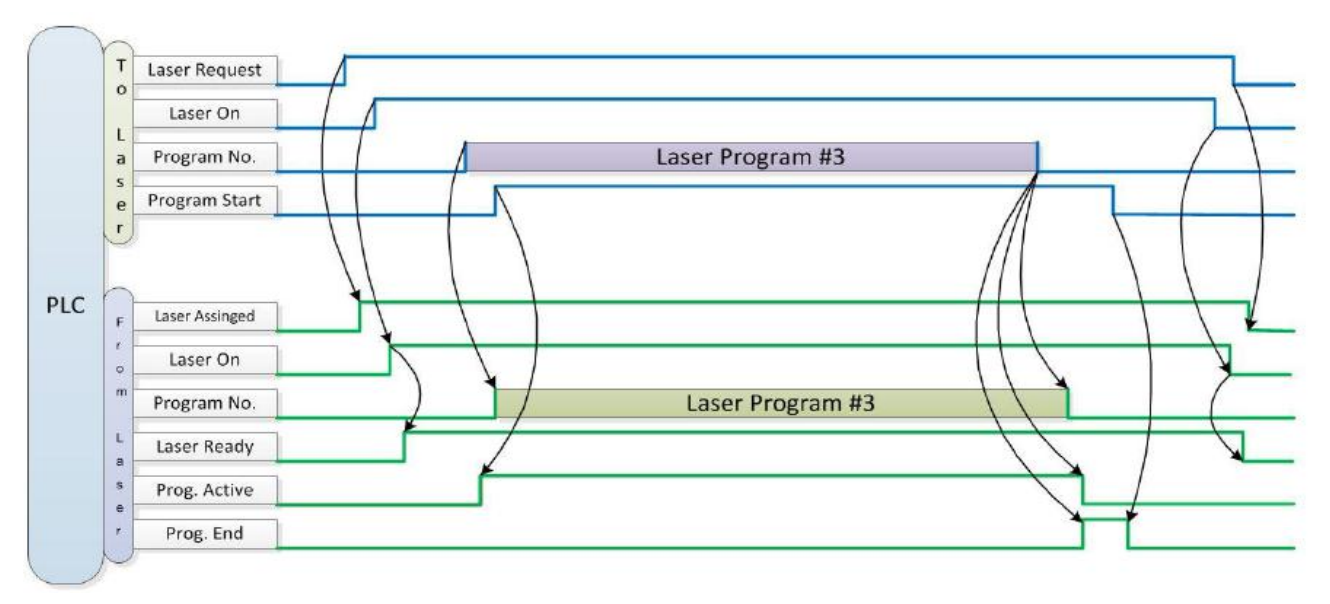

Figure 28 Timing diagram

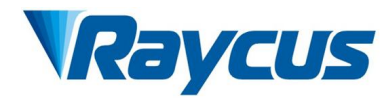

# 7 RS232 and INTERNET Communication Commands

### 7.1 Port Configuration

- 1) RS-232 configurations:
- 2) baud rate:9600, data bit:8, stop bit:1, no parity bit and no control flow.
- 3) Ethernet port configurations.
- 4) Default laser IP address:192.168.0.10
- 5) Laser port number:10001

# 7.2 Laser Communication Protocol (Ethernet Port & Serial Port)

All commands and return values in this protocol are composed of ASCII characters. Note the following points when generating commands:

- 1) Commands generally consist of three or four letters, sometimes with additional values.
- 2) All commands and return values end with the enter character (CR,0x0D, \r). If the laser receives a string with an "enter" character but the command is invalid, the "Command Err! \r" is returned.
- 3) For easy identification, all commands are in capital letters. But actually, the commands are not case-sensitive. To facilitate identification, a space is inserted between the command and the parameter.
- 4) Laser sends a return value for each command received. The return value generally contains the command content itself. If the returned content contains a numeric value or an error type, then the returned command content is separated from the numeric value or the error type with a colon (" : ").

The specific protocol and command examples are shown in Table 11:

| Command | Description                          | Command Example                      |
|---------|--------------------------------------|--------------------------------------|
| ABF     | Aiming Beam OFF – Turn off red       | Send: "ABF\r"<br>Return: "ABF\r"     |
| ABN     | Aiming Beam ON – Turn on red         | Send: "ABN\r"<br>Return: "ABN\r"     |
| DEABC   | Disable External Aiming Beam Control | Send: "DEABC\r"<br>Return: "DEABC\r" |
| EEABC   | Enable External Aiming Beam Control  | Send: "EEABC\r"<br>Return: "EEABC\r" |
| DEC     | Disable External Control             | Send: "DEC\r"<br>Return: "DEC\r"     |

Table 11 Laser protocol contents and command examples

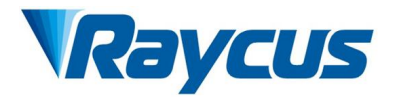

| EEC     | Enable External Control                                                                                                    | Send: "EEC\r"<br>Return: "EEC\r"                                                                                                    |
|---------|----------------------------------------------------------------------------------------------------|----------------------------------------------------------------------------------------------------|
| DLE     | Disable Hardware Emission Control                                                                                                    | Send: "DLE\r"<br>Return: "DLE\r"                                                                                                    |
| ELE     | Enable Hardware Emission Control                                                                                                    | Send: "ELE\r"<br>Return: "ELE\r"                                                                                                    |
| EMOFF   | Stop Emission                                                                                                    | Send: "EMOFF\r"<br>Return: "EMOFF\r"                                                                                                    |
| EMON    | Start Emission                                                                                                    | Send: "EMON\r"<br>Return: "EMON\r"                                                                                                    |
| MPWROFF | Main Power OFF                                                                                                    | Send: "MPWROFF\r"<br>Return: "MPWROFF\r"                                                                                                    |
| MPWRON  | Main Power ON                                                                                                    | Send: "MPWRON\r"<br>Return: "MPWRON\r"                                                                                                    |
| SPW     | Set Pulse Width                                                                                                    | Send: "SPW 100\r"<br>Return: "SPW:100\r"<br>(Set pulse width as 100ms)<br>Other return values:<br>"ERR: input Err\r"<br>(Input pulse width <0.0001)<br>"ERR: Out of Range\r"<br>(Over maximum pulse width)<br>"ERR: Duty Cycle too High\r"<br>"ERR: Duty Cycle too Low\r"<br>"SPW:100, Duty=100%\r" |
| SPRR    | Set Pulse Repetition Rate                                                                                                    | Send: "SPRR 1000\r"<br>Return: "SPRR: 1000\r"<br>"ERR: input Err\r"<br>"ERR: Out of Range\r"<br>"ERR: Duty Cycle too High\r"<br>"ERR: Duty Cycle too Low\r"<br>"SPW: 100, Duty=100%\r"                                                                                                    |
| SDC     | Set Diode Current (%)<br>The set value must be less than 100% and above<br>the minimum current setting value, which can be<br>set to 0. If the set value is greater than 100, the<br>default is input 100. | Send: "SDC 100\r"<br>Return: "SDC: 100\r"<br>Other return values:<br>"ERR: Input Err\r"<br>"Laser is worked in AD Mode\r"                                                                                                    |
| RCS     | Read Current Setpoint                                                                                                    | Send: "RCS\r"<br>Return: "RCS: 56.7\r"<br>(The current set value is 56.7 %)                                                                                                    |

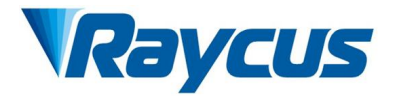

| RPRR   | RR Read Pulse Repetition Rate (Hz)                                                                                                    |                                                                                                    | Send: "RPRR\r"<br>Return: "RPRR:10\r"<br>(Repeat frequency is10Hz)                                                                                                |  |
|--------|----------------------------------------------------------------------------------------------------|----------------------------------------------------------------------------------------------------|----------------------------------------------------------------------------------------------------|--|
| RBT    | Read Board Temperature                                                                                                    |                                                                                                    | Send: "RBT\r"<br>Return: "RBT:36.6\r"                                                                                                    |  |
| RPW    | W Read Pulse Width (ms)                                                                                                    |                                                                                                    | Send: "RPW\r"<br>Return: "RPW:5.5\r"<br>(pulse width is 5.5ms)                                                                                                    |  |
| RCT    | Read Laser Temperature                                                                                                    |                                                                                                    | Send: "RCT\r"<br>Return: "RCT:34.5\r"                                                                                                    |  |
| PERR   | RR Reset Errors                                                                                                    |                                                                                                    | Send: "PERR\r"<br>Return: "PERR\r"                                                                                                    |  |
| SUT    | SUT Set Up Time (ms)                                                                                                    |                                                                                                    | Send: "SUT 50\r"<br>Return: "SUT:50\r"                                                                                                    |  |
| SDT    | SDT Set Down Time (ms)                                                                                                    |                                                                                                    | Send: "SDT 50\r"<br>Return: "SDT:50\r"                                                                                                    |  |
| RUT    | Read Up Time (ms)                                                                                                    |                                                                                                    | Send: "RUT \r"<br>Return: "RUT:50\r"                                                                                                    |  |
| RDT    | Read Down Time (ms)                                                                                                    |                                                                                                    | Send: "RDT \r"<br>Return: "RDT:50\r"                                                                                                    |  |
| PSRT   | Program Start                                                                                                    |                                                                                                    | Send: "PSRT 1\r"<br>Return: "PSRT:1\r"                                                                                                    |  |
| PSTP   | Program Stop                                                                                                    |                                                                                                    | Send: "PSTP\r"<br>Return: "PSTP\r"                                                                                                    |  |
| ECM    | Enable Calibration Mode<br>– Power linear correction mode (in this mode,<br>the external analog is corrected and output after<br>filtering, so the response time of AD analog is<br>larger than that of through mode) |                                                                                                    | Send: "ECM \r"<br>Return: "ECM\r"                                                                                                    |  |
| DCM    | CM Disable Calibration Mode<br>(AD analog response time is less than 100 us in this<br>mode)                                                                                                    |                                                                                                    | Send: "DCM\r"<br>Return: "DCM\r"                                                                                                    |  |
| Others | hers Command error                                                                                                    |                                                                                                    | Send: "BGM\r"<br>Return: "Command Err!\r"                                                                                                    |  |
| STA    | Read device<br>– Read the p<br>digital inform<br>follows (und                                                                                                    | status<br>product status. A return value of 32-Bit<br>nation. The meaning of each Bit is as<br>efined or "reserved" Bit negligible): | Send: "STA"<br>Return: "STA:4100"<br>returned value 4100(Decimal) can be<br>converted to 0 x1004 (hexadecimal), and<br>then converted to binary to see that Bits? |  |
|        | Bit 0                                                                                                    | Normal operation                                                                                                    | and 12 have been set. The laser enable is                                                                                                    |  |
|        |                                                                                                    | Aumonzation time                                                                                                    | on and the modulation mode is enabled                                                                                                    |  |

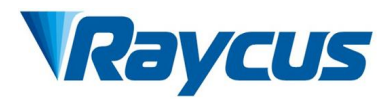

| D:4 1          | Normal                                 |
|----------------|----------------------------------------|
| BILI           | Temperature too high                   |
| D:4 2          | Emission Off                           |
| Bit 2          | Emission On or in preparation          |
| D:/ 2          | No high reflection                     |
| Bit 3          | High reflection Abnormal               |
|                | External AD mode=off                   |
| Bit 4          | External AD mode=on                    |
| D:4.5          | Power Correction Mode=off              |
| Bit 5          | Power Correction Mode=on               |
|                | Normal                                 |
| Bit 6          | Sub-controlling communication abnormal |
| Dit 7          | Normal                                 |
| Dit /          | Sub-module abnormal                    |
| D:+ 9          | Guide laser=off                        |
| Bit 8          | Guide laser=on                         |
| Dit 0          | The laser is not ready                 |
| Bit 9          | The laser is ready                     |
| Dit 10         | QCW mode=off                           |
| Bit IU         | QCW mode=on                            |
| <b>D</b> it 11 | Module Main Power=off                  |
| Dit II         | Module Main Power=on                   |
| Bit 12         | Modulation mode=off                    |
| Dit 12         | Modulation mode=on                     |
| Bit 13         | Normal                                 |
| Bit 15         | Leakage sensors 1 leaking              |
| Bit 1/         | Normal                                 |
| Dit 14         | Leakage sensors 2 leaking              |
| Bit 15         | No laser                               |
| Dit 15         | Laser is power on                      |
| Bit 16         | Gate mode=off                          |
|                | Gate mode=on                           |
| Rit 17         | AC input normal                        |
|                | AC input abnormal                      |
| Di+ 10         | External Emission control=off          |
|                | External Emission control=on           |
| D;+ 10         | Normal                                 |
| DII 19         | Laser fault                            |

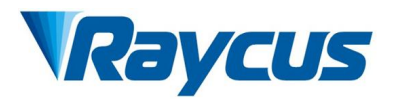

| Bit 20 |          | Slow up slow down mode off                |
|--------|----------|-------------------------------------------|
|        | ,        | Slow up slow down mode on                 |
| D:4 01 | 1        | A laser operates in ON" mode              |
| Bit 21 |          | A laser operates in REM" mode             |
| D:: 00 | Bit 22   | Wave mode off                             |
| Bit 22 |          | Wave mode on                              |
| D:4 22 | Bit 23   | Surge protector normal                    |
| Bit 23 |          | Surge protector failure                   |
| D:/ 2/ | 1        | Normal                                    |
| Bit 24 | ł        | Low temperature fault                     |
| D:4 26 | D: 05    | Normal                                    |
| Bit 23 | )        | Humidity alarm                            |
| D:4 20 | r        | Normal                                    |
| Bit 20 | )        | Water flowmeter 1 Flow Alarm              |
| Bit 27 | 7        | Guide laser internal control              |
| Dit 27 | BII 27   | Guide laser External Control              |
| Dit 20 | Bit 28   | Normal                                    |
|        |          | Water flowmeter 2 Flow Alarm              |
| Dit 20 | . 20     | Normal                                    |
| Dit 25 | ,        | Module locked                             |
| Dit 20 | <b>`</b> | Optical circuit safety interlock normal   |
|        | ,        | Optical circuit safety interlock abnormal |
| Bit 21 |          | Normal                                    |
|        | L        | High average power                        |

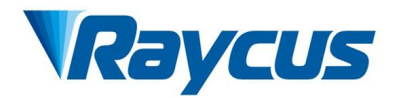

# 8 Raycus Laser Control System Instructions

Software download link: http://www.raycuslaser.com/list/56.html

# 8.1 Main Interface of the Software

The software main interface is shown as Figure 29:

| Raycus Raycus Laser Control Syste                                                                                                    | em 😰 Laser 🎇 Mode 🖬 La                                                                                | anguage 🥜 Register 💿                                                                       | About — Minisize 🙎 Exit                                                   |
|----------------------------------------------------------------------------------------------------|----------------------------------------------------------------------------------------------------|--------------------------------------------------------------------------------------------|---------------------------------------------------------------------------|
| Power[%] Power[W]                                                                                                    | Temperature[°C]                                                                                       | Power Ready                                                                                | Alarm Emission                                                            |
| Control Circuit Alarms Status Signal<br>Work Time<br>Work time total 1330:23:41<br>Emission time total 0:2:20<br>Work time today 21:49:57<br>Emission time today 0:0:0 | Status<br>Interlock1 External con<br>Interlock2 Power calibr<br>Guide laser Analog cont<br>E-stop REM | trol Monitor Mo<br>ation Program mo<br>rol Power slow<br>Guide laser o<br>External Control | de Fiber interlock<br>de QCW Mode<br>rise Bus control<br>external control |
| Program number 1 Read Set<br>Active Complete Interrupt<br>Ramping time<br>Rise time 0 ms Get<br>Fall time 0 ms Set                                                     | Guide laser                                                                                           | Power calibration                                                                          | Bus control                                                               |
| Emission Parameter<br>Power 50 % Duty cycle 100 % Get<br>Frequency 100 Hz Pulse width 10 ms Set<br>Tips Laser IP: 192.168.0.33                                         | Clear Alarm RESET Connect State: normal                                                               | Emission                                                                                   | User Mode V2.                                                             |

Figure 29 Raycus Laser Control Software displays main interface

# 8.2 Multi-laser Control

Click "Select Laser" on the main interface, and the laser selection list will be popped up. Each laser has a different IP address. Select the corresponding IP address to select the corresponding laser. After selecting the laser to be operated, click "Close" to close the laser selection interface. Multi-laser control is as Figure 30:

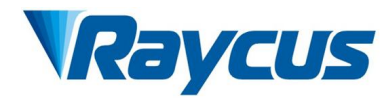

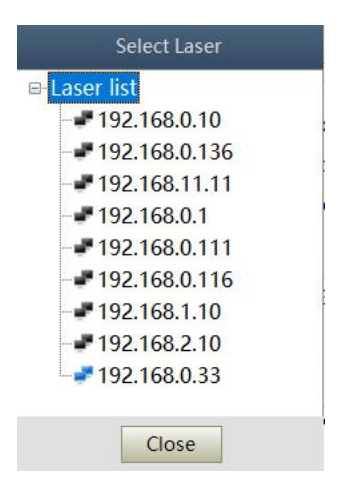

Figure 30 Multi-laser control interface

Select IP address of each laser, then double click. Raycus Laser Control System will communicate with the selected laser. After the communication is established, the lower left status display area will show that the network connection is "OK", as Figure 31.

| Tips | Laser IP: 192.168.0.33 | Connect State: OK | User Mode V2.2 |
|------|------------------------|-------------------|----------------|
|      | <b>F</b> : <b>11 G</b> |                   |                |

Figure 31 Communication status interface between rlcs and the laser

### 8.2.1 Add/Delete Laser

Users can add/delete laser in the laser list area by right-click to add/delete In the Raycus Laser Control Software. Users need to type the IP address of laser to add a new laser. Detailed operation is shown in Figure 32 and 33.

| Selec           | t Laser |
|-----------------|---------|
| ■ Laser list    |         |
| <b>7</b> 192.16 | 8.0.10  |
| - 🗗 192.16      | 8.0.136 |
| - 🗗 192.16      | 8.11.11 |
| - 🗗 192.16      | 8.0.1   |
| - 🖋 192.16      | 8.0.111 |
| <b>192.16</b>   | 8.0.116 |
| <b>-#</b> 192.  | Add     |
|                 | Set     |
| <b>192</b> .    | Delete  |
|                 |         |
| C               | lose    |

Figure 32 Adding the fiber laser

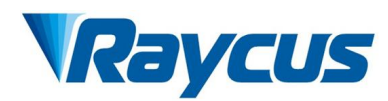

| atus Signal      | Select Laser                             |                          |
|------------------|------------------------------------------|--------------------------|
| 330:29:51        | Sta<br>■ Laser list<br>■ 192.168.0.10 pl | Monitor M                |
| 0:2:20           | Add Laser                                | Program r                |
| 21:56:7<br>0:0:0 | IP Address 192.168.0.10                  | Power slov<br>Guide lase |
| Read Interrupt   | 192.168.0.33                             | JN                       |
| Get              | Close                                    | er calibration           |

Figure 33 Procedure for Adding the IP Address to Laser

### 8.2.2 Delete Laser

| Laser list       |                        |
|------------------|------------------------|
|                  | 58.0.10                |
| - 192.16         | 58.0.136               |
| <b>192.1</b> 6   | 58.11. <mark>11</mark> |
| - 192.16         | 58.0.1                 |
| ₽ 192.16         | 58.0.111               |
| <b>-#</b> 192.16 | 58.0.116               |
| <b>#</b> 192.    | Add                    |
| <b>192.</b>      | Set                    |
| 192              | Delete                 |

Figure 34 Delete laser

### 8.2.3 Modify Laser IP

After the laser has established a connection, select the IP address of the current laser, right-click "Set".

| Laser list      |        |
|-----------------|--------|
| - # 192.168.    | 0.10   |
| - 192.168.      | 0.136  |
| - 192.168.      | 11.11  |
| - # 192.168.    | 0.1    |
| <b></b> 192.168 | Add    |
| - 📲 192.168     | Set    |
|                 | Delete |
|                 | 2.10   |
| <b>192.168</b>  | 0.33   |
| ₹ 192.168.      | 0.33   |

Figure 35 Change the IP address of laser

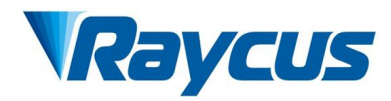

In the pop-up "Laser Configuration" window, enter the IP address of the laser Users want to modify, click "Set", and a "Setup successful" prompt box pops up. After Users click "Confirm", the prompt box disappears. Click the "Cancel" button on the "Laser Configuration" interface, the "Laser Configuration" window disappears, and the IP address is successfully modified. See Figure 35 and 36 for specific steps.

After modifying the laser IP address, the laser will disconnect from the network. At this time, power on again, click "Select Laser". In the IP address list in the pop-up "Laser Configuration" window, double-click the laser IP address users just modified. The connection display is normal, as Figure 36.

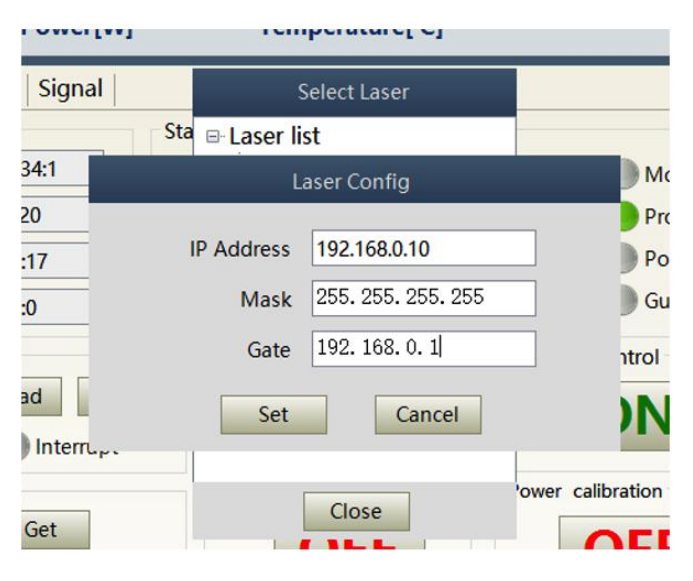

Figure 36 Modify the IP address of laser

# 8.3 Main Working Status Display

The uppermost part of the main interface of the laser is the main status display area of the laser, which mainly displays the current laser emitting power percentage, actual emitting power, current laser temperature and other information. See Table 12 for details.

The laser's main status display is as Figure 37 and Table 12.

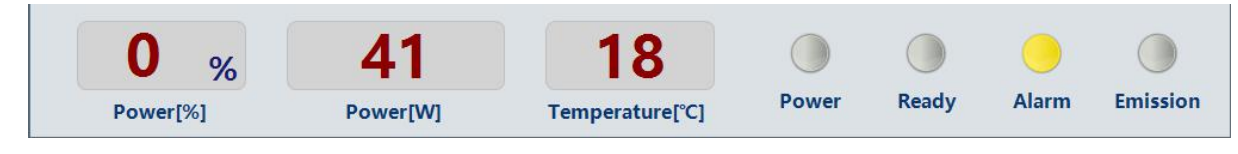

Figure 37 A diagram of the laser's main display area

| Display        | Meanings                                         |
|----------------|--------------------------------------------------|
| Emission power | current setting percentage of power in real time |
| Emission power | Average laser emission power in real time (W)    |

Table 12 The laser main display content and meanings

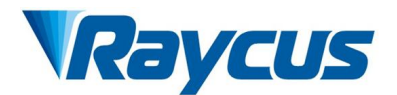

| Laser temperature | Water cooling temperature in real time ( $^{\circ}$ C)                                                                  |
|-------------------|----------------------------------------------------------------------------------------------------|
| Power light       | Status of main power supply:<br>green-main power supply is on<br>gray-main power supply is off                          |
| Ready light       | Indicates readiness of current laser:<br>green-laser is ready<br>gray-laser is not ready                                |
| Alarm light       | indicates alarm status of current laser:<br>yellow- laser is abnormal<br>gray-laser is normal                           |
| Emission light    | indicates the working model of the current laser:<br>red-laser is in working model<br>gray-laser is not in output model |

### 8.3.1 Laser's Cumulative Operating Time Display Area

The laser's cumulative operating time display is shown in Figure 38. The cumulative start-up time, cumulative laser emission time, today's power-on time and today's lighting time can be displayed in hours, minutes and seconds respectively.

| Mark time total     | 1220-24-20 |
|---------------------|------------|
| work time total     | 1330:34:28 |
| Emission time total | 0:2:20     |
|                     |            |
| Work time today     | 22:0:44    |
| Emission time today | 0.0.0      |

Figure 38 Laser cumulative operating time display interface

### 8.3.2 Laser Working Status Display Area

The laser working status display area is as Figure 39 and Table 13:

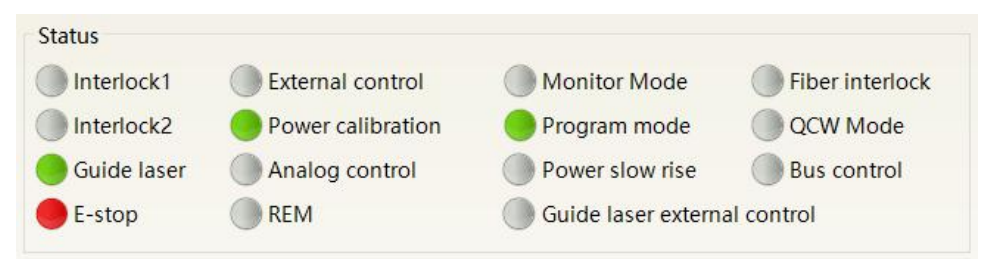

Figure 39 A diagram of the laser's working status display area

Table 13 The laser main display area clarification

| Display Content explanation |         |                     |  |
|-----------------------------|---------|---------------------|--|
|                             | Display | Content explanation |  |

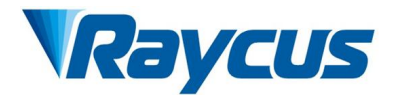

| Emergency stop                | Red: emergency stop button on front panel is pressed<br>Gray: emergency stop button is reset                                                                                                    |
|-------------------------------|----------------------------------------------------------------------------------------------------|
| REM                           | Green: laser works in REM mode<br>Gray: laser works in ON mode                                                                                                    |
| Red laser external control    | Green: laser works in red laser external control mode<br>Gray: laser works in red laser internal mode. Laser on/off controllable by software                                                                                                    |
| Red laser                     | Green: red laser is on<br>Gray: red laser is off                                                                                                    |
| Output fiber Interlock status | Green: Interlock spot at output fiber end is make<br>Gray: Interlock spot at output fiber end is break                                                                                                    |
| External control model        | Green: Laser works in external control mode<br>Gray: laser works in internal control mode. Laser on/off is controllable by software                                                                                                    |
| Power correction              | Green: Laser operates in power linear correction mode, in which control system automatically adjusts the laser's emission power. It makes the emission power linear, with a longer response time for AD analog in this mode, longer than 1mS. Gray: laser operates in non-correction mode, and the external 0-10V analog voltage is linear only with the current of the pump auxiliary tube. The response time for this mode AD simulation is less than 100uS |
| AD model                      | Green: Laser power is determined by the 0-10V analog voltage on XP4 when laser works in AD mode.<br>Gray: laser power is set by Raycus Laser Control Software or communication commands.                                                                                                    |
| Monitoring model              | Green: Raycus Laser Control Software is in monitoring mode. Users can monitor laser status<br>only, but not able to take control of laser. Monitoring model is activated when interface<br>10001 of laser occupied.<br>Gray: Raycus Laser Control Software operate in normal mode                                                                                                    |
| InterLock1 make               | Green: XP2 leg 17,18 on safety interface make<br>Gray: XP2 leg 17,18 on safety interface break                                                                                                    |
| InterLock2 make               | Green: XP2 leg 19,20 on safety interface make<br>Gray: XP2 leg 19,20 on safety interface break                                                                                                    |
| Programming model             | Green: Laser is in program mode<br>Gray: Laser is not in program mode                                                                                                    |
| Power slow rise & fall mode   | Green: laser works in power slow rise & fall mode<br>Gray: laser does not work in power slow rise & fall mode                                                                                                    |

### 8.3.3 Laser Power-up, Mode Selection, Laser Emission Control Area

Laser power-up, mode selection, laser emission control display area is as Figure 40, the display content is as in Table 14.

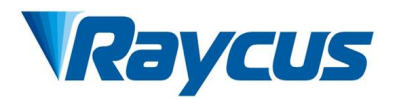

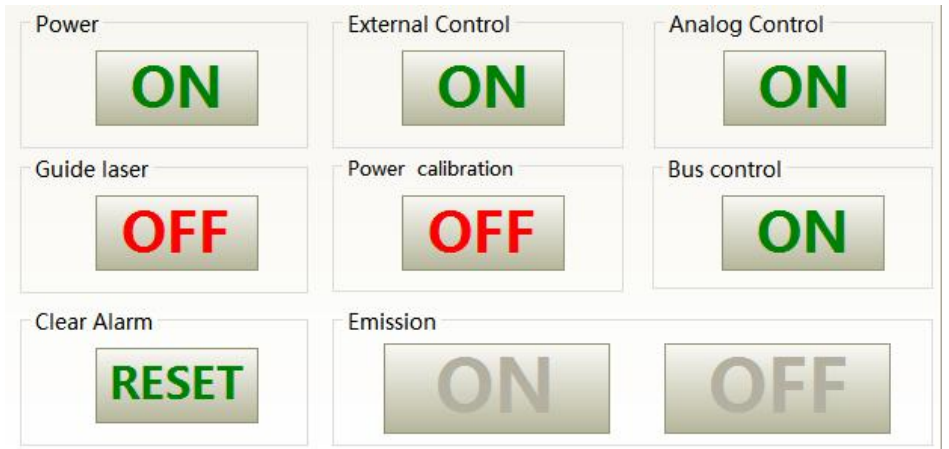

Figure 40 Laser power-on, mode selection, laser emission control display area

| Display Content       | Explanation                                                                                                    |  |  |  |  |
|-----------------------|----------------------------------------------------------------------------------------------------|--|--|--|--|
| Main power button     | Click ON, main power on<br>Click OFF, main power off                                                                                 |  |  |  |  |
| External control mode | Click ON, activate laser external control<br>Click OFF, shut laser external control<br>Mode power-off memory automatically           |  |  |  |  |
| AD mode               | Click ON, AD analog mode on<br>Click OFF, AD analog mode off<br>Mode power-off memory automatically                                  |  |  |  |  |
| Red guide beam        | Click ON, guide laser on<br>Click OFF, guide laser off                                                                               |  |  |  |  |
| Power correction      | Click ON, activate laser power correction mode<br>Click OFF, shut laser power correction mode<br>Mode power-off memory automatically |  |  |  |  |
| Eliminate alarm       | Eliminate current laser alarm                                                                                                    |  |  |  |  |
| Laser ON              | Laser is in output                                                                                                    |  |  |  |  |
| Laser OFF             | Laser is off                                                                                                    |  |  |  |  |

Table 14 Laser power-on, mode selection, laser emission control display area explanation

# 8.3.4 Programming Mode Test Area

The laser programming mode test area interface is as Figure 41, in which the "Set" button is used to test the waveform of the programming mode. This function can only run internal mode (when external mode is turned off). Enter the current pre-tested waveform number in the digital text box and click the "Set" button.

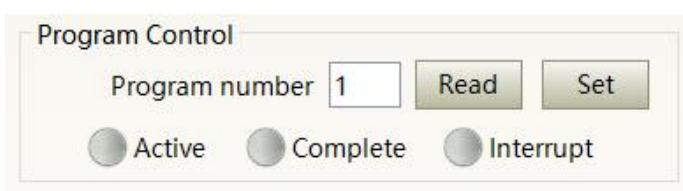

Figure 41 Laser programming mode test area display interface

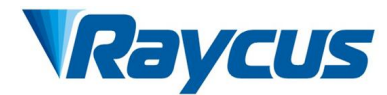

### 8.3.5 Power Slow Rise & Down Parameter Setting Area

| Ramping time |   |    |     |
|--------------|---|----|-----|
| Rise time    | 0 | ms | Get |
| Fall time    | 0 | ms | Set |

Figure 42 Slow rise and fall parameter area

Click to read parameters, users can read the power rise and fall time stored in the laser. Click on set parameters to set new power rise and fall times.

When the rise and fall time are all set to 0, the power ramp-up and ramp-down function is automatically turned off; when one is not 0, the ramp-up and ramp-down function is automatically turned on, for example:

| Ramping time |    |    |     |
|--------------|----|----|-----|
| Rise time    | 25 | ms | Get |
| Fall time    | 10 | ms | Set |

Figure 43 Slow rise and fall setting

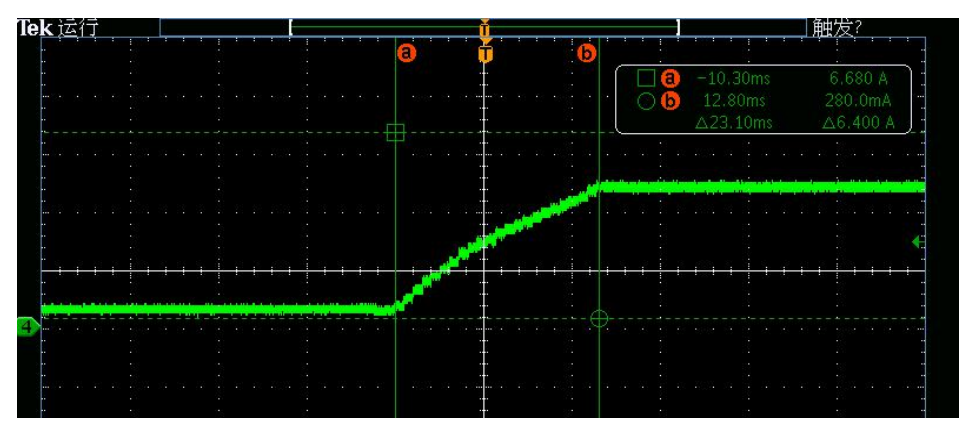

Figure 44 The power ramping time rise

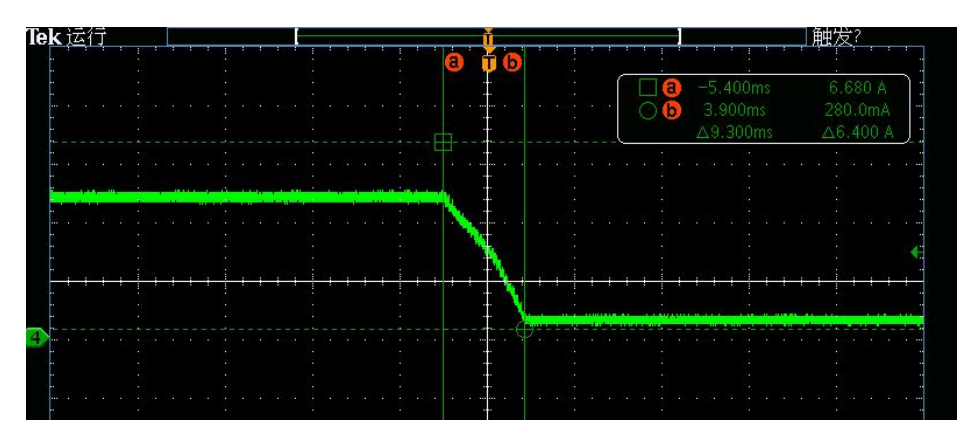

Figure 45 The power ramping time fall

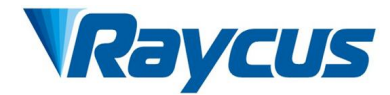

### 8.3.6 Laser Emission Parameters Read the Settings Area

Laser emission parameter setting interface is as Figure 46. The emission parameter setting is not valid when AD mode is on.

| Emission F | aram | neter | 2           |     |    |     |
|------------|------|-------|-------------|-----|----|-----|
| Power      | 50   | %     | Duty cycle  | 100 | %  | Get |
| Frequency  | 100  | Hz    | Pulse width | 10  | ms | Set |

Figure 46 Laser emission parameter setting area display interface

The power is invalid when the AD mode is turned on;

The relationship between the frequency, duty cycle and MOD of the laser emission parameters when the laser is externally controlled:

When the duty cycle is 100%, the actual laser emission is strictly synchronized with the external MOD signal, and the default duty cycle is 100% after power-on.

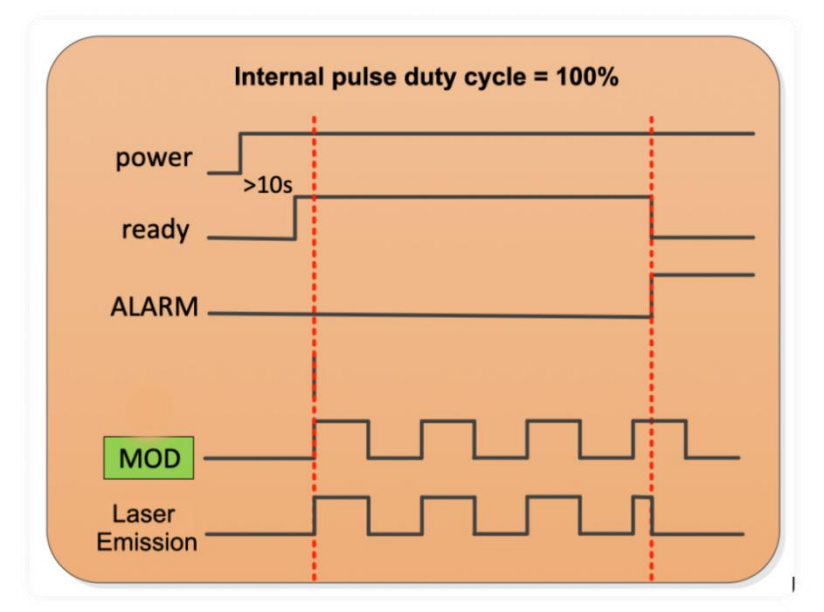

Figure 47 The output waveform of the laser when the internal pulse duty cycle is 100%

When the duty cycle is less than 100%, the actual laser emission is equal to the phase sum of the external MOD signal and the internal frequency.

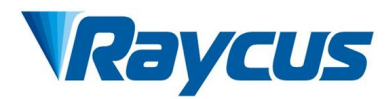

| Internal pulse duty cycle <100%                       |
|-------------------------------------------------------|
| power                                                 |
| MOD<br>Internal pulse<br>duty cycle<br>= 50%<br>Laser |

Figure 48 The output waveform of the laser when the internal pulse duty cycle is less than 100%

# 8.4 Laser parameter Display Area

Module Status: The display interface for laser parameter display area is as Figure 49. The module status is used to shield the faulty module, the green light indicates the number of modules installed inside the current laser, and the check box indicates the module that is actually running in the current laser.

| Control Circuit A  | Alarms   | Status | Signal |             |   |   |   |     |   |   |     |   |   |    |    |    |  |  |
|--------------------|----------|--------|--------|-------------|---|---|---|-----|---|---|-----|---|---|----|----|----|--|--|
| Temperat           | ture[°C] | 22.1   |        | Model statu | s |   |   |     |   |   |     |   |   |    |    |    |  |  |
| Humi               | idity[%] | 22.6   |        | ID          | 1 | 2 | 3 | 4   | 5 | 6 | 7   | 8 | 9 | 10 | 11 | 12 |  |  |
| Dew po             | oint[°C] | -0.2   |        | Status      |   |   |   |     |   |   |     |   |   | ۲  | ۲  |    |  |  |
| Laser water flow1[ | [L/min]  | 0.0    |        | Enabled     |   |   |   |     |   |   |     |   |   |    |    |    |  |  |
| Laser water flow   | v2[L/mi  | n] I   |        |             |   |   |   | Get |   |   | Set |   |   |    |    |    |  |  |
| Fiber water flow   | [L/min]  | 0.0    |        |             |   |   |   |     |   |   |     |   |   |    |    |    |  |  |
| External 0-10V and | alog[V]  | 0.152  |        |             |   |   |   |     |   |   |     |   |   |    |    |    |  |  |
| Frequer            | ncy[Hz]  | 0.00   |        |             |   |   |   |     |   |   |     |   |   |    |    |    |  |  |
| Duty c             | ycle[%]  | 0.00   |        |             |   |   |   |     |   |   |     |   |   |    |    |    |  |  |
| Pulse wid          | dth[ms]  | 0.00   |        |             |   |   |   |     |   |   |     |   |   |    |    |    |  |  |
|                    |          |        |        |             |   |   |   |     |   |   |     |   |   |    |    |    |  |  |
|                    |          |        |        |             |   |   |   |     |   |   |     |   |   |    |    |    |  |  |

Figure 49 Laser parameter display area display interface

# 8.5 Alarm Type Display Area

The laser alarm type display area interface is as Figure 50. This interface shows the cause of the alarm for the current laser.

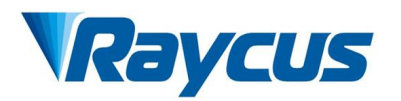

| Control Circuit Alarms Status Signal      |                                    |  |  |  |  |  |  |  |
|-------------------------------------------|------------------------------------|--|--|--|--|--|--|--|
| [Deputy Control Module]Slave Module Alarm | [Deputy Control Module]Laser Alarm |  |  |  |  |  |  |  |
| [Beam Combination]Low Temp Alarm 3        | [Beam Combination]Low Temp Alarm 4 |  |  |  |  |  |  |  |
| [Beam Combination]High Temp Alarm 3       | [Beam Combination]Low Temp Alarm 1 |  |  |  |  |  |  |  |
|                                           |                                    |  |  |  |  |  |  |  |
|                                           |                                    |  |  |  |  |  |  |  |
|                                           |                                    |  |  |  |  |  |  |  |
|                                           |                                    |  |  |  |  |  |  |  |
|                                           |                                    |  |  |  |  |  |  |  |
|                                           |                                    |  |  |  |  |  |  |  |
|                                           |                                    |  |  |  |  |  |  |  |
|                                           |                                    |  |  |  |  |  |  |  |
|                                           |                                    |  |  |  |  |  |  |  |
|                                           |                                    |  |  |  |  |  |  |  |

Figure 50 Laser alarm type display area interface

# 8.6 Raycus Laser Control Software Operating Mode Selection

The laser operating mode is set by the Raycus Laser Control Software. Its operating interface is as Figure 51. The interpretation of the various patterns can be found in Table 15.

| Raycus Raycus Laser Control Syste                                                                                                    | m 🔮 Laser 😵 Mode 🖬 Lang                                                                              | uage 🍘 Register 💿 Ab                                                 | oout 🐨 Minisize 🕱 Exit                                 |
|----------------------------------------------------------------------------------------------------|----------------------------------------------------------------------------------------------------|----------------------------------------------------------------------|--------------------------------------------------------|
| 0%<br>Power[%] Power[W]                                                                                                    | 17<br>Temperature[°C]                                                                                | Power Ready                                                          | Alarm Emission                                         |
| Control Circuit Alarms Status Signal Work Time                                                                                                    | Status                                                                                               |                                                                      |                                                        |
| Work time total       1330:38:41         Emission time total       0:2:20         Work time today       22:4:57         Emission time today       0:0:0         Program Control       Program number         Program number       1       Read       S         Active       Complete       Interrupt | Mode<br>Mode User Mode<br>User Mode<br>Diagnostics Mode<br>Register Mode<br>Debug Mode<br>Set Cancel | Monitor Mode Program mode Power slow rise Guide laser ext Control ON | Fiber interlock QCW Mode Bus control Analog Control ON |
| Ramping time       Rise time     25     ms     Get       Fall time     10     ms     Set                                                                                                    | Guide laser Pow                                                                                      | or calibration                                                       | Bus control                                            |
| Emission Parameter       Power     50     % Duty cycle     100     % Get       Frequency     100     Hz     Pulse width     10     ms     Set                                                                                                    | Clear Alarm Em                                                                                       | Ission                                                               | OFF                                                    |
| Tips Laser IP: 192.168.0.33                                                                                                    | Connect State: OK                                                                                    |                                                                      | User Mode V2.2                                         |

Figure 51 Laser operating mode selecting

Table 15 Laser operating mode and explanation

| Mode selection | Mode explanation             |
|----------------|------------------------------|
| User mode      | A concise software interface |

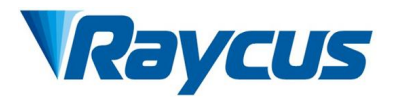

| Diagnostic mode | Displays laser's all status and parameters for diagnosis purposes |
|-----------------|-------------------------------------------------------------------|
| Authorization   | Time-limited locking function can be set on laser                 |
| Debug mode      | Users can modify laser parameters (subject to valid password)     |
|                 | Mode Mode User Mode  Set Cancel                                   |

Figure 52 The display area interface of the user mode selecting

The waveform editing interface is displayed on the software only when programming mode is selected.

### 8.7 Language

Laser language selection interface is as Figure 53. Users can choose between Simplified Chinese and English by click "Language". Setting effective after Raycus Laser Control System restarted.

| Raycus Raycus Laser Control Syste                                           | m 👰 Laser 🎇 Mode 🖬                 | Language 💋 Register 💿  | About 🕶 Minisize 🙎 Exit              |
|-----------------------------------------------------------------------------|------------------------------------|------------------------|--------------------------------------|
| 0%<br>Power[%] 42                                                           | 17<br>Temperature[°C]              | Power Ready            | Alarm Emission                       |
| Control Circuit Alarms Status Signal Work Time                              | Status                             |                        |                                      |
| Work time total1330:39:1Emission time total0:2:20                           | Interlock1 External co<br>Language | ntrol Monitor Mo       | ode Fiber interlock                  |
| Work time today22:5:17Emission time today0:0:0                              | Language English 简体中文              | Power slow Guide laser | rise Bus control<br>external control |
| Program Control<br>Program number 1 Read<br>Active Complete Interrupt       | Set English                        | ntrol<br>JN            | Analog Control                       |
| Ramping time     Rise time   25     Fall time   10     ms   Set             | Guide laser                        | Power calibration      | Bus control                          |
| Emission ParameterPower50%Duty cycle100%GetFrequency100HzPulse width10msSet | Clear Alarm                        | Emission               | OFF                                  |
| Tips Laser IP: 192.168.0.33                                                 | Connect State: OK                  |                        | User Mode V2.2                       |

Figure 53 Language selection interface

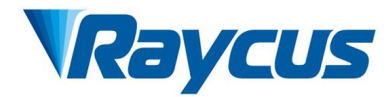

# 8.8 Authorization (Time-limited Locking)

### 8.8.1 Authorization in User Mode

The authorization settings in user mode are as Figure 54. Laser can be locked and unlocked by valid authorization code.

| Raycus Raycus Laser Contro                                            | ol System 🛛 😨 Laser 👫 Mode 🖬 Language | 🕜 Register 💽 About 💳 Minisize 🔀 Exit |
|-----------------------------------------------------------------------|---------------------------------------|--------------------------------------|
| 0 % 4                                                                 | Licences management                   |                                      |
| Power[%] Pov                                                          | Licences                              | Ready Alarm Emission                 |
| Control Circuit Alarms Status Si                                      | License code: Write                   |                                      |
| Work Time<br>Work time total 1330:39:25<br>Emission time total 0:2:20 | Licences Info<br>Machine code: -      | Vonitor Mode Fiber interlock         |
| Work time today 22:5:41                                               |                                       | Power slow rise Bus control          |
| Emission time today 0:0:0                                             |                                       | Suide laser external control         |
| Program Control<br>Program number 1 Read<br>Active Complete Int       |                                       | Analog Control                       |
| Ramping time<br>Rise time 25 ms Get<br>Fall time 10 ms Set            |                                       | Bus control                          |
| Emission Parameter                                                    | Close                                 |                                      |
| Power 50 % Duty cycle 100 %<br>Frequency 100 Hz Pulse width 10 ms     | Get RESET                             | ON OFF                               |
| Tips Laser IP: 192.168.0                                              | .33 Connect State: OK                 | User Mode V2.2                       |

Figure 54 The authorization settings operating interface in user mode

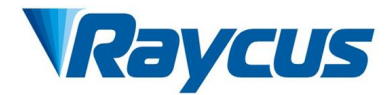

### 8.8.2 Authorization in Authorization Mode

| Lice               | nces management |
|--------------------|-----------------|
| Licences           |                 |
| License code:      | Write           |
| Licences Info      |                 |
| Machine code:      | 201100152       |
| Laser lock date:   | 0000-00-00      |
| Lock date:         | not configured  |
| Licences code      |                 |
| Lock date:         | Year Month Day  |
| Machine code:      | 201100152 Set   |
| Terminal password: | Ø Set           |
| Licences code:     | - Generate Code |
|                    | Close           |

Figure 55 Authorization settings operating interface in authorization mode

The authorization settings in laser authorization mode are as Figure 55. This interface allows the users to lock and unlock the machine and can also be used as an authorization code generator.

The locking time setting can set the effective using time of laser. For example, the locking time: May 21, 2020, indicating that the laser is locked until 0:00 on May 21, 2020, 0/0/2000 means the laser is permanently unlocked.

The terminal password is set for the laser locking party. The terminal code can only be set once, and no modification is allowed after its set. The terminal password is 8-byte, e.g., 0123456789ABCDEF, no other characters are allowed.

The terminal password is set for the laser locking party, and the terminal code can only be set once, and it is not allowed to be modified after setting once. The terminal password is 8-byte hexadecimal, for example: 0123456789ABCDEF, other characters are not allowed.

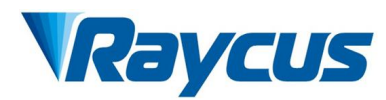

| Lice               | nces management              |
|--------------------|------------------------------|
| Licences           |                              |
| License code:      | 23EBD71CA5D9F47C Write       |
| Licences Info      |                              |
| Machine code:      | 201100152                    |
| Laser lock date:   | not configured               |
| Lock date:         | not configured               |
| Licences code      |                              |
| Lock date:         | 2021 Year 10 Month 1 Day     |
| Machine code:      | 201100152 Set                |
| Terminal password: | ****** Ø Set                 |
| Licences code:     | 23EBD71CA5D9F47C nerate Code |
|                    | Close                        |

Figure 56 Generate authorization code

Click and generate authorization code, and the software will automatically calculate the authorization code. Then click to set the authorization time to realize the time limited locking of the laser.

| Licences           |                              |
|--------------------|------------------------------|
| License code:      | 23EBD71CA5D9F47C Write       |
| Licences Info      |                              |
| Machine code:      | 201100152                    |
| Laser lock date    | ×                            |
| Lock date          | Set success                  |
| Licences code      |                              |
| Lock date          | 通定 Nonth 1 Day               |
| Machine code:      | 201100152 Set                |
| Terminal password: | ***** Ø Set                  |
| Licences code:     | 23EBD71CA5D9F47C nerate Code |

Figure 57 Lock set successfully

### 8.9 About

Laser relevant information such as date of manufacture, model, serial number, controlling serial number, token version number, system information and other information can be queried in the Raycus Laser Control System "About" item. Specific interface is as Figure 58.

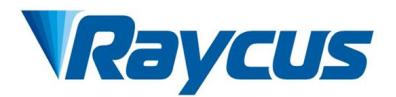

| 0 %                                                                                                    |                                                                                                  | About                                                                                                    | dy Alarn                                                              | n Emission                                                                       |
|----------------------------------------------------------------------------------------------------|--------------------------------------------------------------------------------------------------|----------------------------------------------------------------------------------------------------|-----------------------------------------------------------------------|----------------------------------------------------------------------------------|
| Control Circuit Alarms State<br>Work Time<br>Work time total 133<br>Emission time total 0<br>Work time today 2<br>Emission time today 2<br>Emission time today 0<br>Program Control<br>Program number 1<br>Active Complete<br>Ramping time<br>Rise time 25 ms<br>Fall time 10 ms<br>Emission Parameter<br>Power 50 % Duty cycle 1 | Laser date:<br>Model:<br>Laser Type:<br>Laser SN:<br>Control SN:<br>Key version:<br>System Info: | 2020-12-3 22:7:22<br>RFL<br>60000909<br>0<br>54002400055048574B343020<br>188<br>PCB:50001506<br>Author:Raycus<br>Version:3.3<br>Brief:CS800 Master<br>Date:Nov 23 2020 17:56:23<br>Close | r Mode<br>n mode<br>slow rise<br>aser external con<br>Analo<br>Bus co | Fiber interlock<br>QCW Mode<br>Bus control<br>mtrol<br>g Control<br>ON<br>introl |

Figure 58 Laser relevant information query interface

# 8.10 XP1 Interface Status Indication (in Diagnostic Mode)

| <b>0</b> %<br>Power[%]        | 40 1<br>Power[W] Tempera | 7 Power Read                | dy Alarm Emission        |
|-------------------------------|--------------------------|-----------------------------|--------------------------|
| Control Circuit Alarms Status | Signal                   |                             |                          |
| Input signal                  |                          |                             |                          |
| A1-Laser request              | A7-program stop          | A13-Program number          | C5-Beam switch channel 2 |
| A2-Program start              | A8-Program number(LSB)   | A14-Program number(MSB)     | C6-Beam switch channel 3 |
| A3-Internal control on        | A9-Program number        | A15-Sync input              | C7-QCW mode enable       |
| A4-Reset error                | A10-Program number       | C1-Laser power on           |                          |
| A5-Guide laser on             | A11-Program number       | C3-Beam switch channel 0    |                          |
| A6-Analog control on          | A12-Program number       | C4-Beam switch channel 1    |                          |
| Output signal                 |                          |                             |                          |
| B1-Ready                      | B8-Main power on         | D1-Beam switch channel(LSB) | D8-Hardware address 0    |
| B2-Emission                   | B9-Program active        | D2-Beam switch channel      | D9-Hardware address 1    |
| B3-Internal control           | B10-End of Program       | D3-Beam switch channel      | D10-Hardware address 2   |
| B4-Laser Error                | B11-Program Interrupted  | D4-Beam switch channel(MSB) | D11-Hardware address 3   |
| B5-Guide laser ON             | B12-Sync output          | D5-Chiller warning          |                          |
| B6-Analog control ON          | B13-Laser alarm          | D6-Chiller alarm            |                          |
| B7-Laser assigned             | B15-External 24V         | D7-OCW mode                 |                          |

Figure 59 The XP1 interface view

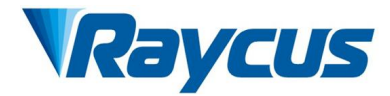

The laser interface status indicator interface is as Figure 59. It is convenient to view the interface status information which represents the input and output status of the XP1 interface on the back panel.

# 8.11 Log (in Diagnostic Mode)

Laser's working log interface is shown as Figure 60. Users can query work log by entering the time to query and click on the "Search" button.

| Select all | Download log                 | Download fault |
|------------|------------------------------|----------------|
| seg num    | File n                       | ame            |
| 5. q num   | nun data 20201201 txt        |                |
| 2          | run data 2                   | 0201202.txt    |
| 3          | run data 20201203.txt        |                |
| 4          | event_operation_20201201.txt |                |
| 5          | event_operation_20201202.txt |                |
| 6          | event_operation_20201203.txt |                |
|            |                              |                |
|            |                              |                |
|            |                              |                |
|            |                              |                |
|            |                              |                |

Figure 60 Laser's working log interface

### 8.11.1 Download Log

Log download interface is shown as Figure 61.

| Select all | Download log          | Download fault |
|------------|-----------------------|----------------|
| seq num    | File name             |                |
| 🗵 1        | run data 20201201.txt |                |
| 2          | run data 20201202.txt |                |
| 3          |                       | × 203.txt      |
| <b>4</b>   | Download complete     | 204.txt        |
| 5          |                       | 205.txt        |
| 6          |                       | 207.txt        |
| 7          | 2+                    | 201201.txt     |
| 8          | 确定                    | 201202.txt     |
| 9          | event_operatio        | n_20201203.txt |
| 🔲 10       | event_operatio        | n_20201205.txt |
| 11         | event operatio        | n 20201207.txt |

Figure 61 Log download interface

### 8.11.2 Download Record of Historical Fault

Historical fault record download interface is shown as Figure 62.
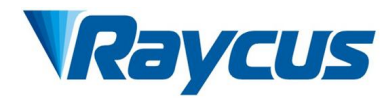

Figure 62 Historical fault record download interface

#### 8.11.3 Downloaded File Address

The file address query interface for all download information is as Figure 63.

| → RaycusMasterSlave → Log → |                 |      |      |
|-----------------------------|-----------------|------|------|
| 名称                          | 修改日期            | 类型   | 大小   |
| 2019                        | 2020/5/22 10:14 | 文件夹  |      |
| 2020                        | 2020/5/22 10:14 | 文件夹  |      |
| event_alarm                 | 2020/5/22 11:42 | 文本文档 | 1 KB |

Figure 63 The file address query interface for all downloaded information

## 8.12 Module Parameters (in Diagnostic Mode)

Laser module parameter query interface is as Figure 64. The interface is for the parameter query in diagnostic mode from which Raycus technicians can analyze the cause of laser anomalies.

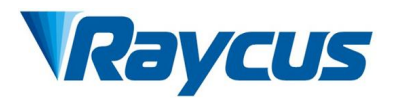

| <b>0</b> %<br>Power[%]  | 40<br>Power[W]             | 17<br>Temperature[°C] | Power          | Ready  | e Alarm          | Emissio |
|-------------------------|----------------------------|-----------------------|----------------|--------|------------------|---------|
| ntrol   Circuit   Alarm | is Status Signal Logfile   | es Program Module     |                |        |                  |         |
| Module                  | Status Alarm Paramete      | r                     |                |        |                  |         |
|                         | Module ready               | Scatter mon           | itor 1         | MOD    | RX               |         |
| - Poptical Module 2     | Module exception           | n Scatter mon         | itor 2         | Feedir | g Fiber temp     | normal  |
| - Optical Module 3      | Power monitor 1            | Scatter mon           | itor 3         | Power  | protect enabl    | e       |
| Deputy Control N        | Power monitor 2            | High reflect          | ion monitor 1  | Laser  | Alarm By MCU     |         |
|                         | Emission monitor           | 1 High reflect        | ion monitor 2  | Feedir | ng Fiber interlo | ock     |
|                         | Emission monitor           | 2 High reflect        | ion monitor 3  | LaserE | N TX             |         |
|                         | Emission enable            | MOD TX                |                | LaserE | N RX             |         |
|                         | Guide laser                | Emission p            | rotect monitor | Powe   | r protect mo     | onitor  |
|                         | Power set voltage[V] 0.00  | 0 Temp monitor        | 1[°C] 17.0     | S      | Scatter 1[V] 0.  | 000     |
|                         | Power monitor 1[V] 0.00    | 0 Temp monitor        | 2[°C] 0.0      | 9      | Scatter 2[V] 0.  | 000     |
|                         | Power monitor 2[V] 0.00    | 0 Temp monitor        | 31°C1 0.0      | 9      | Scatter 3[V] 0.  | 000     |
|                         | Laser Alarm times 0        | Temp monitor          | 4[°C] 0.0      | S      | Scatter 4[V] 0.  | 000     |
|                         | Emission monitor 1[V]      | 0 Feeding fiber tem   | pl°C100        | S      | Scatter 5[V] 0.  | 000     |
|                         | Emission monitor 20/1 0.00 | o Mauyon              | sion 0.0       | CP     | LD version 0.    | 0       |

Figure 64 Module parameters query interface in diagnostic mode

## 8.13 Programming Settings (Waveform Editing)

The laser programming settings interface is as Figure 65.

| Control C | ircuit | Alar | ms | Sta | atus | Sig  | <u>inal</u> | Lo | gfile | es  | Pro | grar | n  | Mod | lule |    |    |    |      |       |     |      |                         |
|-----------|--------|------|----|-----|------|------|-------------|----|-------|-----|-----|------|----|-----|------|----|----|----|------|-------|-----|------|-------------------------|
| 1 2       | 3 4    | 5    | 6  | 7   | 8    | 9    | 10          | 11 | 12    | 13  | 14  | 15   | 16 | 17  | 18   | 19 | 20 | 21 | 22   | 23    | 24  | 25   | Refresh list Clear list |
| 26 27     | 28 29  | 30   | 31 | 32  | 33   | 34   | 35          | 36 | 37    | 38  | 39  | 40   | 41 | 42  | 43   | 44 | 45 | 46 | 47   | 48    | 49  | 50   | No anno an Indead       |
| 51 52     | 53 54  | 55   | 56 | 57  | 58   | 59   | 60          | 61 | 62    | 63  | 64  | 65   | 66 | 67  | 68   | 69 | 70 | 71 | 72   | 73    | 74  | 75   | length:0                |
| 76 77     | 78 79  | 80   | 81 | 82  | 83   | 84   | 85          | 86 | 87    | 88  | 89  | 90   | 91 | 92  | 93   | 94 | 95 | 96 | 97   | 98    | 99  | 100  | Lenguito                |
| NO.       | Со     | mmar | nd |     | Pa   | aram | eter1       | I  |       | Par | ame | ter2 |    |     |      |    |    | (  | Comr | nano  | d [ |      |                         |
|           |        |      |    |     |      |      |             |    |       |     |     |      |    |     |      |    |    |    |      |       |     |      |                         |
|           |        |      |    |     |      |      |             |    |       |     |     |      |    |     |      |    |    |    |      |       |     |      |                         |
|           |        |      |    |     |      |      |             |    |       |     |     |      |    |     |      |    |    |    |      |       |     | No p | arameter                |
|           |        |      |    |     |      |      |             |    |       |     |     |      |    |     |      |    |    |    |      |       |     |      |                         |
|           |        |      |    |     |      |      |             |    |       |     |     |      |    |     |      |    |    |    |      |       |     |      |                         |
|           |        |      |    |     |      |      |             |    |       |     |     |      |    |     |      |    |    |    |      |       |     |      |                         |
|           |        |      |    |     |      |      |             |    |       |     |     |      |    |     |      |    |    |    | Add  | ł     | Ins | ert  | Save Delete             |
|           |        |      |    |     |      |      |             |    |       |     |     |      |    |     |      |    |    |    | Mov  | le ut | 2   | Mor  | ve down Clear           |
|           |        |      |    |     |      |      |             |    |       |     |     |      |    |     |      |    |    |    | Cop  | y .   | Pa  | ste  | Write in laser          |

Figure 65 The programming interface in waveform editing mode

#### 8.13.1 View the Number of Wave Bars Inside the Current Laser

Operating interfaces of view the number of wave bar stored inside the current laser is as Figure 66. The software automatically lists the number of wavelength bars that have been saved by click on the

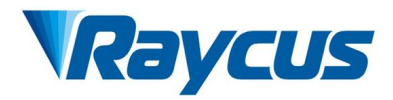

"Refresher List" button. Green indicates the bar already has a program and white indicates that the bar is empty.

| Control Ci | rcuit | Alar | ms | Sta | atus | Sig  | gnal | Lo | ogfil | es [ | Pro  | grai | n  | Moc | lule |    |    |    |            |            |            |                  |                                                |             |
|------------|-------|------|----|-----|------|------|------|----|-------|------|------|------|----|-----|------|----|----|----|------------|------------|------------|------------------|------------------------------------------------|-------------|
| 1 2        | 3 4   | 5    | 6  | 7   | 8    | 9    | 10   | 11 | 12    | 13   | 14   | 15   | 16 | 17  | 18   | 19 | 20 | 21 | 22         | 23         | 24         | 25               | Refresh list                                   | Clear list  |
| 26 27 1    | 28 29 | 30   | 31 | 32  | 33   | 34   | 35   | 36 | 37    | 38   | 39   | 40   | 41 | 42  | 43   | 44 | 45 | 46 | 47         | 48         | 49         | 50               |                                                |             |
| 51 52 1    | 53 54 | 55   | 56 | 57  | 58   | 59   | 60   | 61 | 62    | 63   | 64   | 65   | 66 | 67  | 68   | 69 | 70 | 71 | 72         | 73         | 74         | 75               | No progr                                       | am selected |
| 76 77      | 78 79 | 80   | 81 | 82  | 83   | 84   | 85   | 86 | 87    | 88   | 89   | .90  | 91 | 92  | 93   | 94 | 95 | 96 | 97         | 98         | 99         | 100              | Length.o                                       |             |
| NO.        | Со    | mmai | nd |     | Pa   | aram | eter | 1  |       | Pa   | rame | ter2 |    |     |      |    |    | (  | Comr       | mano       | J E        |                  | ×                                              | ]           |
|            |       |      |    |     |      |      |      |    |       |      |      |      |    |     |      |    |    |    |            |            |            | No p             | arameter                                       |             |
|            |       |      |    |     |      |      |      |    |       |      |      |      |    |     |      | C1 |    |    | Add<br>Mov | d<br>/e up | Ins<br>Pai | ert<br>Mo<br>ste | Save Delete<br>ve down Clear<br>Write in laser |             |

Figure 66 Operating interfaces of wave bar stored inside the current laser

#### 8.13.2 Check Waveform Content

To check the waveform contents in the current laser waveform mode is as Figure 67. The program automatically lists the original waveforms by click the waveform number that needs to be checked.

| Control Ci                                | ircuit Alarms                                                                       | Status   Signal   Log                                                                                    | gfiles Pro                                                     | gram Module                                           | ule                                                                                                    |
|-------------------------------------------|-------------------------------------------------------------------------------------|----------------------------------------------------------------------------------------------------|----------------------------------------------------------------|-------------------------------------------------------|----------------------------------------------------------------------------------------------------|
|                                           | 3 4 5 6                                                                             | 7 8 9 10 11                                                                                              | 12 13 14                                                       | 15 16 17 18                                           | 18 19 20 21 22 23 24 25 Refresh list Clear list                                                                                      |
| 26     27       51     52       76     77 | 28     29     30     31       53     54     55     56       78     79     80     81 | 32     33     34     35     36       57     58     59     60     61       82     83     84     85     86 | 37     38     39       62     63     64       87     88     89 | 40     41     42     43       65     66     67     68 | 43   44   45   46   47   48   49   50     68   69   70   71   72   73   74   75   Number:1     ×   44   95   96   97   98   99   100 |
| NO.                                       | Command                                                                             | Parameter1                                                                                               | Parame                                                         | Read success                                          | Command                                                                                                    |
| 1                                         | WAIT                                                                                | 100<br>Waiting delay time                                                                                | 300                                                            |                                                       |                                                                                                    |
| 3                                         | STOP                                                                                |                                                                                                    |                                                                | 确定                                                    | No parameter                                                                                                    |
|                                           |                                                                                     |                                                                                                    |                                                                |                                                       | Add Insert Save Delete   Move up Move down Clear   Copy Paste Write in laser                                                         |

Figure 67 Waveform content interface in the current laser waveform mode

#### 8.13.3 Empty All Waveforms

Empty all waveform interfaces stored in the current laser waveform mode is as Figure 68. All waveforms stored inside the current laser. will emptied by click "Empty Program List".

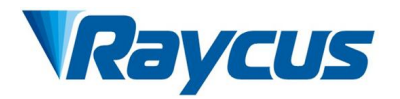

| Control   Ci | rcuit Alarms               | Status Signal Lo                                                    | gfiles Program                                                      | Module             |                                                                              |
|--------------|----------------------------|---------------------------------------------------------------------|---------------------------------------------------------------------|--------------------|------------------------------------------------------------------------------|
| 1 2          | 3 4 5 6                    | 7 8 9 10 11                                                         | 12 13 14 15 16                                                      | 6 17 18            | 19     20     21     22     23     24     25     Refresh list     Clear list |
| 26 27 2      | 28 29 30 31                | 32 33 34 35 36                                                      | 37 38 39 40 4                                                       | 1 42 43            | 44 45 46 47 48 49 50 Number:1                                                |
| 51 52 5      | 53 54 55 56<br>78 79 80 81 | 57     58     59     60     61       82     83     84     85     86 | 62     63     64     65     64       87     88     89     90     91 | 6 67 68<br>1 92 93 | 69 70 71 72 73 74 75<br>94 95 96 97 98 99 100                                |
| NO.          | Command                    | Parameter1                                                          | Parameter2                                                          |                    | Command                                                                      |
| 1            | SPT                        | 100                                                                 | 3000                                                                |                    |                                                                              |
| 2            | WAIT                       | Waiting delay time                                                  | 1800                                                                |                    |                                                                              |
| 3            | STOP                       |                                                                     |                                                                     |                    | No parameter                                                                 |
|              |                            |                                                                     |                                                                     |                    | AddInsertSaveDeleteMove upMove downClearCopyPasteWrite in laser              |

Figure 68 Interface of empty all waveform stored in the current laser waveform mode

#### 8.13.4 Edit Waveform

Waveform editing when the laser is working in waveform mode is shown as Figure  $69 \sim 73$ .

| Control Ci | ircuit Alarms | Status Signal | Logfiles | Program   | Module                                                |
|------------|---------------|---------------|----------|-----------|-------------------------------------------------------|
| 1 2        | 3 4 5 6       | 7 8 9 10      | 11 12 13 | 3 14 15 1 | 16 17 18 19 20 21 22 23 24 25 Refresh list Clear list |
| 26 27      | 28 29 30 31   | 32 33 34 35   | 36 37 38 | 39 40 4   | 41 42 43 44 45 46 47 48 49 50                         |
| 51 52      | 53 54 55 56   | 57 58 59 60   | 61 62 63 | 8 64 65 6 | 66 67 68 69 70 71 72 73 74 75 Length 0                |
| 76 77      | 78 79 80 81   | 82 83 84 85   | 86 87 88 | 8 89 90 9 | 91 92 93 94 95 96 97 98 99 100                        |
| NO.        | Command       | Parameter     | 1 Pa     | arameter2 | Command                                               |
|            |               |               |          |           |                                                       |
|            |               |               |          |           |                                                       |

Figure 69 Step 1: Left click the pre-edited waveform number

| Command                                                         | Command SPT                                                     |
|-----------------------------------------------------------------|-----------------------------------------------------------------|
| STOP<br>SPT<br>SPR<br>WAIT<br>GOTO<br>OUT<br>EXTPOWER           | Time 1000 [ms] 1-65000<br>Power 2000 [W] 0-65000                |
| AddInsertSaveDeleteMove upMove downClearCopyPasteWrite in laser | AddInsertSaveDeleteMove upMove downClearCopyPasteWrite in laser |

Figure 70 Step 2: Select the command under the command type, click "Add"

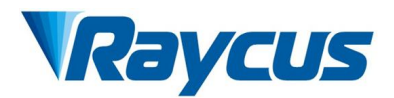

| NO. | Command | Parameter1 | Parameter2 |                           |
|-----|---------|------------|------------|---------------------------|
| 1   | SPT     | 1000       | 2000       | Command                   |
|     |         |            |            | Time [ms] 1-65000         |
|     |         |            |            |                           |
|     |         |            |            | Add Insert Save Delete    |
|     |         |            |            | Move up Move down Clear   |
|     |         |            |            | Copy Paste Write in laser |

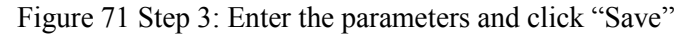

| 1 2<br>26 27   | 3 4 5 6<br>28 29 30 31     | 7     8     9     10     11       32     33     34     35     36    | 12 13 14<br>37 38 39 | 15     16     17     18     1       40     41     42     43     4 | 9 20 21 22 23 24 25<br>4 45 46 47 48 49 50  | Refresh list Clear list         |
|----------------|----------------------------|---------------------------------------------------------------------|----------------------|-------------------------------------------------------------------|---------------------------------------------|---------------------------------|
| 51 52<br>76 77 | 53 54 55 56<br>78 79 80 81 | 57     58     59     60     61       82     83     84     85     86 | 62 63 64<br>87 88 89 | 65 66 67 68 6<br>×                                                | 9 70 71 72 73 74 75<br>4 95 96 97 98 99 100 | No program selected<br>Length:0 |
| NO.            | Command                    | Parameter1                                                          | Parame               | Write success                                                     | Command                                     | •                               |
|                |                            |                                                                     | -                    | 确定                                                                | Time                                        | [ms] 1-65000                    |
|                |                            |                                                                     |                      |                                                                   | Power                                       | [W] 0-65000                     |
|                |                            |                                                                     |                      |                                                                   |                                             |                                 |
|                |                            |                                                                     |                      |                                                                   | Add Insert                                  | Save Delete                     |
|                |                            |                                                                     |                      |                                                                   | Copy Paste                                  | Write in laser                  |

Figure 72 Step 4: After editing all commands, click "Write Laser"

| 1   |   |    | 3  | 4   | 5   | 6  | 7  | 8  | 9    | 10    | 11 | 12 | 13  | 14  | 15   | 16    | 17   | 18 | 19 | 20 | 21 | 22   | 23   | 24  | 25    | Refresh list Clear list |
|-----|---|----|----|-----|-----|----|----|----|------|-------|----|----|-----|-----|------|-------|------|----|----|----|----|------|------|-----|-------|-------------------------|
| 26  | 5 | 27 | 28 | 29  | 30  | 31 | 32 | 33 | 34   | 35    | 36 | 37 | 38  | 39  | 40   | 41    | 42   | 43 | 44 | 45 | 46 | 47   | 48   | 49  | 50    | Number 2                |
| 51  |   | 52 | 53 | 54  | 55  | 56 | 57 | 58 | 59   | 60    | 61 | 62 | 63  | 64  | 65   | 66    | 67   | 68 | 69 | 70 | 71 | 72   | 73   | 74  | 75    | Number:2                |
| 76  |   | 77 | 78 | 79  | 80  | 81 | 82 | 83 | 84   | 85    | 86 | 87 | 88  | 89  |      |       |      | ×  | 4  | 95 | 96 | 97   | 98   | 99  | 100   | Lengui.i                |
| NO. |   |    |    | Con | nma | nd |    | Pá | aram | eter1 | 1  |    | Par | ame | Bear | lauce | 0.55 |    |    |    |    | _    |      | . [ | ere e |                         |
| 1   |   |    |    | 8   | SPT |    |    |    | 10   | 00    |    |    |     | 200 | Real | succ  | 535  |    |    |    | (  | _omr | nano | a [ |       |                         |
|     |   |    |    |     |     |    |    |    |      |       |    |    |     |     |      | 0     |      | -  |    |    |    |      |      | _   |       |                         |
|     |   |    |    |     |     |    |    |    |      |       |    |    |     | l   |      | -     | 仰視之王 |    |    |    |    | 1    | Time |     |       | [ms] 1-65000            |
|     |   |    |    |     |     |    |    |    |      |       |    |    |     |     |      |       |      |    |    |    |    | Pc   | wer  |     |       | [W] 0-65000             |

Figure 73 Step 5: New waveform number will turn green when users re-click the "Refresher List"

## 8.13.5 Command Explanations

| Table 16 Command explanations | in laser working status |
|-------------------------------|-------------------------|
|-------------------------------|-------------------------|

| Code (1<br>Byte) |      | Parameter1(2 bytes) | Parameter 2 (4 bytes) | Note                                                            |
|------------------|------|---------------------|-----------------------|-----------------------------------------------------------------|
| 1                | Stop | none                | none                  | The program end command. the last command must be this command. |

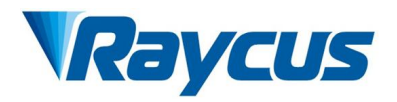

| 2 | SPT          | 0∼65000 (ms) |                                 | 0∼65000 W        |                                  | Change power to 2 in time 1               |
|---|--------------|--------------|---------------------------------|------------------|----------------------------------|-------------------------------------------|
| 3 | SPR          | 0~65         | 000 (W/ms)                      | 0∼65000 W        |                                  | Change power to 2 in power change ratio 1 |
| 4 | WAIT         | 1            | Wait for sync signal low level  | Null             |                                  |                                           |
|   |              | 2            | Wait for sync signal high level | Null             |                                  |                                           |
|   |              | 3            | Wait for sync signal rising     | Null             |                                  |                                           |
|   |              | 4            | Wait for sync signal dropping   | Null             |                                  |                                           |
|   |              | 5            | Wait                            | 0~65000 ms (int) |                                  |                                           |
| 5 | GOTO         | 0 ~<br>99    | line                            | -1               | Switch at low sync signal        | Jump to different line when comply        |
|   |              | 0 ~<br>99    | line                            | -2               | Switch at high sync signal       | Jump to different line when comply        |
|   |              | 0 ~<br>99    | line                            | 0~1000000        | Switch at waiting time due       | Jump to different line when comply        |
| 6 | OUT          | OUT 1        | SO                              | 1                | sync signal low<br>level output  |                                           |
|   |              |              |                                 | 2                | sync signal high<br>level output |                                           |
| 7 | EXT<br>Power | 1            | 0~10 V                          |                  |                                  |                                           |
|   |              | 2            |                                 |                  |                                  |                                           |

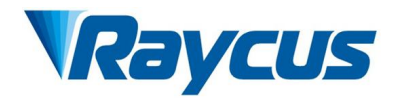

# 9 Warranty, Repair and Return

## 9.1 General Warranty

Raycus guarantees the products with material and technical problems and guarantees that they meet the specifications under normal use.

Raycus has the right to selectively repair or replace any product that has a material or technical problem during the warranty period. All products repaired or replaced during the warranty period only provide free warranty services for products with special problems. Raycus reserves the right to collect payment for products that have problems under normal use.

## 9.2 Limitations of Warranty

The warranty does not cover the maintenance or reimbursement of our product of which the problem results from tampering, disassembling, misuse, accident, modification, unsuitable physical or operating environment, improper maintenance, damages due to excessive use or not following the instructions caused by those who are not from Raycus. The users have the responsibility to understand and follow this instruction to use the device. Any damage caused by fault operating is not warranted. Accessories and fiber connectors are excluded from this warranty.

According to the warranty, client should inform us within 30 natural days after the defect is discovered. This warranty does not involve any other party, including specified buyer, end-users and any parts, equipment or other products produced by other companies.

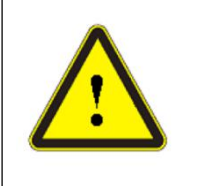

**WARNING**: It is the users' responsibility to understand and follow operating instructions in this User Guide and specifications prior to operation-failure to do so may void this warranty. Accessories and fiber connectors are not covered by this warranty.

## 9.3 Service and Repair

**DO NOT** open the device. There are no user serviceable parts, equipment, or assemblies for user in this product. All service and maintenance shall be performed by qualified Raycus personnel or the parties that authorized by Raycus.

Please contact Raycus as soon as possible when problems under warranty about maintenance happened to the product.

The product returned with permission should be placed in a suitable container.

If any damage happened to the product when receiving the goods, please notify the carrier in written format immediately.

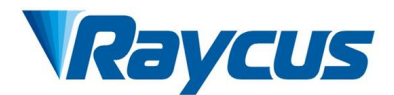

### NOTE:

Raycus reserve the rights to make modifications in the design or constructions of any model of our products at any time without incurring any obligation to make changes or install the same modifications on the units previously purchased and delivered.

All the items within the warranty and service clauses specified as above and to be provided by Raycus are for users' reference only; the formal contents about warranty and service are subject to the contract to be signed between Raycus and its users.

Information contained in this document is subject to change without notice.

© 2020 Wuhan Raycus Fiber Laser technologies Co. Ltd., All Rights Reserved.